# eNBioAccess-T2 User Guide

Version eng-2.00

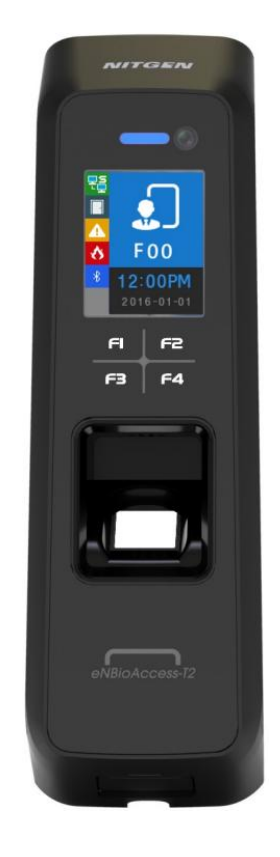

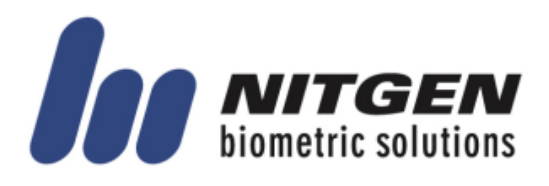

© Copyright 2013, NITGEN Co., Ltd. All rights reserved.

- It is strictly prohibited to compile, duplicate or publish part. Or whole of this manual prior written consent of NITGEN.
- The specification of this product may be changed without prior notice to improve its functionality.
- The logo of NITGEN&COMPANY is a registered trademark of NITGEN Co., Ltd.
- Other names or trademarks are registered trademarks of their respective owners.

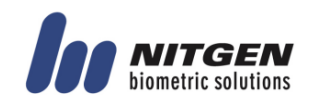

### <Revison History >

| Version | Date       | Description                                         | Firmware Version |
|---------|------------|-----------------------------------------------------|------------------|
| 1.00    | 2016-07-15 | Initial Release                                     | 1000-01          |
| 1.10    | 2016-08-17 | Modified the description for icon information.      | 1000-02          |
| 1.20    | 2016-09-01 | EMC Open function Deletion                          | 1000-04          |
|         |            | LOCK1/LOCK2 Result Output Menu Deletion             |                  |
| 1.30    | 2016-09-19 | User Logo Description Addition                      | 1000-05          |
|         |            | Terminal <-> LC015B Interface modification          |                  |
|         |            | Added the some description for User Input in        |                  |
|         |            | Backup Menu                                         |                  |
| 1.40    | 2016-09-29 | Added the picture for Backup Error                  | 1000-06          |
| 1.50    | 2016-11-18 | Modified the range for Door open time               | 1000-14          |
|         |            | Modified the type of card module                    |                  |
|         |            | (0=NONE,1=SC,2=EM,3=HID)                            |                  |
| 1.60    | 2016-12-01 | Modified the range for open alarm time              | 1000-16          |
| 1.70    | 2017-01-20 | Fix similar fingerprint check part when registering | 1000-23          |
|         |            | fingerprint (Check when there are 200 fingerprint   |                  |
|         |            | templates or less)                                  |                  |
|         |            | Sensor menu                                         |                  |
| 1.80    | 2017-08-09 | Added default setting for DM2.                      | 1000-27          |
| 1.90    | 2017-08-28 | Added the screen for Upgrading firmware             | 1000-28          |
| 2.00    | 2017-09-12 | Added the description for 1.4 section               | 1000-29          |
|         |            | - LOCK OPEN STATE LED                               |                  |
|         |            | Changed the description for 3.1.4 section           |                  |
|         |            | - the level value for matching FP 1:N               |                  |

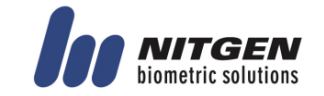

### <Glossary >

- Administrator (Admin)
  - The administrator can access the terminal menu mode. He/she has the authority to add/modify/delete terminal users and to change the operating environment by changing settings.
  - If there is no registered administrator in the terminal, anybody can access to the terminal menu and change settings. It is recommended that more than one administrator will be necessarily registered in the terminal.
  - The administrator has the authority to change critical environmental settings of the fingerprint reader. So, special attention is required to its registration and operation.
- 1:1 Authentication
  - The user fingerprint is verified after entering User ID or Card.
  - Only User ID or the user fingerprint registered to the card is compared. This is called One-to-One Authentication.
- 1: N Identification
  - The user is searched only by the fingerprint.
  - The same fingerprint as the input fingerprint is identified among the registered fingerprints without User ID or Card entered. This is called One-to-N Identification.
- Authentication Level
  - As a level used for fingerprint authentication, it is displayed in Step 1 to 9. Authentication cannot be allowed before the degree of match between two fingerprints is higher than the set authorization level.
  - The higher authentication level may ensure the higher security. But it requires the relatively high concordance rate. When authenticating User ID, it high likely to deny authentication.
  - 1:1 Level: Authentication level applied when 1:1 authentication
  - 1: N Level: Authentication level applied when 1: n authentication
- Authentication Method
  - It refers FP(Fingerprint)Authentication, RF(Card)Authentication and a various types of authentication methods made by each of a combination.
- LFD (Live Finger Detection): Fake fingerprint prevention function
  - The LFD allows only actual fingerprints to be entered, except for any fake fingerprints made of rubber, paper, film, and silicon and the like.

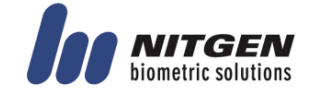

## **Table of Contents**

| 1. | Before                                                                                                    | Getting Started                                                                                                    | 6                                                                                                    |
|----|----------------------------------------------------------------------------------------------------|----------------------------------------------------------------------------------------------------|----------------------------------------------------------------------------------------------------|
|    | 1.1. Safet                                                                                                    | y Notes                                                                                                    | 6                                                                                                    |
|    | 1.2. Produ                                                                                                    | uct Details                                                                                                    | 7                                                                                                    |
|    | 1.2.1.                                                                                                    | FRONT                                                                                                    | 7                                                                                                    |
|    | 1.2.2.                                                                                                    | REAR                                                                                                    | 8                                                                                                    |
|    | 1.2.3.                                                                                                    | Input / Output                                                                                                    | 9                                                                                                    |
|    | 1.3. Scree                                                                                                    | en information during operation                                                                                                    | 12                                                                                                    |
|    | 1.3.1.                                                                                                    | Initial Screen                                                                                                    | 12                                                                                                    |
|    | 1.3.2.                                                                                                    | Icons                                                                                                    | 12                                                                                                    |
|    | 1.3.3.                                                                                                    | Function KEY                                                                                                    | 13                                                                                                    |
|    | 1.3.4.                                                                                                    | Main Screen                                                                                                    | 13                                                                                                    |
|    | 1.4. LED i                                                                                                    | nformation during operation                                                                                                    | 15                                                                                                    |
|    | 1.5. Voice                                                                                                    | information during operation                                                                                                    | 15                                                                                                    |
|    | 1.6. Buzze                                                                                                    | er guide announced during operation                                                                                                    | 15                                                                                                    |
|    | 1.7. How t                                                                                                    | to register and enter the correct fingerprint                                                                                                    | 16                                                                                                    |
| 2. | Produc                                                                                                    | t Descriptions                                                                                                    | 17                                                                                                    |
|    | 2.1. Produ                                                                                                    | uct Features                                                                                                    | 17                                                                                                    |
|    | 2.2. Diagr                                                                                                    | am                                                                                                    | 18                                                                                                    |
|    | 2.2.1.                                                                                                    | Single Type (Door Lock)                                                                                                    | 18                                                                                                    |
|    | 2.2.2.                                                                                                    | Single Type (Lock Controller)                                                                                                    | 18                                                                                                    |
|    | 2.2.3.                                                                                                    | Dummy Type (MCP040)                                                                                                    |                                                                                                    |
|    | 2.2.4.                                                                                                    | Network Type (Door Lock)                                                                                                    | 19                                                                                                    |
|    | 2.2.5.                                                                                                    | Network Type (Lock Controller)                                                                                                    | 19                                                                                                    |
|    | 2.3. Produ                                                                                                    | uct Specification                                                                                                    | 20                                                                                                    |
| 3. | Enviro                                                                                                    | nment Setting                                                                                                    |                                                                                                    |
|    | 3.1. Chec                                                                                                    | kpoints before Environment Setting                                                                                                    | 21                                                                                                    |
|    | 3.1.1.                                                                                                    | Menu                                                                                                    | 21                                                                                                    |
|    | 312                                                                                                    | Administration authentication                                                                                                    | 21                                                                                                    |
|    | 0.1.2.                                                                                                    |                                                                                                    |                                                                                                    |
|    | 3.1.3.                                                                                                    | How to access the menu without administrator authentication                                                                                                    |                                                                                                    |
|    | 3.1.3.<br>3.1.4.                                                                                                    | How to access the menu without administrator authentication<br>Save Settings                                                                                                    |                                                                                                    |
|    | 3.1.2.<br>3.1.3.<br>3.1.4.<br>3.1.5.                                                                                                    | How to access the menu without administrator authentication<br>Save Settings<br>Default Setting                                                                                                    |                                                                                                    |
|    | 3.1.2.<br>3.1.3.<br>3.1.4.<br>3.1.5.<br>3.1.6.                                                                                                    | How to access the menu without administrator authentication<br>Save Settings<br>Default Setting<br>Setting guide for Network Configuration                                                                                                    |                                                                                                    |
|    | 3.1.2.<br>3.1.3.<br>3.1.4.<br>3.1.5.<br>3.1.6.<br><b>3.2. How</b> 1                                                                                                    | How to access the menu without administrator authentication<br>Save Settings<br>Default Setting<br>Setting guide for Network Configuration                                                                                                    |                                                                                                    |
|    | 3.1.2.<br>3.1.3.<br>3.1.4.<br>3.1.5.<br>3.1.6.<br><b>3.2. How</b> 1<br>3.2.1.                                                                                                    | How to access the menu without administrator authentication<br>Save Settings<br>Default Setting<br>Setting guide for Network Configuration<br>to register the terminal in Admin App<br>Install iAccess M Plus                                                                                                    |                                                                                                    |
|    | 3.1.2.<br>3.1.3.<br>3.1.4.<br>3.1.5.<br>3.1.6.<br><b>3.2. How</b> 1<br>3.2.1.<br>3.2.2.                                                                                                    | How to access the menu without administrator authentication<br>Save Settings<br>Default Setting<br>Setting guide for Network Configuration<br>to register the terminal in Admin App<br>Install iAccess M Plus<br>Execute and Log in iAccess M Plus                                                                                                    | 22<br>22<br>23<br>24<br>24<br>27<br>27<br>27                                                                                                    |
|    | 3.1.2.<br>3.1.3.<br>3.1.4.<br>3.1.5.<br>3.1.6.<br><b>3.2.</b> How 1<br>3.2.1.<br>3.2.2.<br>3.2.3.                                                                                                    | How to access the menu without administrator authentication<br>Save Settings<br>Default Setting<br>Setting guide for Network Configuration<br>to register the terminal in Admin App<br>Install iAccess M Plus<br>Execute and Log in iAccess M Plus<br>Access to Terminal BLE REDAY                                                                                                    | 22<br>22<br>23<br>24<br>24<br>27<br>27<br>27<br>27<br>27                                                                                                    |
|    | 3.1.2.<br>3.1.3.<br>3.1.4.<br>3.1.5.<br>3.1.6.<br><b>3.2.</b> How 1<br>3.2.1.<br>3.2.2.<br>3.2.3.<br>3.2.4.                                                                                                    | How to access the menu without administrator authentication<br>Save Settings<br>Default Setting<br>Setting guide for Network Configuration<br>to register the terminal in Admin App<br>Install iAccess M Plus<br>Execute and Log in iAccess M Plus<br>Access to Terminal BLE REDAY<br>Terminal login Admin App                                                                                                    | 22<br>22<br>23<br>24<br>24<br>27<br>27<br>27<br>27<br>27<br>28                                                                                                    |
|    | 3.1.2.<br>3.1.3.<br>3.1.4.<br>3.1.5.<br>3.1.6.<br><b>3.2.</b> How 1<br>3.2.1.<br>3.2.2.<br>3.2.3.<br>3.2.4.<br>3.2.5.                                                                                                    | How to access the menu without administrator authentication<br>Save Settings<br>Default Setting<br>Setting guide for Network Configuration<br>to register the terminal in Admin App<br>Install iAccess M Plus<br>Execute and Log in iAccess M Plus<br>Access to Terminal BLE REDAY<br>Terminal login Admin App<br>Administrator authentication of the terminal                                                                                                    | 22<br>22<br>23<br>24<br>24<br>27<br>27<br>27<br>27<br>27<br>28<br>28<br>28                                                                                                    |
|    | 3.1.2.<br>3.1.3.<br>3.1.4.<br>3.1.5.<br>3.1.6.<br><b>3.2.</b> How 1<br>3.2.1.<br>3.2.2.<br>3.2.3.<br>3.2.4.<br>3.2.5.<br>3.2.6                                                                                                    | How to access the menu without administrator authentication<br>Save Settings<br>Default Setting<br>Setting guide for Network Configuration<br>to register the terminal in Admin App<br>Install iAccess M Plus<br>Execute and Log in iAccess M Plus<br>Access to Terminal BLE REDAY<br>Terminal login Admin App<br>Administrator authentication of the terminal<br>Terminal registration                                                                                                    | 22<br>22<br>23<br>24<br>27<br>27<br>27<br>27<br>27<br>27<br>27<br>28<br>28<br>28<br>28                                                                                           |
|    | 3.1.2.<br>3.1.3.<br>3.1.4.<br>3.1.5.<br>3.1.6.<br><b>3.2.</b> How 1<br>3.2.1.<br>3.2.2.<br>3.2.3.<br>3.2.4.<br>3.2.5.<br>3.2.6.<br><b>3.3.</b> Access                                                                                                    | How to access the menu without administrator authentication<br>Save Settings<br>Default Setting<br>Setting guide for Network Configuration<br>to register the terminal in Admin App<br>Install iAccess M Plus<br>Execute and Log in iAccess M Plus<br>Access to Terminal BLE REDAY<br>Terminal login Admin App<br>Administrator authentication of the terminal<br>Terminal registration<br>Ss Device with Admin App                                                                                                    | 22<br>22<br>23<br>24<br>27<br>27<br>27<br>27<br>27<br>27<br>27<br>27<br>28<br>28<br>28<br>28<br>28<br>28<br>28<br>28                                                             |
|    | 3.1.2.<br>3.1.3.<br>3.1.4.<br>3.1.5.<br>3.1.6.<br><b>3.2.</b> How 1<br>3.2.1.<br>3.2.2.<br>3.2.3.<br>3.2.4.<br>3.2.5.<br>3.2.6.<br><b>3.3.</b> Acces<br><b>3.4.</b> Acces                                                                                                    | How to access the menu without administrator authentication<br>Save Settings<br>Default Setting<br>Setting guide for Network Configuration<br>to register the terminal in Admin App<br>Install iAccess M Plus<br>Execute and Log in iAccess M Plus<br>Access to Terminal BLE REDAY<br>Terminal login Admin App<br>Administrator authentication of the terminal<br>Terminal registration<br>ss Device with Admin App<br>Ss and Registration between ACM Pro and terminal                                                                                                    | 22<br>22<br>23<br>24<br>24<br>27<br>27<br>27<br>27<br>27<br>27<br>28<br>28<br>28<br>28<br>28<br>28<br>28<br>29<br>30                                                             |
|    | 3.1.2.<br>3.1.3.<br>3.1.4.<br>3.1.5.<br>3.1.6.<br><b>3.2.</b> How for the second second | How to access the menu without administrator authentication<br>Save Settings<br>Default Setting<br>Setting guide for Network Configuration<br>to register the terminal in Admin App<br>Install iAccess M Plus<br>Execute and Log in iAccess M Plus<br>Access to Terminal BLE REDAY<br>Terminal login Admin App<br>Administrator authentication of the terminal<br>Terminal registration<br>ss Device with Admin App<br>Install ACM Pro                                                                                                    | 22<br>22<br>23<br>24<br>24<br>27<br>27<br>27<br>27<br>27<br>28<br>28<br>28<br>28<br>28<br>28<br>28<br>28<br>28<br>29<br>30                                                       |
|    | 3.1.2.<br>3.1.3.<br>3.1.4.<br>3.1.5.<br>3.1.6.<br><b>3.2.</b> How 1<br>3.2.1.<br>3.2.2.<br>3.2.3.<br>3.2.4.<br>3.2.5.<br>3.2.6.<br><b>3.3.</b> Access<br>3.4.1.<br>3.4.2                                                                                                    | How to access the menu without administrator authentication<br>Save Settings<br>Default Setting<br>Setting guide for Network Configuration<br>to register the terminal in Admin App<br>Install iAccess M Plus<br>Execute and Log in iAccess M Plus<br>Access to Terminal BLE REDAY<br>Terminal login Admin App<br>Administrator authentication of the terminal<br>Terminal registration<br>ss Device with Admin App<br>Install ACM Pro<br>Execute ACM Pro                                                                                                    | 22<br>22<br>23<br>24<br>27<br>27<br>27<br>27<br>27<br>27<br>27<br>28<br>28<br>28<br>28<br>28<br>28<br>28<br>28<br>28<br>28<br>28<br>28<br>28                                     |
|    | 3.1.2.<br>3.1.3.<br>3.1.4.<br>3.1.5.<br>3.1.6.<br><b>3.2.</b> How 1<br>3.2.1.<br>3.2.2.<br>3.2.3.<br>3.2.4.<br>3.2.5.<br>3.2.6.<br><b>3.3.</b> Access<br>3.4.1.<br>3.4.2.<br>3.4.3                                                                                                    | How to access the menu without administrator authentication<br>Save Settings<br>Default Setting<br>Setting guide for Network Configuration<br>to register the terminal in Admin App<br>Install iAccess M Plus<br>Execute and Log in iAccess M Plus<br>Access to Terminal BLE REDAY<br>Terminal login Admin App<br>Administrator authentication of the terminal<br>Terminal registration<br>ss Device with Admin App<br>Install ACM Pro<br>Execute ACM Pro<br>Set in terminal                                                                                                    | 22<br>22<br>23<br>24<br>27<br>27<br>27<br>27<br>27<br>27<br>27<br>28<br>28<br>28<br>28<br>28<br>28<br>28<br>28<br>28<br>28<br>28<br>29<br>30<br>30<br>31                         |
|    | 3.1.2.<br>3.1.3.<br>3.1.4.<br>3.1.5.<br>3.1.6.<br><b>3.2.</b> How for the second second | How to access the menu without administrator authentication<br>Save Settings<br>Default Setting<br>Setting guide for Network Configuration<br>to register the terminal in Admin App<br>Install iAccess M Plus<br>Execute and Log in iAccess M Plus<br>Access to Terminal BLE REDAY<br>Terminal login Admin App<br>Administrator authentication of the terminal<br>Terminal registration<br>ss Device with Admin App<br>Install ACM Pro<br>Execute ACM Pro<br>Execute ACM Pro<br>Set in terminal                                                                                                    | 22<br>22<br>23<br>24<br>24<br>27<br>27<br>27<br>27<br>27<br>28<br>28<br>28<br>28<br>28<br>28<br>28<br>29<br>30<br>30<br>30<br>30<br>31<br>21                                     |
|    | 3.1.2.<br>3.1.3.<br>3.1.4.<br>3.1.5.<br>3.1.6.<br><b>3.2.</b> How for the second second | How to access the menu without administrator authentication<br>Save Settings<br>Default Setting<br>Setting guide for Network Configuration<br>to register the terminal in Admin App<br>Install iAccess M Plus<br>Execute and Log in iAccess M Plus<br>Access to Terminal BLE REDAY<br>Terminal login Admin App<br>Administrator authentication of the terminal<br>Terminal registration<br>ss Device with Admin App<br>Install ACM Pro<br>Execute ACM Pro<br>Execute ACM Pro<br>Set in terminal<br>LAN connection in terminal                                                                                               | 22<br>22<br>23<br>24<br>27<br>27<br>27<br>27<br>27<br>27<br>28<br>28<br>28<br>28<br>28<br>28<br>28<br>28<br>28<br>30<br>30<br>30<br>31<br>31<br>22                               |
|    | 3.1.3.<br>3.1.4.<br>3.1.5.<br>3.1.6.<br><b>3.2.</b> How 1<br>3.2.1.<br>3.2.2.<br>3.2.3.<br>3.2.4.<br>3.2.5.<br>3.2.6.<br><b>3.3.</b> Access<br><b>3.4.1.</b><br>3.4.2.<br>3.4.3.<br>3.4.4.<br>3.4.5.<br><b>3.5.</b> Moreover                                                                                                    | How to access the menu without administrator authentication<br>Save Settings<br>Default Setting<br>Setting guide for Network Configuration<br><b>to register the terminal in Admin App</b><br>Install iAccess M Plus<br>Execute and Log in iAccess M Plus<br>Access to Terminal BLE REDAY<br>Terminal login Admin App<br>Administrator authentication of the terminal<br>Terminal registration<br><b>ss Device with Admin App</b><br>Install ACM Pro<br>Execute ACM Pro<br>Set in terminal<br>LAN connection in terminal<br>Register the terminal in ACM Pro                                                                | 22<br>22<br>23<br>24<br>27<br>27<br>27<br>27<br>27<br>27<br>27<br>28<br>28<br>28<br>28<br>28<br>28<br>28<br>28<br>29<br>30<br>30<br>30<br>30<br>31<br>31<br>32<br>22             |
|    | 3.1.3.<br>3.1.4.<br>3.1.5.<br>3.1.6.<br><b>3.2.</b> How 1<br>3.2.1.<br>3.2.2.<br>3.2.3.<br>3.2.4.<br>3.2.5.<br>3.2.6.<br><b>3.3.</b> Access<br><b>3.4.1.</b><br>3.4.2.<br>3.4.3.<br>3.4.4.<br>3.4.5.<br><b>3.5.</b> Menu<br><b>3.6</b>                                                                                                    | How to access the menu without administrator authentication<br>Save Settings.<br>Default Setting<br>Setting guide for Network Configuration<br><b>to register the terminal in Admin App</b><br>Install iAccess M Plus.<br>Execute and Log in iAccess M Plus<br>Access to Terminal BLE REDAY<br>Terminal login Admin App<br>Administrator authentication of the terminal<br>Terminal registration<br><b>ss Device with Admin App</b><br><b>ss and Registration between ACM Pro and terminal</b><br>Install ACM Pro<br>Execute ACM Pro<br>Set in terminal.<br>LAN connection in terminal.<br>Register the terminal in ACM Pro | 22<br>22<br>23<br>24<br>24<br>27<br>27<br>27<br>27<br>27<br>27<br>28<br>28<br>28<br>28<br>28<br>28<br>28<br>28<br>28<br>28<br>30<br>30<br>30<br>30<br>31<br>31<br>32<br>32<br>30 |

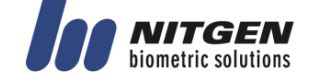

| 3.6.1.     | Menu Configuration | 39 |
|------------|--------------------|----|
| 3.6.2.     | ADD                | 39 |
| 3.6.3.     | AUTO ADD           | 41 |
| 3.6.4.     | MODIFY             | 42 |
| 3.6.5.     | DELETE             | 43 |
| 3.6.6.     | DELETE ALL         | 43 |
| 3.7. Netw  | ork Menu           | 44 |
| 3.7.1.     | Menu Configuration | 44 |
| 3.7.2.     | AUTH Mode          | 45 |
| 3.7.3.     | Terminal ID        | 45 |
| 3.7.4.     | Terminal           | 46 |
| 3.7.5.     | Server             | 47 |
| 3.8. Optic | on Menu            | 48 |
| 3.8.1.     | Menu configuration | 48 |
| 3.8.2.     | ATTEND             | 48 |
| 3.8.3.     | Screen             | 50 |
| 3.8.4.     | SAVE               | 52 |
| 3.8.5.     | TIMEOUT            | 53 |
| 3.8.6.     | LOCKING            | 54 |
| 3.9. INT C | DEVICE             | 56 |
| 3.9.1.     | Menu Configuration | 56 |
| 3.9.2.     | FP SENSOR          | 56 |
| 3.9.3.     | BEEP               | 58 |
| 3.9.4.     | VOICE              | 58 |
| 3.9.5.     | BLE                | 58 |
| 3.9.6.     | TAMPER             | 59 |
| 3.10. EXT  | DEVICE             | 60 |
| 3.10.1.    | Menu Configuration | 60 |
| 3.10.2.    | DOORLOCK           | 60 |
| 3.10.3.    | RS485              | 63 |
| 3.10.4.    | WIEGAND            | 64 |
| 3.11. STAT | US                 | 67 |
| 3.11.1.    | Menu Configuration | 67 |
| 3.11.2.    | DB INFO            | 67 |
| 3.11.3.    | NETWORK            | 67 |
| 3.11.4.    | OPTION             | 68 |
| 3.11.5.    | INT DEVICE         | 68 |
| 3.11.6.    | EXT DEVICE         | 68 |
| 3.11.7.    | I/O PORT           | 68 |
| 3.11.8.    | VERSION            | 69 |
| 3.12. REC  | OVERY              | 70 |
| 3.12.1.    | Menu Configuration | 70 |
| 3.12.2.    | INITIALIZE         | 70 |
| 3.12.3.    | SELF TEST          | 71 |
| 3.12.4.    | ВАСКИР             | 75 |
| 3.12.5.    | REBOOT             | 77 |

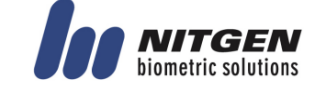

## 1. Before Getting Started

## 1.1. Safety Notes

• Warning

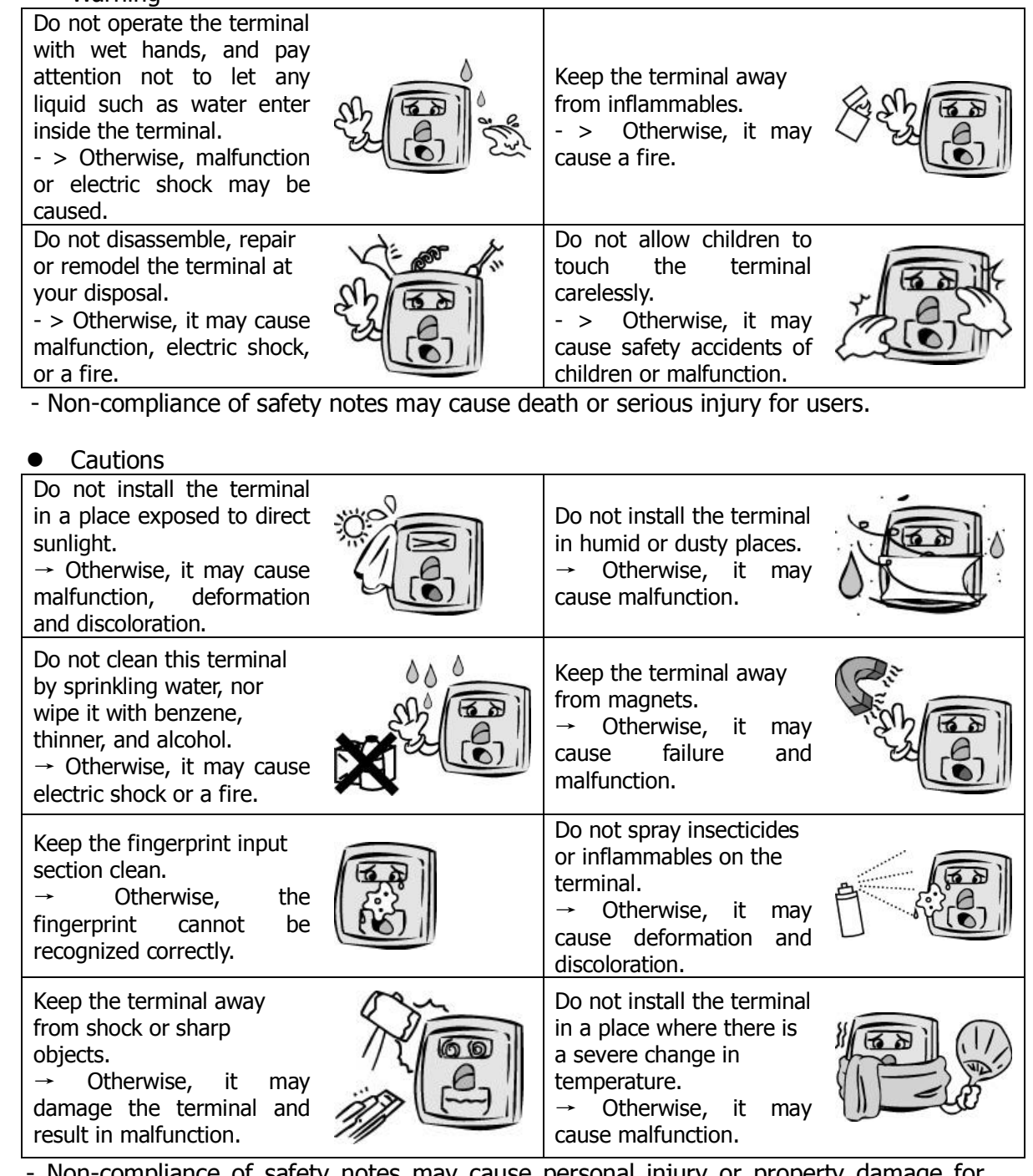

- Non-compliance of safety notes may cause personal injury or property damage for users.

We are not responsible for any accidents and damage that may arise from noncompliance of the information in this manual.

## 1.2. Product Details

### 1.2.1. FRONT

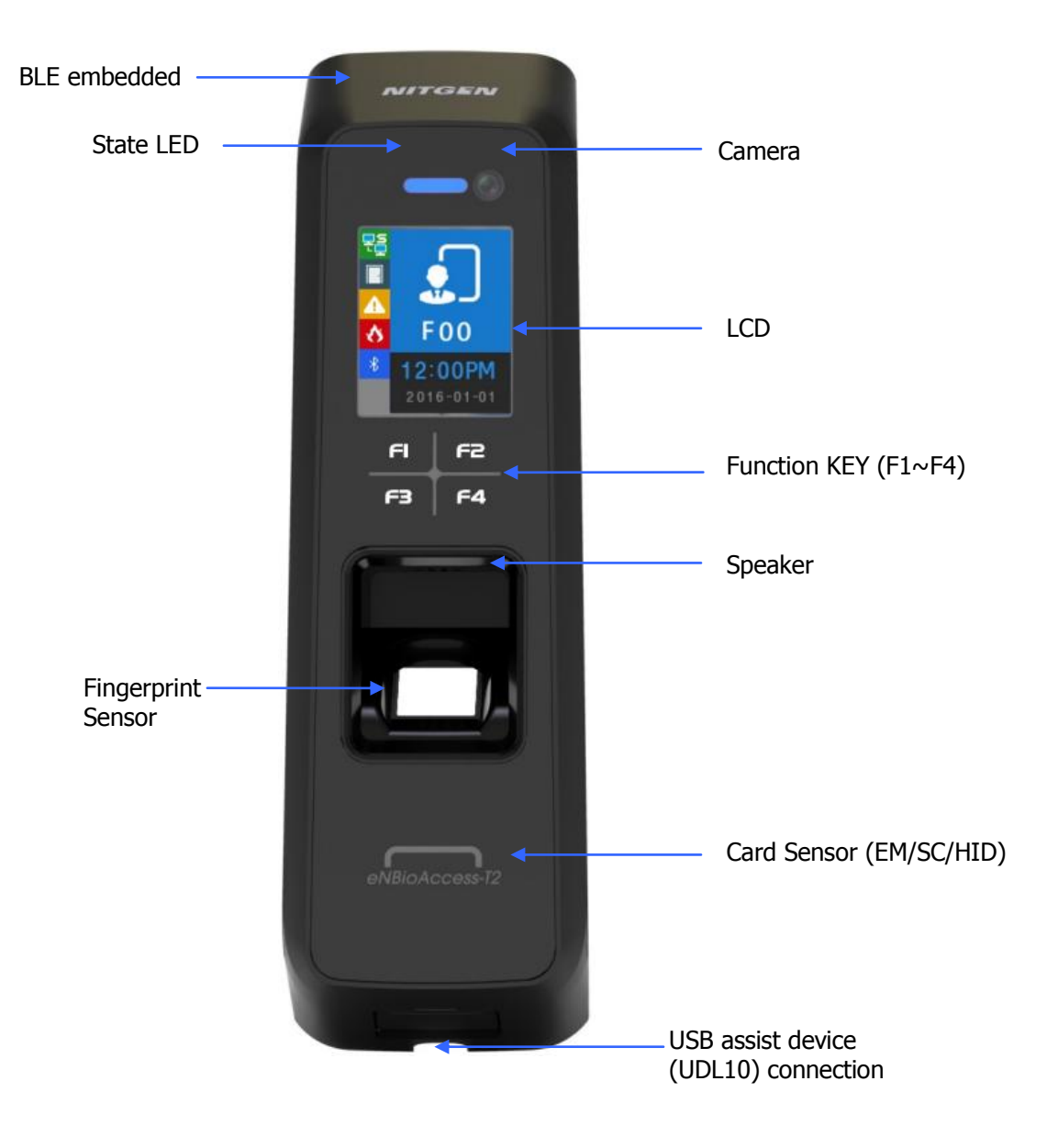

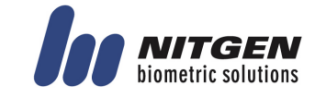

### 1.2.2. REAR

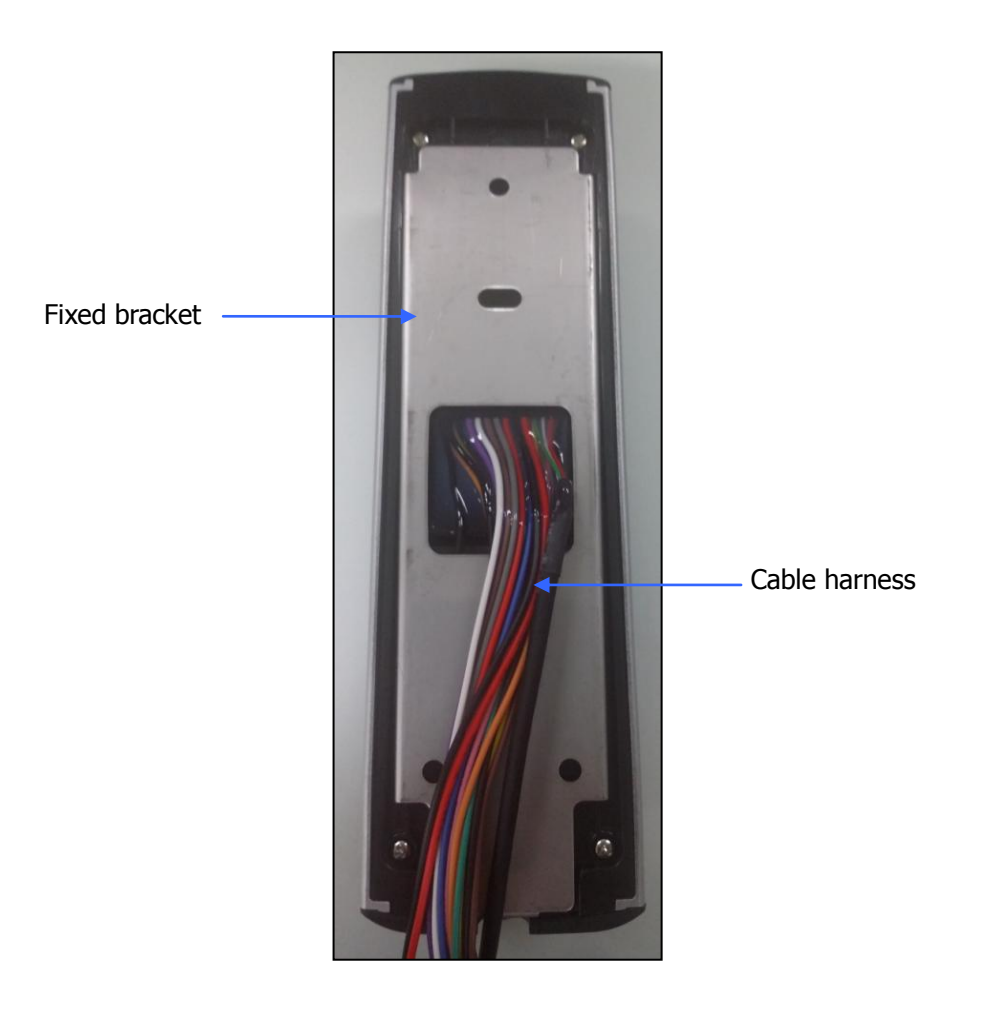

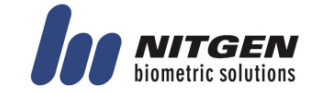

### 1.2.3. Input / Output

#### 1.2.3.1. Cable & Connector

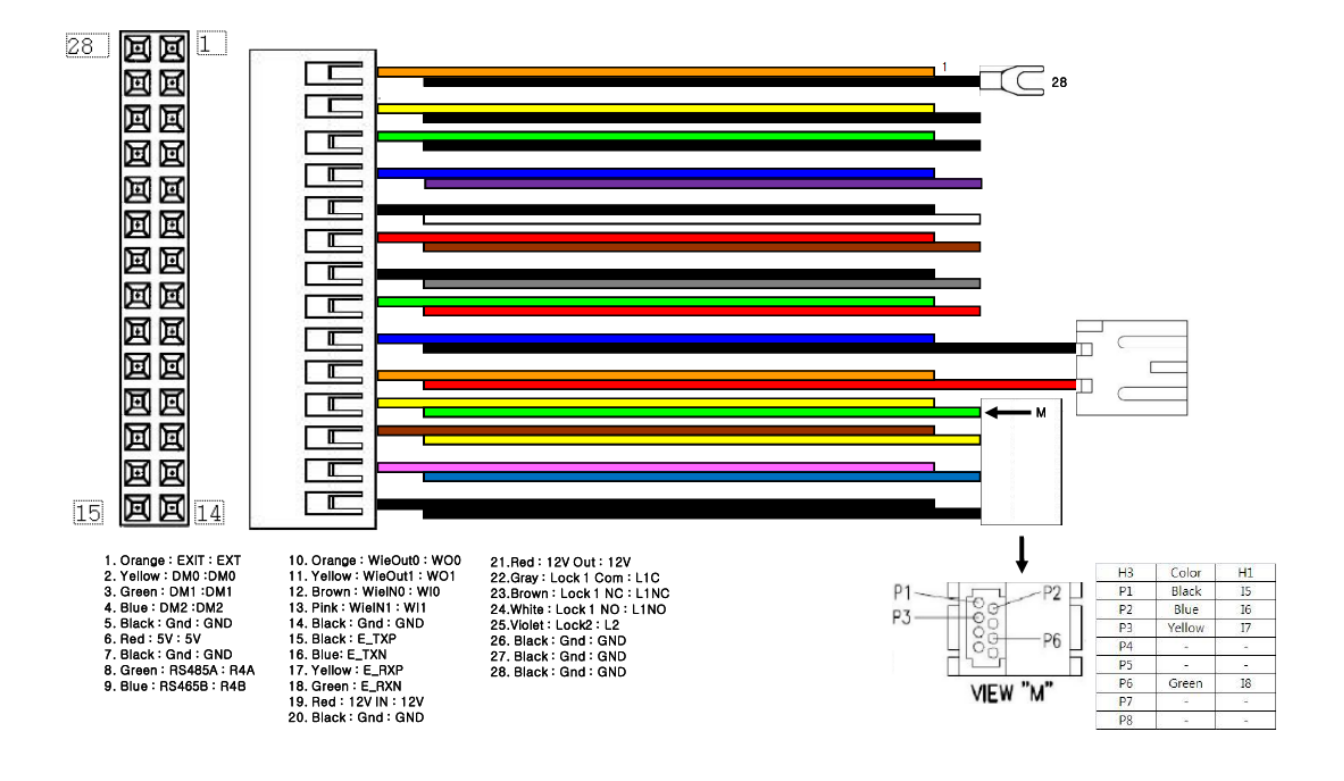

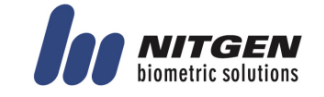

#### 1.2.3.2. Pin Details

| Pin    | Line color | Label       | Explanation  | IN/OUT | Note                                    |
|--------|------------|-------------|--------------|--------|-----------------------------------------|
| number | ODANCE     | (Line name) | Tueide en en | TNI    | Commont to Full builts                  |
| 1      |            | EXI         | Inside open  |        | Connect to Exit button                  |
| 2      |            |             | DoorMonitorU |        | Sense door state(DMU)                   |
| 3      | GREEN      | DMI         | DoorMonitor1 | IN     | Sense door state(DM1)                   |
| 4      | BLUE       |             | DoorMonitor2 | IN     | Sense door state(DM2)                   |
| 5      | BLACK      | GND         | GND          | -      | Ground connection(for door monitor)     |
| 6      | RED        | 5V          | DC5V         | OUT    | DC 5V output                            |
| 7      | BLACK      | PGND        | Power GND    | -      | Power supply ground                     |
| 0      | CDEEN      | D4A         |              | DT     | DS 495 interface                        |
| 0      | BLUE       | R4A<br>D4P  |              |        | RS-405 IIIteriace                       |
| 9      |            |             |              |        | RS-465 IIIteriace                       |
| 10     |            | WO0         |              |        | Output WIGAND (WOO)                     |
| 11     | BROWN      |             |              |        |                                         |
| 12     |            |             |              |        | Input WIGAND (WII)                      |
| 13     |            |             |              | 11N    | Cround connection                       |
| 14     | BLACK      | GND         | GND          | -      | (WIGAND signal)                         |
| 15     | RED        | -           | N TXN        | OUT    | LAN I/F (LAN cable)                     |
| 16     | BLACK      | -           | N TXP        | OUT    | LAN I/F (LAN cable)                     |
| 17     | GREEN      | -           | N_RXN        | IN     | LAN I/F (LAN cable)                     |
| 18     | WHITE      | -           | N_RXP        | IN     | LAN I/F (LAN cable)                     |
| 19     | RED        | 12V         | DC12V        | IN     | DC 12V power supply                     |
| 20     | BLACK      | GND         | Power GND    | -      | Power supply ground                     |
|        |            |             |              |        | connection (Adapter)                    |
| 21     | RED        | 12V         | DC12V        | OUT    | DC 12V put out power                    |
| 22     | GRAY       | L1C         | LOCK1_COM    | OUT    | Lock1 COM terminal                      |
| 23     | BROWN      | L1NC        | LOCK1_NC     | OUT    | Lock1 NC terminal                       |
| 24     | WHITE      | L1NO        | LOCK1_NO     | OUT    | Lock1 NO terminal                       |
| 25     | PURPLE     | L2          | LOCK2        | OUT    | Lock2 terminal                          |
| 26     | BLACK      | GND         | GND          | -      | Ground connection<br>(Lock connecter)   |
| 27     | BLACK      | PGND        | Power GND    | -      | Power supply ground<br>connection (Lock |
| 28     | BLACK      | PGND        | Panel GND    | -      | Panel ground<br>connection (Earth)      |

#### 1.2.3.3. Terminal <- > MCP040 wiring

| Category          | T2 terminal (Line name) | MCP040 |
|-------------------|-------------------------|--------|
| RS485A            | R4A (green)             | RDRA+  |
| RS485B            | R4B (blue)              | RDRA-  |
| ground connection | GND (black)             | G      |

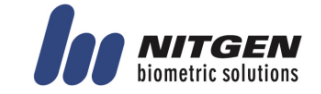

### 1.2.3.4. Terminal <- > LC015B wiring

| Category                      | T2 terminal (Line name) | LC015B                       |
|-------------------------------|-------------------------|------------------------------|
| RS485A                        | R4A (green)             | 485A                         |
| RS485B                        | R4B (blue)              | 485B                         |
| ground connection             | GND (black)             | GND                          |
| DOOR MONITOR                  |                         | IN1(If this pin is not used, |
|                               |                         | connect to GND Pin.)         |
| INSIDE OPEN                   |                         | INO                          |
| DC12V (LC015B separate power  |                         | DC12V IN                     |
| supply)                       |                         |                              |
| ground connection (Power only |                         | GND                          |
| for LC015B)                   |                         |                              |

But, door open time can be set with DIP SWITCH of LC015B (Maximum open time is 5 sec.)

### 1.2.3.5. Terminal <- > EM Type Door Lock wiring

| Category     | T2 terminal (Line name) | EM Door Lock     |
|--------------|-------------------------|------------------|
| Lock         | L1NC (Green)            | +                |
| GND          | GND (Black)             | -                |
| Door Monitor | DM0 (Black)             | NC(Normal Close) |

### 1.2.3.6. Terminal <- > WIEGAND Device wiring

| Category        | T2 terminal (Line name) | WIEGAND Device  |
|-----------------|-------------------------|-----------------|
| WIEGAND INPUTO  | WI0(갈색)                 | Wiegand output0 |
| WIEGAND INPUT1  | WI1(보라)                 | Wiegand output1 |
| WIEGAND OUTPUT0 | WO0(주황)                 | Wiegand input0  |
| WIEGAND OUTPUT1 | WO1(노랑)                 | Wiegand input1  |
| GND             | GND (검정)                | GND             |

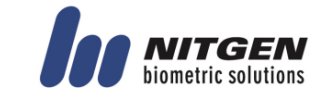

## 1.3. Screen information during operation

### 1.3.1. Initial Screen

When powering on at first, the screen is displayed as follow.

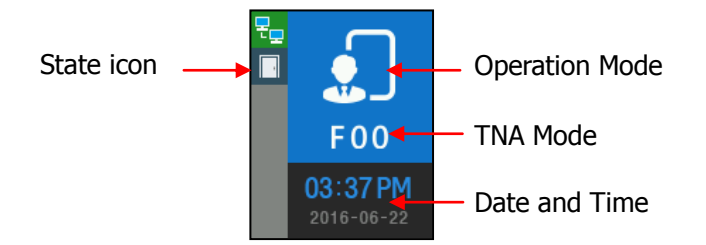

### 1.3.2. Icons

|                   | NONE             | : No use network                                   |
|-------------------|------------------|----------------------------------------------------|
| Server connection | 문을               | : LAN line is disconnected.                        |
| State             | 문_               | : LAN line is connected. (Only link is connected.) |
|                   | E                | : Connected with server                            |
|                   |                  | : Gate is closed.                                  |
| Gate              |                  | : Gate is opened.                                  |
| State             |                  | : Gate is opened forcedly(unusual door open state) |
|                   |                  | : Gate communication problem                       |
| Warning signal    | NONE             | : Normal                                           |
| State             | A                | : Terminal Disassembly State                       |
| Fire detection    | NONE             | : Normal                                           |
| State             | 8                | : Sensed by fire detector(Valid on DM2 fire set)   |
| BLE connection    | NONE             | : Disconnected with Admin App                      |
| State             | *                | : Connected with Admin App                         |
|                   | NONE             | : MCP040 is not used.(Normal state)                |
| MCP040 connection | <mark>⊪∗¦</mark> | : MCP040 Mode and bad communication state.         |
| State             | m−€              | : MCP040 Mode and normal communication state.      |
| UDL connection    | NONE             | : UDL is not used (Normal state).                  |
| State             | Ü                | : UDL is connected.                                |

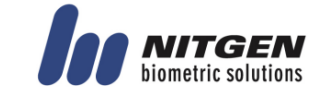

### 1.3.3. Function KEY

| Icon                  | Meaning           | Function Key     | Explanation                          |
|-----------------------|-------------------|------------------|--------------------------------------|
| $\odot$               | UP                | F1               | Move cursor up.                      |
| $\odot$               | DOWN              | F3               | Move cursor down.                    |
| 9                     | LEFT              | F2               | Move cursor to left.                 |
|                       | ESC               | F2 long          | Move to upper menu.                  |
|                       | RIGHT             | F4               | Move cursor to right.                |
| $( \mathbf{\Theta} )$ | ENTER             | F4 long or<br>F4 | Move to submenu.                     |
| $\odot$               | ENABLE<br>DISABLE | F2               | Category choice (ENABLE or DISABLE). |

### 1.3.4. Main Screen

|     | <b>F 0 0</b><br>07:45 PM<br>2016-07-04 | Operating in Exclusive mode<br>Initial Screen               |
|-----|----------------------------------------|-------------------------------------------------------------|
| T   | <b>F 0 0</b><br>04:20 PM<br>2016-06-09 | Operating in Network mode<br>Initial Screen                 |
|     | <b>F 00</b><br>10:47 AM<br>2016-07-10  | Operating in Dummy mode<br>Initial Screen                   |
| ₽.º | 04:22 PM<br>2016-06-09                 | Operating in lock mode<br>(Reject all users authentication) |

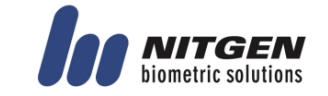

#### eNBioAccess-T2 User Guide

| MENU<br>1.USER<br>2.NETWORK<br>3.OPTION<br>4.INT DEVICE<br>5.EXT DEVICE<br>F1 ① ① F2<br>F3 ⑦ ④ F4 | Menu of Initial Screen                |
|---------------------------------------------------------------------------------------------------|---------------------------------------|
| SUCCESS<br>0000                                                                                   | Authentication succeess               |
| FAILURE                                                                                           | Authentication failure                |
| CARD                                                                                              | Waiting for Card Input                |
| FP                                                                                                | Waiting for Fingerprint Input         |
| BLE<br>BLE READY                                                                                  | Waiting for Admin App registration    |
| FW UPDATE                                                                                         | Upgrading firmware for eNBioAccess-T2 |

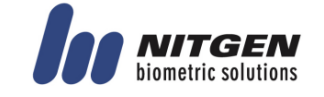

### 1.4. LED information during operation

| LED                 | Operating state          | Remark                                                     |
|---------------------|--------------------------|------------------------------------------------------------|
| RED                 | Normal                   | OFF                                                        |
|                     | Alarm                    | ON or Flash                                                |
|                     | Authentication Failure   | ON (Maintain during authentication time) $\rightarrow$ OFF |
| GREEN               | Normal                   | OFF                                                        |
|                     | LOCK OPEN                | ON                                                         |
|                     | Authentication Success   | ON (Maintain during authentication time) $\rightarrow$ OFF |
| BLUE                | Terminal Normal(alive)   | Flash at intervals of 5 seconds                            |
| Function Key<br>LED | Enter menu               | Always ON                                                  |
|                     | Touch in initial screen. | ON(Maintain for 10 seconds) $\rightarrow$ OFF              |

### 1.5. Voice information during operation

| Category               | Voice information              |
|------------------------|--------------------------------|
| Fingerprint Input      | Please enter your fingerprint. |
| Authentication success | You are authorized.            |
| Authentication failure | Please try again.              |

### 1.6. Buzzer guide announced during operation

| Buzzer Sound | State                                      | Explanation                                                                                                    |
|--------------|--------------------------------------------|----------------------------------------------------------------------------------------------------|
| Ppik         | Key touch<br>Card tag<br>Fingerprint touch | -Pressing key or reading card<br>-When inputting fingerprint, input has<br>been completed and hands can take off. |
| Ppibik       | Failure                                    | If authentication fails or the user's input is wrong                                                              |
| Ppiriririk   | Waiting for input                          | It shows the state for waiting user's input such as fingerprint or password.                                      |
| Ppiririk     | Succeess                                   | Authentication success or setting completion                                                                      |

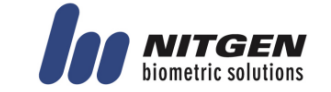

### 1.7. How to register and enter the correct fingerprint

• Correct fingerprint input method Enter your fingerprint as if you take a thumbprint by using your forefinger if possible. The fingerprint cannot be correctly registered and entered only by your fingertips. The center of the fingerprint should be touched with the fingerprint input section.

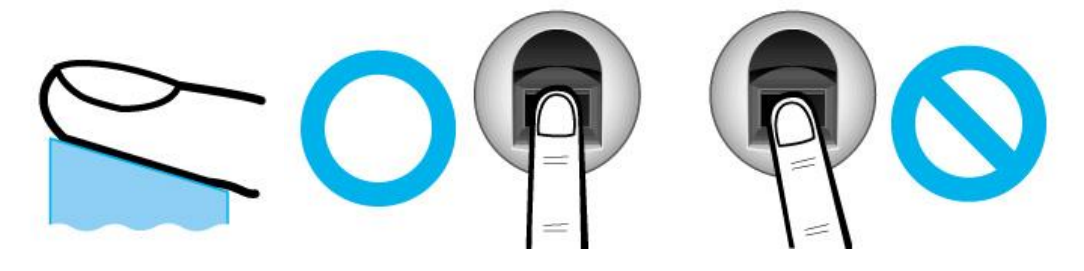

- Enter the fingerprint of your forefinger if possible. When using your forefinger, you can enter your fingerprint correctly and safely.
- Make sure that the fingerprint is unclear or wounded. Too dry, wet, blurry or wounded fingerprints are difficult to recognize. In this case, the fingerprint of another finger should be registered.

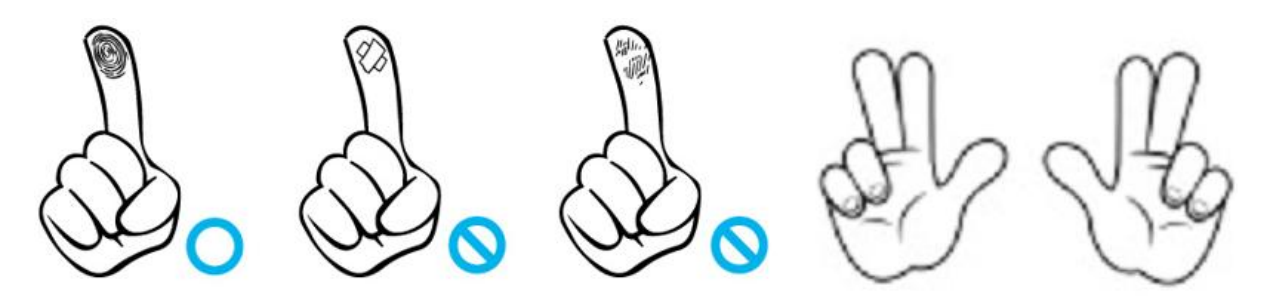

- Precautions subject to your fingerprint state.
   The availability of the fingerprint may vary subject to your fingerprint state.
  - This product consists of a fingerprint recognition system and cannot recognize the damaged or unclear fingerprints. The fingerprint should be registered using the RF card.
  - If your hands are dry, you can blow your breath on the system to operate it more smoothly.
  - For children, too small or unclear fingerprints may be difficult or impossible to use. They need to register a new fingerprint every six months.
  - > For seniors, the fingerprint with too many lines may not be registered.

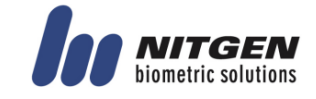

- > It is recommended that you will register more than two fingerprints if possible.
- In order to increase the fingerprint authentication rate, it is recommended to use six of the ten fingers as illustrated below (both thumbs, forefingers, middle fingers).

## **2. Product Descriptions**

### 2.1. Product Features

• BLE is equipped. Door Control with smartphone is possible at close range.

• It is equipped with Color Camera, and it saves the visitor's video when authentication succeeds or fails.

- Optional, Available to use as RF(125kHz), Smart Card(13.56MHz), HID Reader
- Easy to verify your ID via fingerprint
  - The use of the fingerprint recognition technology (Biometrics) can prevent forgetting your password, losing your card or key, or avoid the risk of their theft. The use of personal fingerprints enhances the security of authentication.
- Access control system using the local area network (LAN)
  - The fingerprint reader communicates with the authentication server using a TCP/IP protocol. Therefore, this terminal can be applied to the existing LAN and has easy expandability. It ensures a fast speed by **10/100 Mbps Auto Detect** and facilitates management and monitoring via the network.

### Provide various registration and authentication method

| Fingerprint             | Fingerprint registration<br>Fingerprint authentication                                                 |
|-------------------------|----------------------------------------------------------------------------------------------------|
| Card                    | Card registration<br>Card authentication                                                               |
| Card<br>or Fingerprint  | Card, Fingerprint registration<br>Card or Fingerprint authentication                                   |
| Card<br>and Fingerprint | Card, Fingerprint registration<br>Fingerprint authentication after Card authentication                 |
| Mobile card             | Mobile Card registration (registration only via server and admin<br>App)<br>Mobile Card authentication |

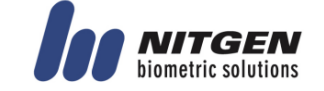

### 2.2. Diagram

### 2.2.1. Single Type (Door Lock)

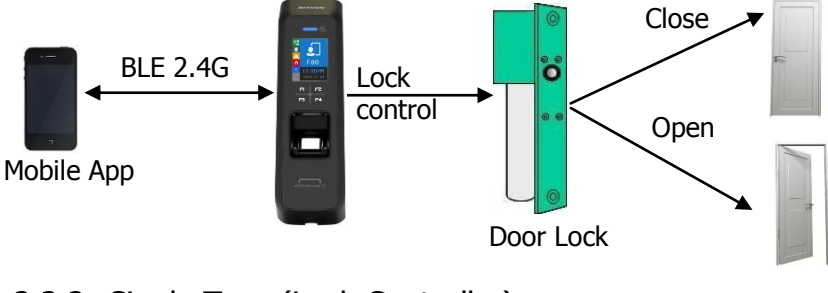

### 2.2.2. Single Type (Lock Controller)

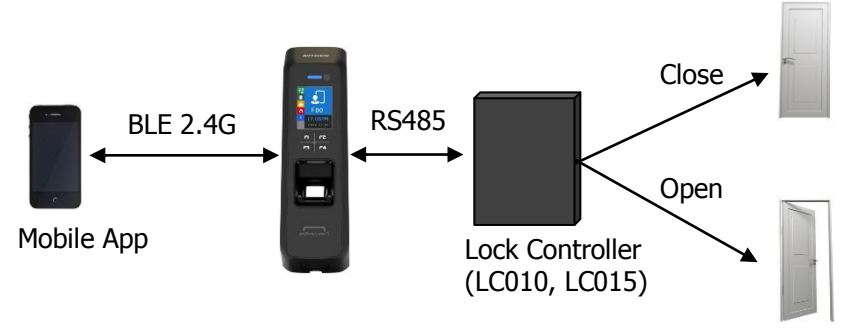

## 2.2.3. Dummy Type (MCP040)

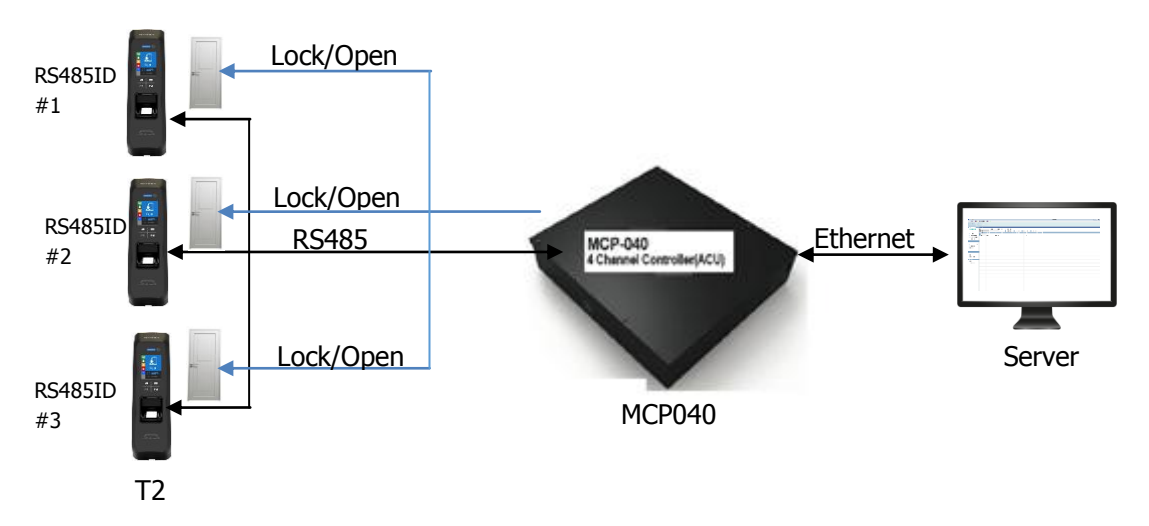

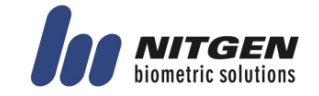

### 2.2.4. Network Type (Door Lock)

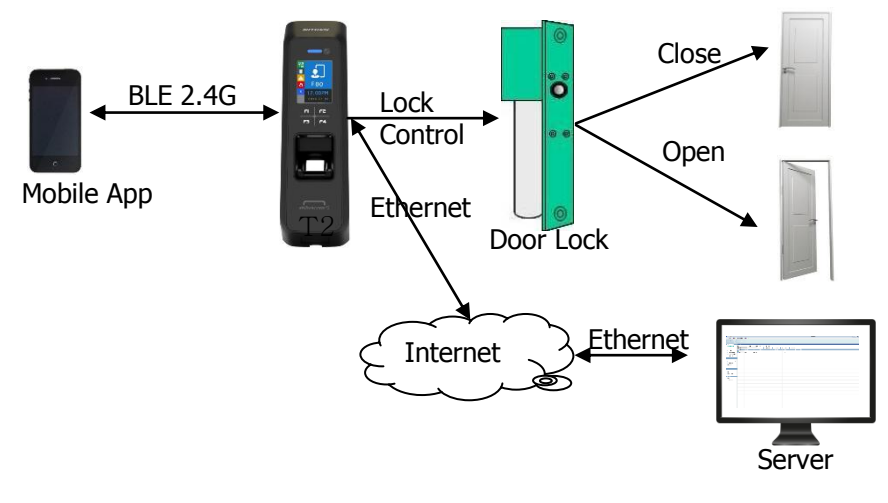

2.2.5. Network Type (Lock Controller)

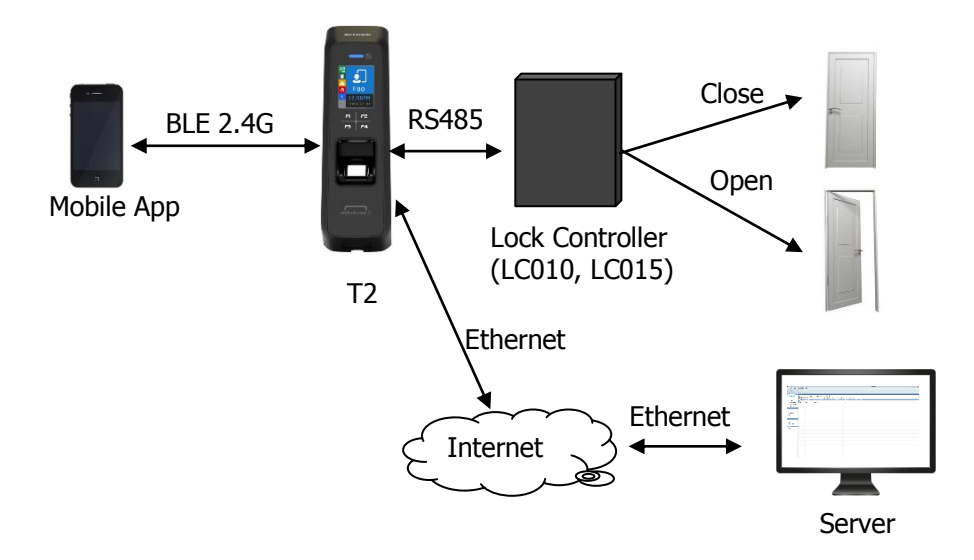

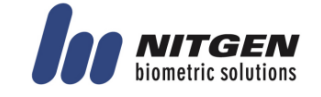

## 2.3. Product Specification

| Category                  | Spec                                                                                                    |
|---------------------------|----------------------------------------------------------------------------------------------------|
| CPU                       | 32Bit RISC CPU(400MHz)                                                                                                    |
| MEMORY                    | 64M DDR RAM, 32M NOR,128M NAND                                                                                                    |
| Camera                    | VGA, F2.8, View angle 61 degree                                                                                                    |
| LCD                       | 1.77" Color LCD                                                                                                    |
| Fingerprint Sensor        | Optical / 500 DPI                                                                                                    |
| Authentication Method     | Fingerprint, RF Card, Mobile Card                                                                                                    |
| Authentication Speed      | 1:N < within1sec. (based on 1,000 fingerprints)                                                                                                    |
| Fingerprint capacity      | 20,000 Fingerprints, 10,000 users (Two identical fingerprints registration per user)<br>Note) Similar fingerprint inspection is possible when the number of fingerprints is less than 200. |
| Log capacity              | 100,000 logs                                                                                                    |
| Communication interface   | TCP/IP, Wiegand In/Out (26/34bit),RS485                                                                                                    |
| Lock                      | Deadbolt, EM Lock, Door Strike, Automatic Door                                                                                                    |
| Temperature /<br>Humidity | -20~60 ℃ / < RH 90%                                                                                                    |
| Certification             | KC, CE, FCC                                                                                                    |
| Size                      | 58mm(W) * 191mm(H) * 62mm(D)                                                                                                    |

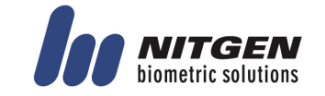

## 3. Environment Setting

## 3.1. Checkpoints before Environment Setting

## 3.1.1. Menu

Press F4 long until the menu screen is displayed.

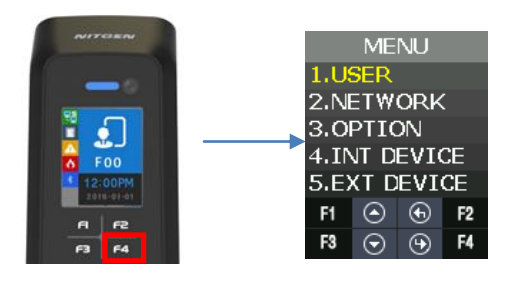

It is available to enter the menu without authentication because the manager doesn't register when shipping the product.

## 3.1.2. Administration authentication

When the administrator is registered, the admin authentication screen is displayed at first as follows.

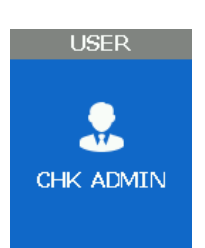

## Administrator authentication

Administrator authentication is progressed with fingerprint and card. You can access each menu if the authentication succeeds.

Admin authentication is displayed only if there is a registered user. Admin authentication displays only if admin is enrolled already. The admin authentication is needed only in accessing menu mode. It enables to access every menu until you completely escape from main menu.

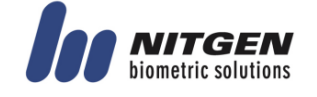

### 3.1.3. How to access the menu without administrator authentication

This is the method to enter the Menu in exceptional cases such as losing your administrator card that is registered in the terminal or inability to make a fingerprint authentication because of absence of administrator.

- ① Power terminal OFF.
- ② Disassemble device and make case open state.
- ③ While case opens, make DIP of rear side switch ON state as follows.

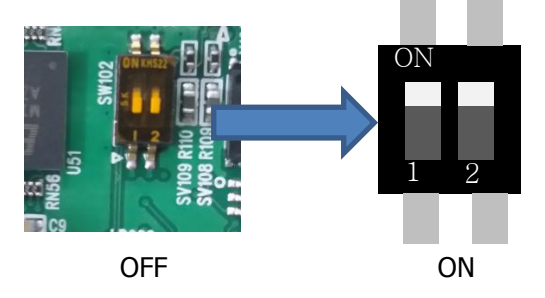

- ④ Power terminal ON.
- <sup>(5)</sup> After the terminal completely booted, Press F1 longer to enter the menu with buzzer sound "Ppiririk".
- ★ Caution: You should return DIP SWITCH OFF after modification.

### 3.1.4. Save Settings

- ▶ If there are some changes, the following screen appears.
- ▶ If you select "YES", then save them with buzzer sound "Ppibibig" and reboot.

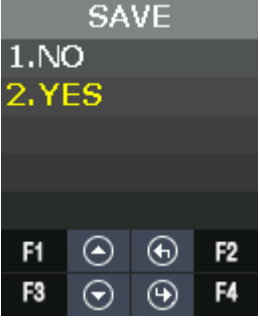

▶ If there are no changes, it returns to the previous menu screen.

▶ While changing the settings in the menu, if there is no input for 30 seconds, it returns to the previous menu.

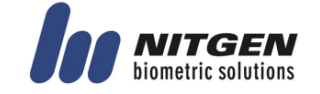

### 3.1.5. Default Setting

| Category                                     | Default setting  |
|----------------------------------------------|------------------|
| MENU > NETWORK                               | USE              |
| MENU > NETWORK > USE > AUTH MODE             | TN               |
| MENU > NETWORK > USE > TEMINAL ID            | 1                |
| MENU > NETWORK > USE > TEMINAL >             | STATIC           |
| MENU > NETWORK > USE > TEMINAL > STATIC >    | IP:192.168.0.3   |
|                                              | SN:255.255.255.0 |
|                                              | GW:192.168.0.1   |
| MENU > NETWORK > USE > SERVER                | IP:192.168.0.2   |
|                                              | PORT: 7332       |
| MENU > OPTION > ATTEND > TYPE                | F1~F4            |
| MENU > OPTION > ATTEND > AUTO TNA            | NO               |
| MENU > OPTION > SCREEN > LANGUAGE            | English          |
| MENU > OPTION > SCREEN > SHOW ID             | YES              |
| MENU > OPTION > SCREEN > USER LOGO           | NO               |
| MENU > OPTION > SCREEN > USER ID LEN         | 4                |
| MENU > OPTION > SCREEN > DATE > FORMAT       | YYMMDD           |
| MENU > OPTION > SAVE > LOG SAVE              | Yes              |
| MENU > OPTION > SAVE > IMAGE SAVE            | No               |
| MENU > OPTION > TIME OUT > RESULT            | 1sec             |
| MENU > OPTION > TIME OUT > NET ERROR         | 30sec            |
| MENU > OPTION > TIME OUT > PING              | 60sec            |
| MENU > OPTION > LOCKING                      | NO USE           |
| MENU > INT DEVICE > FP SENSOR > 1:1 LEVEL    | 5                |
| MENU > INT DEVICE > FP SENSOR > 1:N LEVEL    | 8                |
| MENU > INT DEVICE > FP SENSOR > LFD LEVEL    | NONE             |
| MENU > INT DEVICE > FP SENSOR > AUTH TIME    | 5sec             |
| MENU > INT DEVICE > BEEP                     | 3                |
| MENU > INT DEVICE > VOICE                    | 3                |
| MENU > INT DEVICE > TAMPER                   | Alarm            |
| MENU > EXT DEVICE > DOORLOCK > LOCK1 > TYPE  | STRIKE/OK        |
| MENU > EXT DEVICE > DOORLOCK > LOCK1 > OPEN  | 3sec             |
| TIME                                         |                  |
| MENU > EXT DEVICE > DOORLOCK > LOCK2 > TYPE  | None             |
| MENU > EXT DEVICE > DOORLOCK > LOCK2 > OPEN  | 3sec             |
| TIME                                         |                  |
| MENU > EXT DEVICE > DOORLOCK > OPEN ALARM    | 5sec             |
| MENU > EXT DEVICE > DOORLOCK > DM0           | NONE             |
| MENU > EXT DEVICE > DOORLOCK > DM1           | NONE             |
| MENU > EXT DEVICE > DOORLOCK > DM2           | NONE             |
| MENU > EXT DEVICE > RS485 > TYPE             | NONE             |
| MENU > EXT DEVICE > RS485 > DEV ID           | 0                |
| MENU > EXT DEVICE > WIEGAND > WIE-INPUT      | NONE             |
| MENU > EXT DEVICE > WIEGAND > WIE-OUTPUT     | NONE             |
| MENU > EXT DEVICE > WIEGAND > WIE-OUTPUT> 26 | 0                |
| BIT or 34 BIT > SITE CODE                    |                  |
| MENU > EXT DEVICE > WIEGAND > WIE-OUTPUT> 26 | UID              |

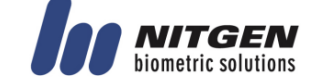

### BIT or 34 BIT > SITE CODE > SEND INFO

### 3.1.6. Setting guide for Network Configuration

### 3.1.6.1. Single Type (Door Lock=STRIKE)

| Menu position                       | Possible setting |
|-------------------------------------|------------------|
| MENU>NETWORK>                       | NO USE           |
| MENU>EXT DEVICE>DOORLOCK>LOCK1>TYPE | STRIKE/OK        |
| MENU>EXT DEVICE>DOORLOCK>DM0        | N/O or N/C       |
| MENU>EXT DEVICE>DOORLOCK>LOCK2>TYPE | NONE             |
| MENU>EXT DEVICE>DOORLOCK>DM1        | NONE             |
| MENU>EXT DEVICE>DOORLOCK>DM2        | NONE             |
| MENU>EXT DEVICE>RS485>TYPE          | NONE             |

### 3.1.6.2. Single Type (Door Lock=MOTOR)

| Menu position                       | Possible setting |
|-------------------------------------|------------------|
| MENU>NETWORK>                       | NO USE           |
| MENU>EXT DEVICE>DOORLOCK>LOCK1>TYPE | MOTOR1           |
| MENU>EXT DEVICE>DOORLOCK>DM0        | N/O or N/C       |
| MENU>EXT DEVICE>DOORLOCK>LOCK2>TYPE | MOTOR2           |
| MENU>EXT DEVICE>DOORLOCK>DM1        | N/O or N/C       |
| MENU>EXT DEVICE>DOORLOCK>DM2        | NONE             |
| MENU>EXT DEVICE>RS485>TYPE          | NONE             |

### 3.1.6.3. Single Type (Lock Controller=LC010)

| Menu position                       | Possible setting |
|-------------------------------------|------------------|
| MENU>NETWORK>                       | NO USE           |
| MENU>EXT DEVICE>DOORLOCK>LOCK1>TYPE | NONE             |
| MENU>EXT DEVICE>DOORLOCK>DM0        | NONE             |
| MENU>EXT DEVICE>DOORLOCK>LOCK2>TYPE | NONE             |
| MENU>EXT DEVICE>DOORLOCK>DM1        | NONE             |
| MENU>EXT DEVICE>DOORLOCK>DM2        | NONE             |
| MENU>EXT DEVICE>RS485>TYPE          | LC010            |
| MENU>EXT DEVICE>RS485>DEV ID        | 0                |

#### 3.1.6.4. Single Type (Lock Controller=LC015)

| Menu Position                       | Possible setting |
|-------------------------------------|------------------|
| MENU>NETWORK>                       | NO USE           |
| MENU>EXT DEVICE>DOORLOCK>LOCK1>TYPE | NONE             |
| MENU>EXT DEVICE>DOORLOCK>DM0        | NONE             |
| MENU>EXT DEVICE>DOORLOCK>LOCK2>TYPE | NONE             |
| MENU>EXT DEVICE>DOORLOCK>DM1        | NONE             |
| MENU>EXT DEVICE>DOORLOCK>DM2        | NONE             |

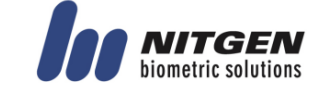

| MENU>EXT DEVICE>RS485>TYPE   | LC015 |
|------------------------------|-------|
| MENU>EXT DEVICE>RS485>DEV ID | 0     |

#### 3.1.6.5. Dummy Type (RS485=MCP040)

| Menu Position                       | Possible setting                 |
|-------------------------------------|----------------------------------|
| MENU>NETWORK>                       | N/A                              |
|                                     | (Use : When only downloading DB) |
| MENU>EXT DEVICE>DOORLOCK>LOCK1>TYPE | NONE                             |
| MENU>EXT DEVICE>DOORLOCK>DM0        | NONE                             |
| MENU>EXT DEVICE>DOORLOCK>LOCK2>TYPE | NONE                             |
| MENU>EXT DEVICE>DOORLOCK>DM1        | NONE                             |
| MENU>EXT DEVICE>DOORLOCK>DM2        | NONE                             |
| MENU>EXT DEVICE>RS485>TYPE          | MCP040                           |
| MENU>EXT DEVICE>RS485>DEV ID        | Use in 1~7                       |

### 3.1.6.6. Network Type (Door Lock=STRIKE)

| Menu Position                       | Possible setting |
|-------------------------------------|------------------|
| MENU>NETWORK>                       | USE              |
| MENU>NETWORK>USE>AUTH MODE          | TN               |
| MENU>NETWORK>USE>TERMINAL ID        | 0001             |
| MENU>NETWORK>USE>TERMINAL>STATIC    | IP:192.168.0.3   |
|                                     | SN:255.255.255.0 |
|                                     | GW:192.168.0.1   |
| MENU>NETWORK>USE>SERVER             | IP:192.168.0.2   |
|                                     | PORT:7332        |
| MENU>EXT DEVICE>DOORLOCK>LOCK1>TYPE | STRIKE/OK        |
| MENU>EXT DEVICE>DOORLOCK>DM0        | N/O or N/C       |
| MENU>EXT DEVICE>DOORLOCK>LOCK2>TYPE | NONE             |
| MENU>EXT DEVICE>DOORLOCK>DM1        | NONE             |
| MENU>EXT DEVICE>DOORLOCK>DM2        | NONE             |
| MENU>EXT DEVICE>RS485>TYPE          | NONE             |

### 3.1.6.7. Network Type (Door Lock=MOTOR)

| Menu Position                       | Possible setting |
|-------------------------------------|------------------|
| MENU>NETWORK>                       | USE              |
| MENU>NETWORK>USE>AUTH MODE          | TN               |
| MENU>NETWORK>USE>TERMINAL ID        | 0001             |
| MENU>NETWORK>USE>TERMINAL>STATIC    | IP:192.168.0.3   |
|                                     | SN:255.255.255.0 |
|                                     | GW:192.168.0.1   |
| MENU>NETWORK>USE>SERVER             | IP:192.168.0.2   |
|                                     | PORT:7332        |
| MENU>EXT DEVICE>DOORLOCK>LOCK1>TYPE | MOTOR1           |
| MENU>EXT DEVICE>DOORLOCK>DM0        | N/O or N/C       |
| MENU>EXT DEVICE>DOORLOCK>LOCK2>TYPE | MOTOR2           |
| MENU>EXT DEVICE>DOORLOCK>DM1        | N/O or N/C       |

12F, Daemyung Valeon bldg., 127, Beobwon-ro, Songpa-gu, Seoul, Korea (05836) Tel : 02-6488-3232 , Fax : 02-6488-3099, E-Mail :customer@nitgen.com <u>http://www.nitgen.com</u>

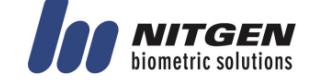

25

| MENU>EXT DEVICE>DOORLOCK>DM2 | NONE |
|------------------------------|------|
| MENU>EXT DEVICE>RS485>TYPE   | NONE |

3.1.6.8. Network Type (Lock Controller=LC010)

| Menu Position                       | Possible setting |
|-------------------------------------|------------------|
| MENU>NETWORK>                       | Use              |
| MENU>NETWORK>USE>AUTH MODE          | TN               |
| MENU>NETWORK>USE>TERMINAL ID        | 0001             |
| MENU>NETWORK>USE>TERMINAL>STATIC    | IP:192.168.0.3   |
|                                     | SN:255.255.255.0 |
|                                     | GW:192.168.0.1   |
| MENU>NETWORK>USE>SERVER             | IP:192.168.0.2   |
|                                     | PORT:7332        |
| MENU>EXT DEVICE>DOORLOCK>LOCK1>TYPE | NONE             |
| MENU>EXT DEVICE>DOORLOCK>DM0        | NONE             |
| MENU>EXT DEVICE>DOORLOCK>LOCK2>TYPE | NONE             |
| MENU>EXT DEVICE>DOORLOCK>DM1        | NONE             |
| MENU>EXT DEVICE>DOORLOCK>DM2        | NONE             |
| MENU>EXT DEVICE>RS485>TYPE          | LC010            |
| MENU>EXT DEVICE>RS485>DEV ID        | 0                |

### 3.1.6.9. Network Type (Lock Controller=LC015)

| Menu Position                       | Possible setting |
|-------------------------------------|------------------|
| MENU>NETWORK>                       | USE              |
| MENU>NETWORK>USE>AUTH MODE          | TN               |
| MENU>NETWORK>USE>TERMINAL ID        | 0001             |
| MENU>NETWORK>USE>TERMINAL>STATIC    | IP:192.168.0.3   |
|                                     | SN:255.255.255.0 |
|                                     | GW:192.168.0.1   |
| MENU>NETWORK>USE>SERVER             | IP:192.168.0.2   |
|                                     | PORT:7332        |
| MENU>EXT DEVICE>DOORLOCK>LOCK1>TYPE | NONE             |
| MENU>EXT DEVICE>DOORLOCK>DM0        | NONE             |
| MENU>EXT DEVICE>DOORLOCK>LOCK2>TYPE | NONE             |
| MENU>EXT DEVICE>DOORLOCK>DM1        | NONE             |
| MENU>EXT DEVICE>DOORLOCK>DM2        | NONE             |
| MENU>EXT DEVICE>RS485>TYPE          | LC015            |
| MENU>EXT DEVICE>RS485>DEV ID        | 0                |

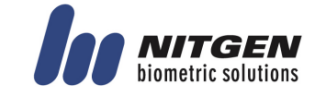

## 3.2. How to register the terminal in Admin App

### 3.2.1. Install iAccess M Plus

iAccess M Plus is the smartphone App for administrator controlling device via BLE. You can download and install it from Play Store. For more details, please refer iAccess M Plus installation guide.

### 3.2.2. Execute and Log in iAccess M Plus

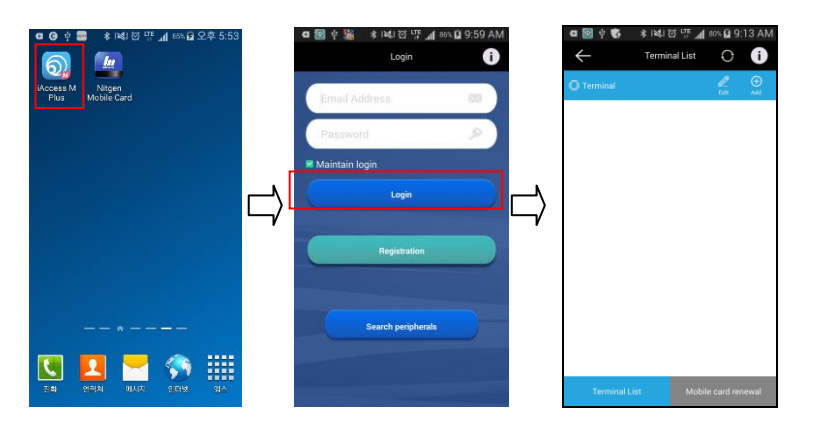

3.2.3. Access to Terminal BLE REDAY

If you press F3 long on initial screen, the terminal turns to BLE READY.

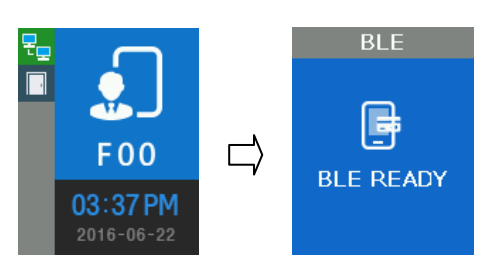

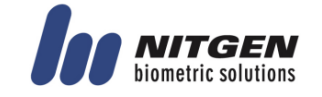

### 3.2.4. Terminal login Admin App

When the terminal is BLE REDAY, press ADD on iAccess M Plus App and select the terminal. If you know the administrator's ID and password, then click OK to log in. If you do not know the administrator's ID & password and click OK in empty state.

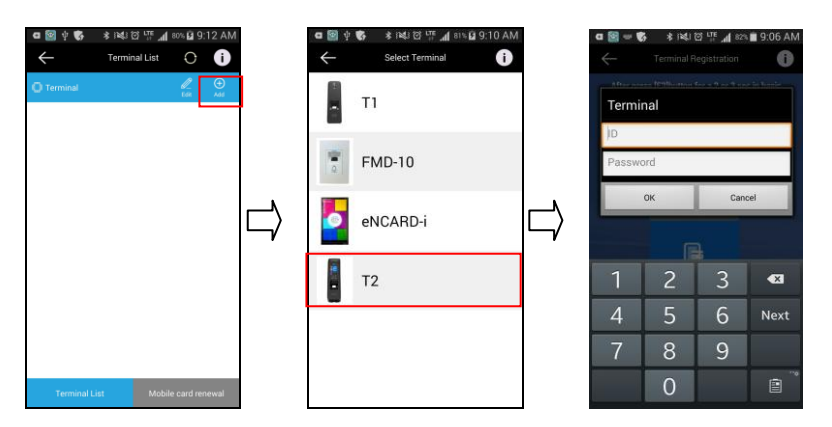

### 3.2.5. Administrator authentication of the terminal

If an administrator is registered in the terminal, it requires to input card or fingerprint for administrator authentication. If the administrator is not registered in the terminal, it requires no further authentication and authentication succeeds immediately.

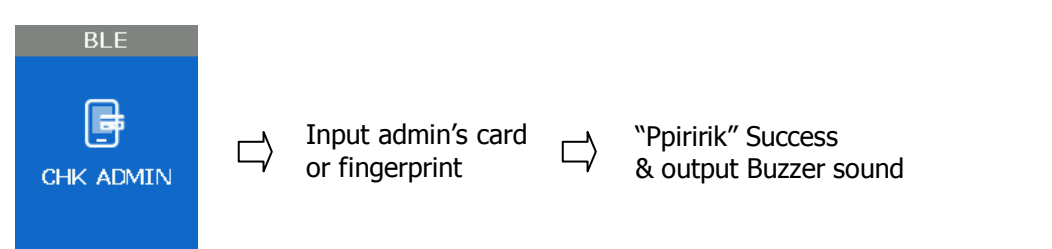

### 3.2.6. Terminal registration

When admin authentication is successful, Device registration screen is displayed. Press **Registration** button and complete Device registration.

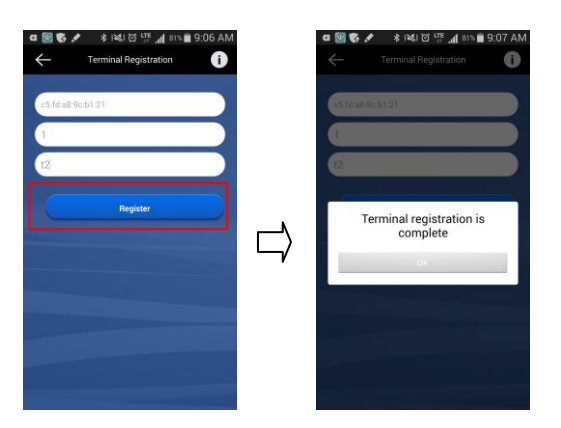

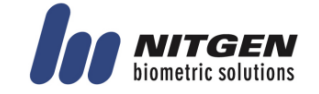

## 3.3. Access Device with Admin App

If the terminal registration on Admin App is successful, the list is displayed as follows. When pressing View, the pop-up window is displayed to connect the terminal.

If the administrator is registered in the terminal, it requires the administrator authentication. If there is no administrator, the login succeeds immediately. If the login is successful, you receive the list of users registered with the Admin App screen. BLE icon is displayed on the terminal.

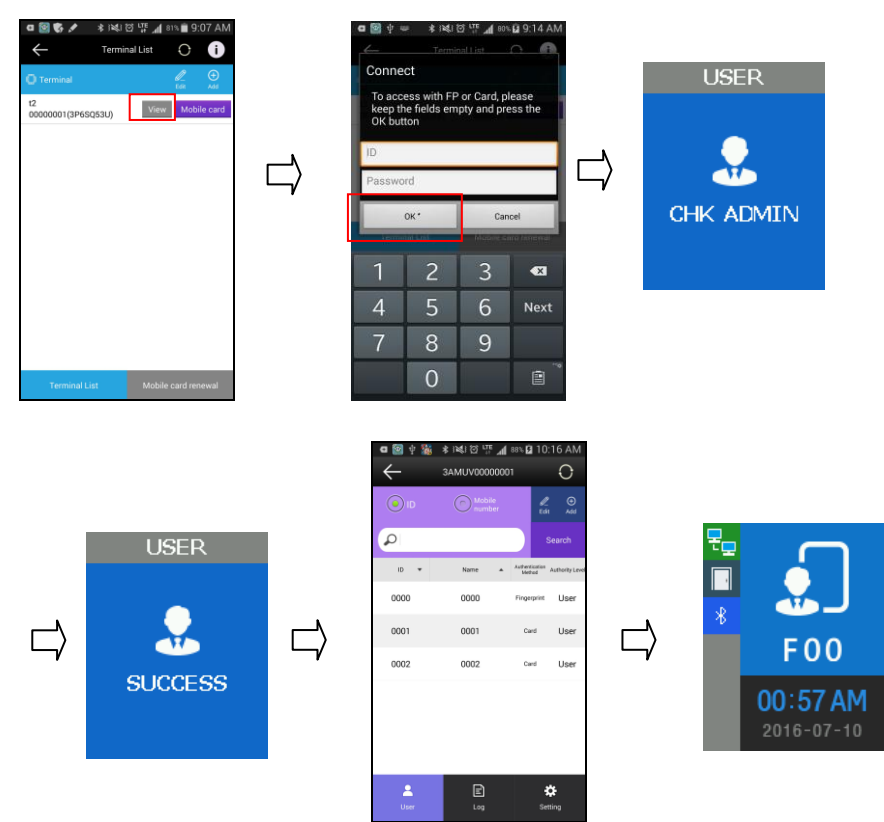

When you log out after finishing the setting from Admin App, BLE icon disappears from the initial screen of the terminal.

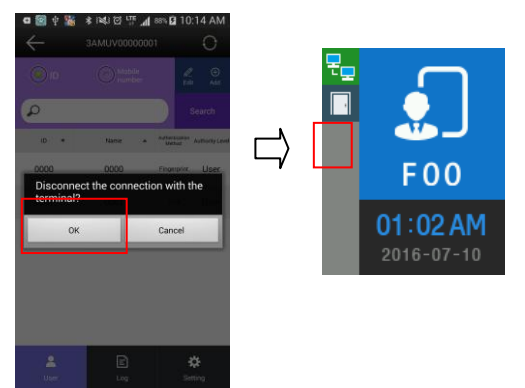

If it is successful to access, it is available to add / delete user, inquire log data, modify the setting and etc.

For more details, please refer the document for Administrator App user guide.

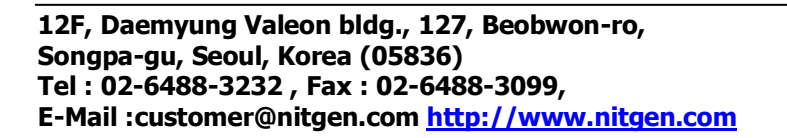

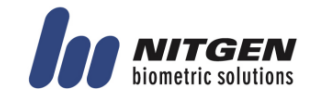

### 3.4. Access and Registration between ACM Pro and terminal

#### 3.4.1. Install ACM Pro

When shipping the product, it installs ACM Pro Program in PC from the provided CD. For installation guide, please refer the relevant document.

### 3.4.2. Execute ACM Pro

If executing the program, login screen is displayed. Enter User ID that is previously registered and password and then press **OK**.

| Login                                   | ×                                                                                                    |
|-----------------------------------------|----------------------------------------------------------------------------------------------------|
| <u>ŕ</u> o.                             | Connect to server successfully.<br>Please input user information.<br>This menu is available administrator only. If you keep<br>the blank password and press "DK", you can<br>authenticate by fingerprint. |
|                                         | Server IP : 192.168.0.2                                                                                                    |
| <b>IOU</b> NITGEN<br>Nometric solutions | User ID : 0000 Password :                                                                                                    |
|                                         | Setting. OK Cancel                                                                                                    |

If login is successful, the screen is displayed as follows.

| AccessManager           |                 |                  |               |                             |                   |              |           | - |  |
|-------------------------|-----------------|------------------|---------------|-----------------------------|-------------------|--------------|-----------|---|--|
| e View Window           | Terminal Settin | g Tool Help      |               |                             |                   |              |           |   |  |
| cessManager Pro         | ofessional      |                  |               |                             |                   |              |           |   |  |
|                         | Jicobional      |                  |               |                             |                   |              |           |   |  |
| formation Mana          | 🛛 Termin        | nal              |               |                             |                   |              |           |   |  |
| User Management         |                 |                  |               |                             |                   |              |           |   |  |
| aroup Management        | 👸 Enroll Terr   | ninal 🔝 Terminal | Information 🔛 | Authentication List 🛛 🔀 Del | ete Terminal 🔛 Te | minal Search | ea. : 0   |   |  |
| erminal Management      | Terminal ID Δ   | Terminal Name    | Status        | IP Address                  | Description       | Entry zone   | Exit zone |   |  |
| ccess Management        |                 |                  |               |                             |                   |              |           |   |  |
| auth-Log Management     |                 |                  |               |                             |                   |              |           |   |  |
| System-Log Management   |                 |                  |               |                             |                   |              |           |   |  |
| Privilege Management    |                 |                  |               |                             |                   |              |           |   |  |
| NA Management           |                 |                  |               |                             |                   |              |           |   |  |
| Schedule Setup          |                 |                  |               |                             |                   |              |           |   |  |
| Schedule Management     |                 |                  |               |                             |                   |              |           |   |  |
| Schedule Search         |                 |                  |               |                             |                   |              |           |   |  |
| Result Search           |                 |                  |               |                             |                   |              |           |   |  |
| Result Process          |                 |                  |               |                             |                   |              |           |   |  |
| loal-Sonrico Ma         |                 |                  |               |                             |                   |              |           |   |  |
| Maal-Service Ma         |                 |                  |               |                             |                   |              |           |   |  |
| Meal-Service Inquiry    |                 |                  |               |                             |                   |              |           |   |  |
| Meal-Service Processing |                 |                  |               |                             |                   |              |           |   |  |
|                         |                 |                  |               |                             |                   |              |           |   |  |
| etting                  |                 |                  |               |                             |                   |              |           |   |  |
| Option Setting          |                 |                  |               |                             |                   |              |           |   |  |
| Timezone Setting        |                 |                  |               |                             |                   |              |           |   |  |
|                         |                 |                  |               |                             |                   |              |           |   |  |
|                         |                 |                  |               |                             |                   |              |           |   |  |
|                         |                 |                  |               |                             |                   |              |           |   |  |
|                         |                 |                  |               |                             |                   |              |           |   |  |
|                         |                 |                  |               |                             |                   |              |           |   |  |
|                         |                 |                  |               |                             |                   |              |           |   |  |
|                         |                 |                  |               |                             |                   |              |           |   |  |

Songpa-gu, Seoul, Korea (05836) Tel : 02-6488-3232 , Fax : 02-6488-3099, E-Mail :customer@nitgen.com <u>http://www.nitgen.com</u>

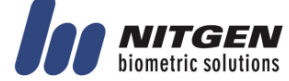

### 3.4.3. Set in terminal

In order to connect the terminal to the server, set to the network mode and set the information.

Move to **MENU** > **NETWORK** > **USE** > **TERMINAL** and check whether lower information is correct or not. If you have not changed the device network information, it is displayed as follows.

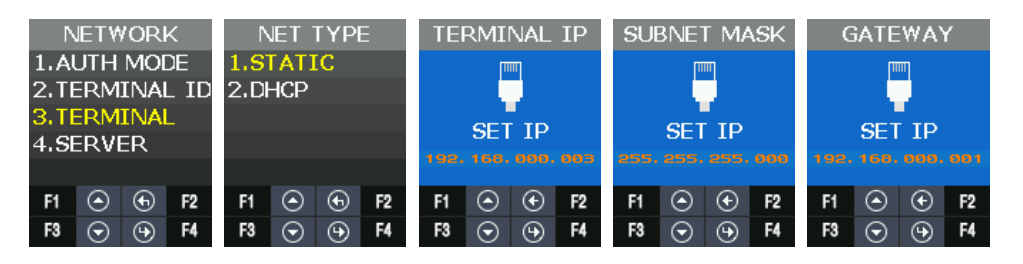

In order to access the server

Move to **MENU** > **NETWORK** > **USE** > **SERVER** and check the lower information correctly sets or not. If you do not change the server network information, it is displayed as follows.

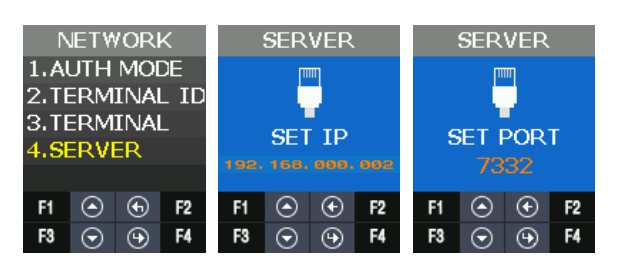

### 3.4.4. LAN connection in terminal

At first, you can see the unregistered state because the terminal is not registered.

| AccessManager                            |                                              |                                    |                         |                   |              |            |    | - 🗆 ×        |
|------------------------------------------|----------------------------------------------|------------------------------------|-------------------------|-------------------|--------------|------------|----|--------------|
| File View Window                         | Terminal Setting Tool Help                   |                                    |                         |                   |              |            |    |              |
| AccessManager Pro                        | ofessional                                   |                                    |                         |                   |              |            |    |              |
| Information Mana                         | ↘ Terminal                                   |                                    |                         |                   |              |            |    |              |
| User Management<br>Group Management      | 👸 Enroll Terminal 🔝 Terminal                 | Information 🔝 Authe                | ntication List 🛛 🛛 Dele | te Terminal 🔝 Ter | minal Search | ea. : 1    |    |              |
| Terminal Management                      | Terminal ID 🛆 Terminal Name                  | Status                             | IP Address              | Description       | Entry zone   | Exit zone  |    |              |
| Access Management                        | 1                                            | Not Enrolled                       | 192.168.0.3             |                   | Init value   | Init value |    |              |
| Sustemi og Management                    |                                              |                                    |                         |                   |              |            |    |              |
| <ul> <li>Privilege Management</li> </ul> |                                              |                                    |                         |                   |              |            |    |              |
| TNA Management                           |                                              |                                    |                         |                   |              |            |    |              |
| Schedule Setup                           |                                              |                                    |                         |                   |              |            |    |              |
| Schedule Management                      |                                              |                                    |                         |                   |              |            |    |              |
| Schedule Search                          |                                              |                                    |                         |                   |              |            |    |              |
| Result Search                            |                                              |                                    |                         |                   |              |            |    |              |
| Hesuit Process                           |                                              |                                    |                         |                   |              |            |    |              |
| Meal-Service Ma                          |                                              |                                    |                         |                   |              |            |    |              |
| Meal-Service Setting                     |                                              |                                    |                         |                   |              |            |    |              |
| Meal-Service Inquiry                     |                                              |                                    |                         |                   |              |            |    |              |
| Meal-Service Processing                  |                                              |                                    |                         |                   |              |            |    |              |
| Setting                                  |                                              |                                    |                         |                   |              |            |    |              |
| Option Setting                           |                                              |                                    |                         |                   |              |            |    |              |
| Timezone Setting                         |                                              |                                    |                         |                   |              |            |    |              |
|                                          |                                              |                                    |                         |                   |              |            |    |              |
|                                          |                                              |                                    |                         |                   |              |            |    |              |
|                                          |                                              |                                    |                         |                   |              |            |    |              |
|                                          |                                              |                                    |                         |                   |              |            |    |              |
|                                          |                                              |                                    |                         |                   |              |            |    |              |
| L2F, Daemy<br>Songpa-gu,<br>Fel : 02-648 | ung Valeon b<br>Seoul, Korea<br>8-3232 , Fax | ldg., 127,<br>(05836)<br>: 02-6488 | Beobwo<br>3-3099.       | n-ro,             |              |            | În | <b>NITGE</b> |

E-Mail :customer@nitgen.com http://www.nitgen.com

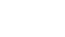

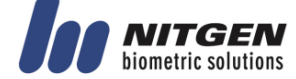

### 3.4.5. Register the terminal in ACM Pro

Select the unregistered terminal and press **Registration** button to activate the screen below. Enter device name and explanation to press OK.

| Enroll Terminal                                                               | ×                 |
|-------------------------------------------------------------------------------|-------------------|
| Please enroll terr                                                            | minal information |
| Basic Information —<br>Terminal ID (1 ~ 2000)<br>Terminal Name<br>Description | 1<br>T2           |
|                                                                               | OK <u>C</u> ancel |

If the registration is successful, the screen is displayed as follow.

| AccessManager                        |                            |                         |                             |                     |                     |            |            |  | - | × |
|--------------------------------------|----------------------------|-------------------------|-----------------------------|---------------------|---------------------|------------|------------|--|---|---|
| File View Window                     | Terminal Settin            | ig Tool Help            |                             |                     |                     |            |            |  |   |   |
|                                      |                            |                         |                             |                     |                     |            |            |  |   |   |
| Accessivianager Pro                  | AccessManager Professional |                         |                             |                     |                     |            |            |  |   |   |
| Information Mana                     | N Tormin                   | h                       |                             |                     |                     |            |            |  |   |   |
| User Management                      |                            | iai                     |                             |                     |                     |            |            |  |   |   |
| <ul> <li>Group Management</li> </ul> | 👸 Enroll Terr              | <b>ninal 🙁</b> Terminal | Information 🔝 Authenticatio | n List 🛛 🔀 Delete ' | Ferminal 🐹 Terminal | Search     | ea. : 1    |  |   |   |
| Terminal Management                  | Terminal ID. A             | Terminal Marra          | Chalum                      | ID A datases        | Description         | Entry name | Evil anna  |  |   |   |
| Access Management                    | • 1                        | T2                      | Normal                      | 192.168.0.3         | Description         | Init value | Init value |  |   |   |
| Auth-Log Management                  |                            |                         |                             |                     |                     |            |            |  |   |   |
| System-Log Management                |                            |                         |                             |                     |                     |            |            |  |   |   |
| Privilege Management                 |                            |                         |                             |                     |                     |            |            |  |   |   |
| TNA Managamant                       |                            |                         |                             |                     |                     |            |            |  |   |   |
| Schedule Setun                       |                            |                         |                             |                     |                     |            |            |  |   |   |
| Schedule Management                  |                            |                         |                             |                     |                     |            |            |  |   |   |
| Schedule Search                      |                            |                         |                             |                     |                     |            |            |  |   |   |
| Result Search                        |                            |                         |                             |                     |                     |            |            |  |   |   |
| Result Process                       |                            |                         |                             |                     |                     |            |            |  |   |   |
|                                      |                            |                         |                             |                     |                     |            |            |  |   |   |
| Meal-Service Ma                      |                            |                         |                             |                     |                     |            |            |  |   |   |
| Meal-Service Setting                 |                            |                         |                             |                     |                     |            |            |  |   |   |
| Meal-Service Inquiry                 |                            |                         |                             |                     |                     |            |            |  |   |   |
| Meal-Service Processing              |                            |                         |                             |                     |                     |            |            |  |   |   |
| Setting                              |                            |                         |                             |                     |                     |            |            |  |   |   |
| Option Setting                       |                            |                         |                             |                     |                     |            |            |  |   |   |
| Timezone Setting                     |                            |                         |                             |                     |                     |            |            |  |   |   |
|                                      |                            |                         |                             |                     |                     |            |            |  |   |   |
|                                      |                            |                         |                             |                     |                     |            |            |  |   |   |
|                                      |                            |                         |                             |                     |                     |            |            |  |   |   |
|                                      |                            |                         |                             |                     |                     |            |            |  |   |   |
|                                      |                            |                         |                             |                     |                     |            |            |  |   |   |
|                                      |                            |                         |                             |                     |                     |            |            |  |   |   |

For more details about ACM pro operation, please refer ACM Pro guide document.

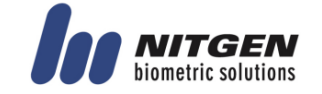

## 3.5. Menu Configuration

The whole menu is composed of seven, and main characteristics are as follows.

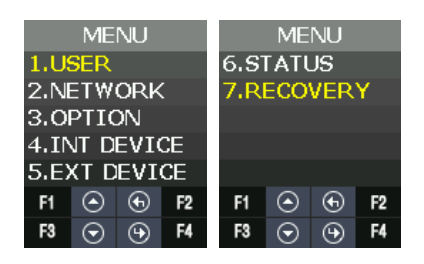

| Menu | Submenu1   | Submenu2                                  | Submenu3                |
|------|------------|-------------------------------------------|-------------------------|
| USER | ADD        | USER                                      | USER                    |
|      |            |                                           | ADMIN                   |
|      |            |                                           |                         |
|      |            | Authoptication Type                       |                         |
|      |            | Card                                      |                         |
|      |            | FP                                        |                         |
|      |            | MCARD                                     |                         |
|      |            | *Authentication Condition                 |                         |
|      |            | OR                                        |                         |
|      |            | AND                                       |                         |
|      |            | ※ MCARD is OR condition only.             |                         |
|      |            | $\times$ MCARD is not admitted to set up, |                         |
|      |            | state check only.                         |                         |
|      |            | Password                                  |                         |
|      | AUTO ADD   | FP                                        | UID > FP1 > FP2 ><br>OK |
|      |            | Card                                      | UID > Card > OK         |
|      | MODIFY     | INPUT ID                                  |                         |
|      |            | *Authentication Type                      |                         |
|      |            | Card                                      |                         |
|      |            | FP                                        |                         |
|      |            | MCARD                                     |                         |
|      |            | *Authentication Condition                 |                         |
|      |            |                                           |                         |
|      |            |                                           |                         |
|      |            | * MCARD is OR condition only.             |                         |
|      |            | X MCARD is not admitted to set up,        |                         |
|      |            | state check only.                         |                         |
|      |            | FP registration                           |                         |
|      |            | (When checking authentication mode)       |                         |
|      |            | Card registration                         |                         |
|      |            | (When checking authentication mode)       |                         |
|      |            | Delete ID                                 |                         |
|      | DELETE ALL |                                           |                         |

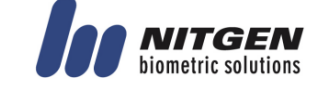

| NFTWORK | NO USE  | Operate in sing                                                                                                    | le mode                                   |                                                          |
|---------|---------|----------------------------------------------------------------------------------------------------|-------------------------------------------|----------------------------------------------------------|
|         | USE     | AUTH MODE                                                                                                    |                                           | Server/Terminal<br>Terminal/Server<br>Server<br>Terminal |
|         |         | TERMINAL ID                                                                                                    |                                           | TERMINAL ID                                              |
|         |         | STATIC                                                                                                    | STATIC                                    | IP                                                       |
|         |         | DHCP                                                                                                    |                                           | Subnet mask                                              |
|         |         |                                                                                                    |                                           | Gateway                                                  |
|         |         |                                                                                                    | DHCP                                      |                                                          |
|         |         | SERVER                                                                                                    |                                           | SERVER                                                   |
|         |         |                                                                                                    |                                           | Port No                                                  |
| OPTION  | ATTEND  | ТҮРЕ                                                                                                    | NONE<br>M1 F1~F2<br>M2 F1~F4<br>M3 F1~F49 |                                                          |
|         |         | AUTO TNA                                                                                                    |                                           | NO<br>YES                                                |
|         | SCREEN  | LANGUAGE<br>ENGLISH(0)<br>KOREAN(1)<br>INDONESIAN(2<br>MULTILINGUAL<br>ARABIC(4)<br>SPANISH(5)<br>PORTUGUESE(6<br>FRENCH(7)<br>RUSSIAN(8)<br>FARSI(9)<br>JAPANESE(10)<br>CHINESE(11) | )<br>(3)<br>5)                            |                                                          |
|         |         | USER LOGO                                                                                                    |                                           | YES<br>NO USE                                            |
|         |         |                                                                                                    |                                           | USE                                                      |
|         |         | USER ID LEN                                                                                                    |                                           | 4~16                                                     |
|         | SAVE    | LOG SAVE                                                                                                    |                                           | NO<br>YES                                                |
|         |         | IMAGE SAVE                                                                                                    |                                           | NO<br>YES                                                |
|         | TIMEOUT | RESULT                                                                                                    |                                           |                                                          |
|         |         | NET ERROR                                                                                                    |                                           |                                                          |
|         |         | PING                                                                                                    |                                           |                                                          |
|         | Date    | FORM                                                                                                    | YYMMDD<br>DDMMYY<br>MMDDYY                |                                                          |

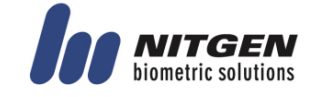

|               |           | SETTING                    | YYYYMMDD-hhmmss      |
|---------------|-----------|----------------------------|----------------------|
| INT           | FP SENSOR | 1.1   FVFL (1~9)           |                      |
| DEVICE        |           | $1:N \downarrow EVEL (1 )$ |                      |
| DEVICE        |           |                            | NONE                 |
|               |           |                            |                      |
|               |           |                            |                      |
|               |           |                            |                      |
|               |           |                            | підп                 |
|               | DEED      |                            |                      |
|               | BEEP      | 0~3                        |                      |
|               | VOICE     | 0~5                        |                      |
|               | BLE       | BLE READY                  |                      |
|               | TAMPER    | NO ALARM                   |                      |
|               |           | ALARM                      |                      |
| EXT<br>DEVICE | DOOR LOCK | LOCK1                      | *TYPE                |
|               |           |                            | Not Use              |
|               |           |                            | Strike/OK Indication |
|               |           |                            | Motor1               |
|               |           |                            | Schedule alarm       |
|               |           |                            |                      |
|               |           |                            | *OPEN TIME           |
|               |           |                            | 3[1~20sec]           |
|               |           | LOCK2                      | * TYPE               |
|               |           |                            | NONE                 |
|               |           |                            | Fail Indication      |
|               |           |                            | Motor2               |
|               |           |                            | Schedule alarm       |
|               |           |                            |                      |
|               |           |                            | * OPEN TIME          |
|               |           |                            | 3[1~20sec]           |
|               |           | OPEN ALARM TIME            | 5[0~20sec]           |
|               |           |                            | 0: No Alarm          |
|               |           |                            | $1 \sim 20$ . Alarm  |
|               |           | DMO                        | NONE                 |
|               |           |                            | Lock Normal Open     |
|               |           |                            | Lock Normal Close    |
|               |           | DM1                        | NONE                 |
|               |           | DINI                       | Lock Normal Open     |
|               |           |                            | Lock Normal Close    |
|               |           | DM2                        | Not use              |
|               |           | DMZ                        | Not use              |
|               |           |                            | Normal Class         |
|               |           |                            |                      |
|               |           |                            |                      |
|               |           |                            | Fire Normai Close    |
|               |           |                            | Panic Normal Open    |
|               |           |                            | Panic Normal Close   |
|               |           |                            | Urgent Norm Open     |
|               |           |                            | Urgent Normal Close  |

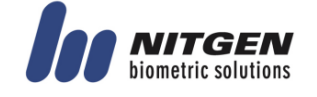

|       | PS485   | TVDE                                                                                                    | NONE              |
|-------|---------|----------------------------------------------------------------------------------------------------|-------------------|
|       | NJ-10J  | 111 E                                                                                                    |                   |
|       |         |                                                                                                    |                   |
|       |         |                                                                                                    | LCUIS             |
|       |         |                                                                                                    | SR100             |
|       |         |                                                                                                    | MCP040            |
|       |         | DEV ID: 0~255                                                                                                    |                   |
|       | WIEGAND | WIE-INPUT                                                                                                    | *TYPE             |
|       |         |                                                                                                    | NONE              |
|       |         |                                                                                                    | WIE26BIT          |
|       |         |                                                                                                    | WIE34BIT          |
|       |         |                                                                                                    | CUSTOM            |
|       |         | WIF-OUTPUT                                                                                                    | *TYPE             |
|       |         |                                                                                                    | NONE              |
|       |         |                                                                                                    | WIE26BIT          |
|       |         |                                                                                                    |                   |
|       |         |                                                                                                    | WIE34BII          |
|       |         |                                                                                                    | CUSTOM            |
|       |         |                                                                                                    | *SiteCode         |
|       |         |                                                                                                    | *More Information |
|       |         |                                                                                                    |                   |
|       |         |                                                                                                    |                   |
| CTATE |         |                                                                                                    | CARD              |
| STATE |         |                                                                                                    |                   |
|       |         |                                                                                                    |                   |
|       |         |                                                                                                    |                   |
|       |         | FP CNT:                                                                                                    |                   |
|       |         | FP MAX:                                                                                                    |                   |
|       |         | CARD CNT:                                                                                                    |                   |
|       |         | CARD MAX:                                                                                                    |                   |
|       |         | M.CD CNT:                                                                                                    |                   |
|       |         | LOG CNT:                                                                                                    |                   |
|       |         | LOG MAX:                                                                                                    |                   |
|       | NETWORK | TID: xxxx                                                                                                    |                   |
|       |         | NET: YES, MODE: TN                                                                                                    |                   |
|       |         | NET TYPE: STATIC                                                                                                    |                   |
|       |         |                                                                                                    |                   |
|       |         | CIP/SN/GW                                                                                                    |                   |
|       |         |                                                                                                    |                   |
|       |         |                                                                                                    |                   |
|       |         |                                                                                                    |                   |
|       |         |                                                                                                    |                   |
|       |         | MAL: XX: XX: XX: XX: XX: XX                                                                                                    |                   |
|       |         | SIP/PUK1                                                                                                    |                   |
|       |         | XXX.XXX.XXX.XXX<br>YYYY                                                                                                    |                   |
|       |         | $\Lambda \Lambda \Lambda \Lambda \Lambda \Lambda \Lambda \Lambda \Lambda \Lambda \Lambda \Lambda \Lambda \Lambda \Lambda \Lambda \Lambda \Lambda \Lambda $ |                   |
|       | OPTION  | ALLEND. MALL $1^{(n+1)}$                                                                                                    |                   |
|       |         |                                                                                                    |                   |
|       |         |                                                                                                    |                   |
|       |         | SHUW ID: YES                                                                                                    |                   |
|       |         | LOGO USE: NO                                                                                                    |                   |
|       |         | UID LEN:4                                                                                                    |                   |

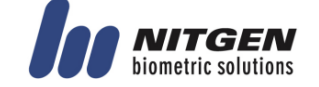
| DATE: YYMMDD         LOG SAVE: YES         IMG SAVE:NO         SHOW TO: x         PING TO: x         NET TO: x:         INT DEVICE         CARD TYPE: RF/SC         CARD TYPE: RF/SC         VOICE VOL:         UFD: xx         AUTH TIME:         BEEP VOL:         VOICE VOL:         BLE Name/MAC         XXXXXXXXXXXXXXX         TAMPER:ALARM         EXT DEVICE         LOCK1: MOK         OUT: N/O         OPEN: 3000ms         DOCR WARN: 0sec         FORCE OPEN:NO         RS485 LIC010         RS485 ID: XXX         WIEGAND                                                                                                    |            |                                         |  |
|----------------------------------------------------------------------------------------------------|------------|-----------------------------------------|--|
| LOG SAVE: YES<br>IMG SAVE:NO<br>SHOW TO: x<br>PING TO: x<br>NET TO: x:<br>INT DEVICE CARD TYPE: RF/SC<br>CARD FMT: STD<br>FP1:1:x<br>FP1: N:X<br>LFD: xx<br>AUTH TIME:<br>BEEP VOL:<br>VOICE VOL:<br>UOICE VOL:<br>BLE Name/MAC<br>XXXXXXX (BLE Name)<br>XXXXXXXXXXXXXXXXX<br>TAMPER: ALARM<br>EXT DEVICE LOCK1<br>TYPE: STRIKE/OK<br>OUT: N/O<br>OPEN: 3000ms<br>LOCK2<br>TYPE: NONE<br>OUT: N/O<br>OPEN: 3000ms<br>DOOR WARN: 0sec<br>FORCE OPEN:NO<br>RS485 ID: XXX<br>WIEGAND                                                                                                    |            | DATE: YYMMDD                            |  |
| IMG SAVE:NO<br>SHOW TO: x<br>PING TO: X<br>NET TO: X:<br>INT DEVICE<br>CARD TYPE: RF/SC<br>CARD FMT: STD<br>FP1:1:x<br>FP1: N:X<br>LFD: xX<br>AUTH TIME:<br>BEEP VOL:<br>VOICE VOL:<br>BLE Name/MAC<br>XXXXXX (BLE Name)<br>XXXXXXXXXXXXXXX<br>TAMPER:ALARM<br>EXT DEVICE<br>LOCK1                                                                                                    |            | LOG SAVE: YES                           |  |
| SHOW TO: x           PING TO: x           NET TO: x:           INT DEVICE           CARD TYPE: RF/SC           CARD FMT: STD           FP1:1:x           FP1:N:x           LFD: xx           AUTH TIME:           BEEP VOL:           VOICE VOL:           BLE Name/MAC           XXXXXXXXXXXXXXXXXXXXXXXXXXXXXXXXXXXX                                                                                                    |            | IMG SAVE:NO                             |  |
| PING TO: x           NET TO: x:           INT DEVICE         CARD TYPE: RF/SC           CARD FMT: STD           FP1: N:x           LFD: xx           AUTH TIME:           BEEP VOL:           VOICE VOL:           BLE Name/MAC           XXXXXXX (BLE Name)           XXXXXXXXXXXXXXX           TAMPER:ALARM           EXT DEVICE           LOCK1                                                                                                    |            | SHOW TO: x                              |  |
| INT DEVICE CARD TYPE: RF/SC<br>CARD FMT: STD<br>FPI:1:x<br>FPI: N:X<br>LFD: xx<br>AUTH TIME:<br>BEEP VOL:<br>VOICE VOL:<br>BLE Name/MAC<br>XXXXXXX (BLE Name)<br>XXXXXXX (BLE Name)<br>XXXXXXX (BLE Name)<br>XXXXXXX (BLE Name)<br>XXXXXXX (BLE Name)<br>XXXXXXX (BLE Name)<br>XXXXXXX (TAMPER: ALARM<br>EXT DEVICE<br>LOCK1<br>TYPE: STRIKE/OK<br>OUT: N/O<br>OPEN: 3000ms<br>LOCK2<br>TYPE: NONE<br>OUT: N/O<br>OPEN: 3000ms<br>DOOR WARN: Osec<br>FORCE OPEN:NO<br>RS485: LC010<br>RS485: LC010<br>RS485                                                                                                    |            | PING TO: x                              |  |
| INT DEVICE         CARD TYPE: RF/SC           CARD FMT: STD         FP1:1:x           FP1: N:x         LFD: xx           AUTH TIME:         BEEP VOL:           BEP VOL:         VOICE VOL:           BLE Name/MAC         XXXXXXX (BLE Name)           XXXXXXX (BLE Name)         XXXXXXXXXXXXXX           TAMPER:ALARM         XXXXXXXXXXXXXX           EXT DEVICE         LOCK1           TYPE: STRIKE/OK         OUT: N/O           OPEN: 3000ms         LOCK2           TYPE: NONE         OUT: N/O           OPEN: 3000ms         DOOR WARN: 0sec           FORCE OPEN:NO         RS485: LC010           RS485: ID: xxx         WIEGAND                                                                                                    |            | NET TO: x:                              |  |
| CARD FMT: STD           FP1:1:X           FP1:N:x           LFD: xx           AUTH TIME:           BEEP VOL:           VOICE VOL:           BLE Name/MAC           XXXXXX (BLE Name)           XXXXXX (BLE Name)           XXXXXXX (BLE Name)           XXXXXXX (SLE Name)           XXXXXXXXXXXXXX           TAMPER:ALARM           EXT DEVICE           LOCK1                                                                                                    | INT DEVICE | CARD TYPE: RF/SC                        |  |
| Image: Project set of the set of the set of th                                                                                                    |            | CARD FMT: STD                           |  |
| FP1: N:x           LFD: xx           AUTH TIME:           BEEP VOL:           VOICE VOL:           BLE Name/MAC           XXXXXXX (BLE Name)           XXXXXXXXXXXXXXXX           TAMPER:ALARM           EXT DEVICE           LOCK1           TYPE: STRIKE/OK           OUT: N/O           OPEN: 3000ms           LOCK2           TYPE: NONE           OUT: N/O           OPEN: 3000ms           LOCK2           TYPE: NONE           OUT: N/O           OPEN: 3000ms           DOOR WARN: 0sec           FORCE OPEN:NO           RS485: LC010           RS485: LC010           RS485: LC010           RS485: D: xxx           WIEGAND           IN/OUT : 348/34B           SITECODE: xxx           SEND:USERID           I/O PORT           LOCK1: HIGH           DM2: HIGH           WOIN: HIGH           WOIN: HIGH           WOIN: HIGH           WOIN: HIGH           WISDE: HIGH           TAMPER SW:HIGH           VEPSION                                                                                                    |            | FP1:1:x                                 |  |
| LFD: xx         AUTH TIME:         BEEP VOL:         VOICE VOL:         BLE Name/MAC         XXXXXX (BLE Name)         XXXXXXXXXXXXXXXXX         TAMPER:ALARM         EXT DEVICE       LOCK1                                                                                                    |            | FP1: N:x                                |  |
| AUTH TIME:<br>BEEP VOL:<br>VOICE VOL:<br>BLE Name/MAC<br>XXXXXX (BLE Name)<br>XXXXXXXXXXXXXXXX<br>TAMPER:ALARM<br>EXT DEVICE LOCK1<br>TYPE: STRIKE/OK<br>OUT: N/O<br>OPEN: 3000ms<br>LOCK2<br>TYPE: NONE<br>OUT: N/O<br>OPEN: 3000ms<br>DOOR WARN: 0sec<br>FORCE OPEN:NO<br>RS485: LC010<br>RS485: LC010<br>RS485: DD: XXX<br>WIEGAND<br>IN/OUT: 34B/34B<br>SITECODE: XXX<br>SEND:USERID<br>I/O PORT LOCK1: HIGH<br>LOCK2: HIGH<br>DM2: HIGH<br>DM2: HIGH<br>DM2: HIGH<br>WIIN: HIGH<br>WIN: HIGH<br>WIN:                                                                                                    |            | LFD: xx                                 |  |
| BEEP VOL:         VOICE VOL:         BLE Name/MAC         XXXXXXXXXXXXXXXXXXXXXXXXXXXXXXXXXXXX                                                                                                    |            | AUTH TIME:                              |  |
| VOICE VOL:<br>BLE Name/MAC<br>XXXXXXX (BLE Name)<br>XXXXXXXXXXXXXX<br>TAMPER:ALARM<br>EXT DEVICE<br>LOCK1<br>TYPE: STRIKE/OK<br>OUT: N/O<br>OPEN: 3000ms<br>LOCK2<br>TYPE: NONE<br>OUT: N/O<br>OPEN: 3000ms<br>DOOR WARN: 0sec<br>FORCE OPEN:NO<br>RS485: LC010<br>RS485: LC010<br>RS485: ID: xxx<br>WIEGAND<br>IN/OUT :34B/34B<br>SITECODE: xxx<br>SEND:USERID<br>I/O PORT<br>LOCK1: HIGH<br>DM0: HIGH<br>DM1: HIGH<br>DM1: HIGH<br>DM1: HIGH<br>WIIN: HIGH<br>WIN: HIGH<br>WIN: HI                                                                                                    |            | BEEP VOL:                               |  |
| BLE Name/MAC<br>XXXXXXX (BLE Name)<br>XXXXXXXX (BLE Name)<br>XXXXXXXXXXXXXX<br>TAMPER:ALARM         EXT DEVICE       LOCK1<br>TYPE: STRIKE/OK<br>OUT: N/O<br>OPEN: 3000ms         LOCK2<br>TYPE: NONE<br>OUT: N/O<br>OPEN: 3000ms         DOOR WARN: 0sec<br>FORCE OPEN:NO         RS485: LC010<br>RS485: LC010<br>RS485: D: xxx<br>WIEGAND<br>IN/OUT: 34B/34B<br>SITECODE: xxx<br>SEND:USERID         I/O PORT       LOCK1: HIGH<br>LOCK2: HIGH<br>DM0: HIGH<br>DM1: HIGH<br>DM1: HIGH<br>W1IN: HIGH<br>W1IN: HIGH         I/O PORT       LOCK1: HIGH<br>W1IN: HIGH<br>W1IN: HIGH         WERSION       HW                                                                                                    |            | VOICE VOL:                              |  |
| XXXXXXX (BLE Name)         XXXXXXXXXXXXXXXX         TAMPER:ALARM         EXT DEVICE       LOCK1                                                                                                    |            | BLE Name/MAC                            |  |
| XXXXXXXXXXXXXXXXXXXXXXXXXXXXXXXXXXXX                                                                                                    |            | XXXXXXX (BLE Name)                      |  |
| TAMPER:ALARMEXT DEVICELOCK1<br>TYPE: STRIKE/OK<br>OUT: N/O<br>OPEN: 3000msLOCK2<br>TYPE: NONE<br>OUT: N/O<br>OPEN: 3000msDOCR WARN: 0sec<br>FORCE OPEN:NORS485: LC010<br>RS485 ID: xxx<br>WIEGAND<br>IN/OUT: 34B/34B<br>SITECODE: xxx<br>SEND:USERIDI/O PORTLOCK1: HIGH<br>LOCK2: HIGH<br>DM1: HIGH<br>DM1: HIGH<br>DM2: HIGH<br>WIIN: HIGH<br>WIN: HIGH<br>WIN: HIGH <b< th=""><th></th><th>XXXXXXXXXXXXXXXXXXXXXXXXXXXXXXXXXXXXXXX</th><th></th></b<>                                                                                                    |            | XXXXXXXXXXXXXXXXXXXXXXXXXXXXXXXXXXXXXXX |  |
| EXT DEVICELOCK1<br>TYPE: STRIKE/OK<br>OUT: N/O<br>OPEN: 3000msLOCK2<br>TYPE: NONE<br>OUT: N/O<br>OPEN: 3000msDOOR WARN: 0sec<br>FORCE OPEN:NORS485: LC010<br>RS485 ID: xxx<br>WIEGAND<br>IN/OUT: 34B/34B<br>SITECODE: xxx<br>SEND:USERIDI/O PORTLOCK1: HIGH<br>LOCK2: HIGH<br>DM0: HIGH<br>DM1: HIGH<br>DM2: HIGH<br>WIN: HIGH<br>WIN                                                                                                    |            | TAMPER:ALARM                            |  |
| TYPE: STRIKE/OK<br>OUT: N/O<br>OPEN: 3000msLOCK2<br>TYPE: NONE<br>OUT: N/O<br>OPEN: 3000msDOOR WARN: 0sec<br>FORCE OPEN:NORS485: LC010<br>RS485 ID: xxx<br>WIEGAND                                                                                                    | EXT DEVICE | LOCK1                                   |  |
| OUT: N/O           OPEN: 3000ms           LOCK2           TYPE: NONE           OUT: N/O           OPEN: 3000ms           DOOR WARN: 0sec           FORCE OPEN:NO           RS485: LC010           RS485: LC010           J/O PORT           LOCK1: HIGH           DM0: HIGH           DM1: HIGH           DM2: HIGH           VERSION           HW                                                                                                    |            | TYPE: STRIKE/OK                         |  |
| OPEN: 3000msLOCK2<br>TYPE: NONE<br>OUT: N/O<br>OPEN: 3000msDOOR WARN: 0sec<br>FORCE OPEN:NORS485: LC010<br>RS485 ID: xxx<br>WIEGAND<br>IN/OUT :34B/34B<br>SITECODE: xxx<br>SEND:USERIDI/O PORTLOCK1: HIGH<br>LOCK2: HIGH<br>DM1: HIGH<br>DM1: HIGH<br>WIIN: HIGH<br>WIIN: HIGH<br>WIIN: HIGH<br>TAMPER SW:HIGHVERSIONWERSIONVERSION                                                                                                    |            | OUT: N/O                                |  |
| LOCK2<br>TYPE: NONE<br>OUT: N/O<br>OPEN: 3000msDOOR WARN: 0sec<br>FORCE OPEN:NORS485: LC010<br>RS485 ID: xxx<br>WIEGAND<br>IN/OUT: 34B/34B<br>SITECODE: xxx<br>SEND:USERIDI/O PORTLOCK1: HIGH<br>LOCK2: HIGH<br>DM1: HIGH<br>DM1: HIGH<br>WIIN: HIGH<br>WIIN: HIGH<br>WIIN: HIGH<br>TAMPER SW:HIGH                                                                                                    |            | OPEN: 3000ms                            |  |
| LOCK2<br>TYPE: NONE<br>OUT: N/O<br>OPEN: 3000msDOOR WARN: 0sec<br>FORCE OPEN:NORS485: LC010<br>RS485 ID: xxx<br>WIEGAND<br>IN/OUT :34B/34B<br>SITECODE: xxx<br>SEND:USERIDI/O PORTLOCK1: HIGH<br>DM0: HIGH<br>DM1: HIGH<br>DM1: HIGH<br>WIN: HIGH<br>WIN: HIGH<br>HINSIDE: HIGH<br>TAMPER SW:HIGHVERSIONHW                                                                                                    |            |                                         |  |
| TYPE: NONE<br>OUT: N/O<br>OPEN: 3000msDOOR WARN: 0sec<br>FORCE OPEN:NORS485: LC010<br>RS485 ID: xxx<br>WIEGAND<br>IN/OUT :34B/34B<br>SITECODE: xxx<br>SEND:USERIDI/O PORTLOCK1: HIGH<br>LOCK2: HIGH<br>DM0: HIGH<br>DM1: HIGH<br>DM1: HIGH<br>W0IN: HIGH<br>W0IN: HIGH<br>W0IN: HIGH<br>W1N: HIGH<br>VERSIONVERSIONVERSION                                                                                                    |            | LOCK2                                   |  |
| OUT: N/O<br>OPEN: 3000ms         DOOR WARN: 0sec<br>FORCE OPEN:NO         RS485: LC010<br>RS485 ID: xxx<br>WIEGAND<br>IN/OUT :34B/34B<br>SITECODE: xxx<br>SEND:USERID         I/O PORT         LOCK1: HIGH<br>LOCK2: HIGH<br>DM0: HIGH<br>DM1: HIGH<br>M0: HIGH<br>HM1: HIGH         VERSION         HGH<br>WIN: HIGH         WIN: HIGH<br>HMW                                                                                                    |            | TYPE: NONE                              |  |
| OPEN: 3000ms         DOOR WARN: 0sec         FORCE OPEN:NO         RS485: LC010         RS485 ID: xxx         WIEGAND         IN/OUT :34B/34B         SITECODE: xxx         SEND:USERID         I/O PORT         LOCK1: HIGH         DM0: HIGH         DM1: HIGH         DM2: HIGH         W0IN: HIGH         WIIN: HIGH         WINN: HIGH         VERSION                                                                                                    |            | OUT: N/O                                |  |
| DOOR WARN: 0sec         FORCE OPEN:NO         RS485: LC010         RS485 ID: xxx         WIEGAND         IN/OUT :34B/34B         SITECODE: xxx         SEND:USERID         I/O PORT         LOCK1: HIGH         DM0: HIGH         DM1: HIGH         DM2: HIGH         WIN: HIGH         INSIDE: HIGH         INSIDE: HIGH         VERSION                                                                                                    |            | OPEN: 3000ms                            |  |
| DOOR WARN: 0sec<br>FORCE OPEN:NO<br>RS485: LC010<br>RS485 ID: xxx<br>WIEGAND<br>IN/OUT :34B/34B<br>SITECODE: xxx<br>SEND:USERID<br>I/O PORT LOCK1: HIGH<br>LOCK2: HIGH<br>DM0: HIGH<br>DM1: HIGH<br>DM1: HIGH<br>W0IN: HIGH<br>W0IN: HIGH<br>W0IN: HIGH<br>W1N: HIGH<br>W1N: HI |            |                                         |  |
| FORCE OPEN:NO         RS485: LC010         RS485 ID: xxx         WIEGAND         IN/OUT :34B/34B         SITECODE: xxx         SEND:USERID         I/O PORT         LOCK1: HIGH         DM0: HIGH         DM1: HIGH         DM2: HIGH         WIIN: HIGH         WIIN: HIGH         WIIN: HIGH         WIIN: HIGH         WIIN: HIGH         WIIN: HIGH         WIIN: HIGH         WINN: HIGH         WINN: HIGH         WINN: HIGH         WINN: HIGH         WINN: HIGH         WINN: HIGH         WINN: HIGH         WINN: HIGH         WINN: HIGH         WINN: HIGH         WINN: HIGH         WINN: HIGH         WINN: HIGH         WINN: HIGH         WERSTON                                                                                                    |            | DOOR WARN: 0sec                         |  |
| RS485: LC010<br>RS485 ID: xxx<br>WIEGAND<br>IN/OUT :34B/34B<br>SITECODE: xxx<br>SEND:USERIDI/O PORTLOCK1: HIGH<br>LOCK1: HIGH<br>DM0: HIGH<br>DM1: HIGH<br>DM1: HIGH<br>DM2: HIGH<br>W0IN: HIGH<br>W1IN: HIGH<br>INSIDE: HIGH<br>TAMPER SW:HIGH                                                                                                    |            | FORCE OPEN:NO                           |  |
| RS485: LC010         RS485 ID: xxx         WIEGAND         IN/OUT :34B/34B         SITECODE: xxx         SEND:USERID         I/O PORT         LOCK1: HIGH         DM0: HIGH         DM1: HIGH         DM2: HIGH         WIN: HIGH         INSIDE: HIGH         VERSION                                                                                                    |            |                                         |  |
| RS485 ID: xxx<br>WIEGAND<br>IN/OUT :34B/34B<br>SITECODE: xxx<br>SEND:USERID<br>I/O PORT LOCK1: HIGH<br>LOCK2: HIGH<br>DM0: HIGH<br>DM1: HIGH<br>DM2: HIGH<br>W0IN: HIGH<br>W1IN: HIGH<br>W1IN: HIGH<br>INSIDE: HIGH<br>TAMPER SW:HIGH                                                                                                    |            | RS485: LC010                            |  |
| WIEGAND         IN/OUT :34B/34B         SITECODE: xxx         SEND:USERID         I/O PORT       LOCK1: HIGH         LOCK2: HIGH         DM0: HIGH         DM1: HIGH         DM2: HIGH         W0IN: HIGH         W1N: HIGH         INSIDE: HIGH         VERSION                                                                                                    |            | RS485 ID: xxx                           |  |
| IN/OUT :34B/34B<br>SITECODE: xxx<br>SEND:USERID<br>I/O PORT LOCK1: HIGH<br>LOCK2: HIGH<br>DM0: HIGH<br>DM1: HIGH<br>DM2: HIGH<br>W0IN: HIGH<br>W1IN: HIGH<br>INSIDE: HIGH<br>TAMPER SW:HIGH                                                                                                    |            | WIEGAND                                 |  |
| SITECODE: xxx<br>SEND:USERID<br>I/O PORT LOCK1: HIGH<br>LOCK2: HIGH<br>DM0: HIGH<br>DM1: HIGH<br>DM2: HIGH<br>W0IN: HIGH<br>W1IN: HIGH<br>INSIDE: HIGH<br>TAMPER SW:HIGH                                                                                                    |            | IN/OUT :34B/34B                         |  |
| SEND:USERID         I/O PORT       LOCK1: HIGH         LOCK2: HIGH         DM0: HIGH         DM1: HIGH         DM2: HIGH         W0IN: HIGH         W1IN: HIGH         INSIDE: HIGH         TAMPER SW:HIGH                                                                                                    |            | SITECODE: xxx                           |  |
| I/O PORT LOCK1: HIGH<br>LOCK2: HIGH<br>DM0: HIGH<br>DM1: HIGH<br>DM2: HIGH<br>W0IN: HIGH<br>W1IN: HIGH<br>INSIDE: HIGH<br>TAMPER SW:HIGH                                                                                                    |            | SEND:USERID                             |  |
| LOCK2: HIGH<br>DM0: HIGH<br>DM1: HIGH<br>DM2: HIGH<br>W0IN: HIGH<br>W1IN: HIGH<br>INSIDE: HIGH<br>TAMPER SW:HIGH                                                                                                    | I/O PORT   | LOCK1: HIGH                             |  |
| DM0: HIGH<br>DM1: HIGH<br>DM2: HIGH<br>W0IN: HIGH<br>W1IN: HIGH<br>INSIDE: HIGH<br>TAMPER SW:HIGH                                                                                                    |            | LOCK2: HIGH                             |  |
| DM1: HIGH<br>DM2: HIGH<br>W0IN: HIGH<br>W1IN: HIGH<br>INSIDE: HIGH<br>TAMPER SW:HIGH                                                                                                    |            | DM0: HIGH                               |  |
| DM2: HIGH<br>W0IN: HIGH<br>W1IN: HIGH<br>INSIDE: HIGH<br>TAMPER SW:HIGH                                                                                                    |            | DM1: HIGH                               |  |
| WOIN: HIGH<br>W1IN: HIGH<br>INSIDE: HIGH<br>TAMPER SW:HIGH                                                                                                    |            | DM2: HIGH                               |  |
| W1IN: HIGH<br>INSIDE: HIGH<br>TAMPER SW:HIGH                                                                                                    |            | W0IN: HIGH                              |  |
| INSIDE: HIGH<br>TAMPER SW:HIGH                                                                                                    |            | W1IN: HIGH                              |  |
| TAMPER SW:HIGH       VERSION                                                                                                    |            | INSIDE: HIGH                            |  |
|                                                                                                    |            | TAMPER SW:HIGH                          |  |
|                                                                                                    | VERSION    | HW                                      |  |
| FW                                                                                                    |            | FW                                      |  |
| Card                                                                                                    |            | Card                                    |  |
| BLE                                                                                                    |            | BLE                                     |  |

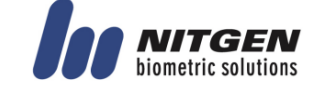

#### eNBioAccess-T2 User Guide

|          |             | SN(Serial Number) |           |
|----------|-------------|-------------------|-----------|
| RECOVERY | INITIALIZE  | CONFIG            |           |
|          |             | LOG DB            |           |
|          |             | FACTORY           |           |
|          | SELF TEST   | INT DEVICE        | VOICE     |
|          |             |                   | CARD      |
|          |             |                   | FP SENSOR |
|          |             |                   | CAMERA    |
|          |             |                   | LED       |
|          |             | EXT DEVICE        | DOORLOCK  |
|          |             |                   | SENSOR IN |
|          | BACKUP      | LOG EXPORT        |           |
|          | USER EXPORT |                   |           |
|          | USER IMPORT |                   |           |
|          |             | FW UPDATE         |           |
|          | REBOOT      |                   |           |

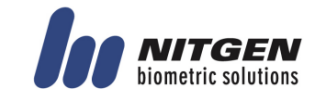

38

# 3.6. USER

# 3.6.1. Menu Configuration

USER menu has the feature as follows.

|      | ME      | NU  |    |     | ME      | NU       |    |
|------|---------|-----|----|-----|---------|----------|----|
| 1.U  | SER     |     |    | 6.5 | ΤΑΤΙ    | JS       |    |
| 2.N  | ETW     | ORK |    | 7.R | ECO     | VER      | Y  |
| 3.0  | ΡΤΙΟ    | )N  |    |     |         |          |    |
| 4.IN | VT D    | EVI | CE |     |         |          |    |
| 5.E) | KT D    | EVI | CE |     |         |          |    |
| F1   | $\odot$ | ۲   | F2 | F1  | $\odot$ | ۲        | F2 |
| F3   | $\odot$ | Φ   | F4 | F3  | $\odot$ | $\Theta$ | F4 |

| Category   | Explanation                                                            |
|------------|------------------------------------------------------------------------|
| ADD        | Use to add user and admin with various certification conditions.       |
| AUTO ADD   | Use to add Card or Fingerprint user automatically.                     |
| MODIFY     | Use to add certification conditions, card or fingerprint of registered |
|            | user.                                                                  |
| DELETE     | Use to delete a registered particular user.                            |
| DELETE ALL | Use to delete all registered users.                                    |

## 3.6.2. ADD

#### 3.6.2.1. USER TYPE

If you press **ADD** in the menu, the screen asking the user type is displayed as follow.

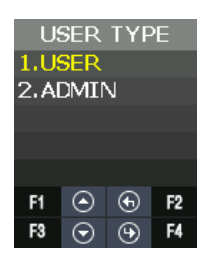

| USER TYPE | Explanation                                             |
|-----------|---------------------------------------------------------|
| USER      | Only available for authentication                       |
|           | No Authorization to access menu                         |
|           | When selecting user, the screen is displayed as follow. |
|           | USER                                                    |
|           |                                                         |
|           |                                                         |
|           | 0000                                                    |
|           | F1 🕑 🕑 F2                                               |
|           | F3 💿 🛞 F4                                               |
|           |                                                         |

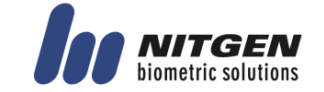

| ADMIN Available to add and delete user.<br>Available to access menu and modify it.<br>When selecting the administrator, the screen is displayed as follows. | ADMIN Available to add and delete user.<br>Available to access menu and modify it.<br>When selecting the administrator, the screen is displayed as follows. | ADMIN Available to add and delete user.<br>Available to access menu and modify it.<br>When selecting the administrator, the screen is displayed as follows. |       |                                                                                                    |
|----------------------------------------------------------------------------------------------------|----------------------------------------------------------------------------------------------------|----------------------------------------------------------------------------------------------------|-------|----------------------------------------------------------------------------------------------------|
|                                                                                                    | INPUT ID<br>0000                                                                                                    |                                                                                                    | ADMIN | Available to add and delete user.<br>Available to access menu and modify it.<br>When selecting the administrator, the screen is displayed as follows. |

# 3.6.2.2. AUTH TYPE

There are FP(Fingerprint), Card, and MCARD (Mobile card) in the menu.

But MCARD can only provide the check state, and do not provide checking or unchecking. For checking or unchecking with MCARD, it is only available via **Server** and **Admin App**. There are **AND** and **OR** in authentication conditions.

In **AND**, all authentication conditions should be satisfactory and then authentication succeeds. In **OR**, one of authentication conditions should be satisfactory and authentication succeeds.

FP:0  $\rightarrow$  FP is abbreviation of Finger Print.

0 means the registered FP number. (1FP means 2 fingerprints)

- CD:0→ CD is abbreviation of CARD. 0 means the registered CARD number. Maximum card number is 1.
- (U)  $\rightarrow$  Means your Registration Authority is general user(USER).
- (A)  $\rightarrow$  Means your Registration Authority is administrator (ADMIN).

| A          | UTH     | TYF     | ЪЕ        |
|------------|---------|---------|-----------|
|            | )       |         |           |
| ∎C/        | ARD     |         |           |
| MCARD      |         |         |           |
| ● AND ● OR |         |         |           |
| FP         | :0 Cl   | D:0 (   | (A)       |
| F1         | $\odot$ | $\odot$ | F2        |
| 50         | $\sim$  | 0       | <b>F4</b> |

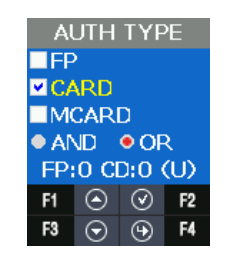

[FR Authentication]

[Card Authentication]

AUTH TYPE ✓ FP ✓ CARD MCARD ● AND ● OR FP:0 CD:0 (U) F1 ● ④ F2 F3 ● ④ F4

[FP or Card Authentication]

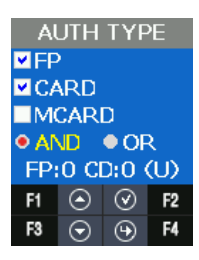

[FP and Card Authentication]

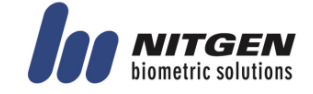

### 3.6.2.3. INPUT FP

Input the same fingerprint twice when you check the Fingerprint as authentication type. If you want to add only one fingerprint, select **1. NO**. If you input the fingerprint second times and they are normal, **INPUT OK** is displayed. If you want to add more fingerprints, select **2. YES**. One user can register 20 people for maximum.

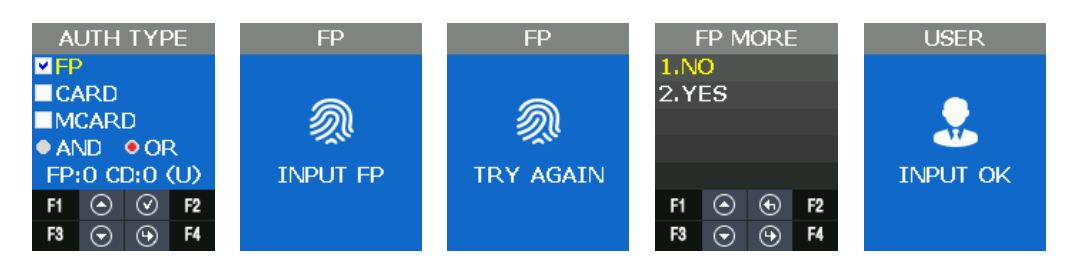

### 3.6.2.4. INPUT CARD

When you check **Card** as **AUTH TYPE**, you will follow steps as below. If you input CARD on Waiting state, registration completes and **INPUT OK** screen is displayed.

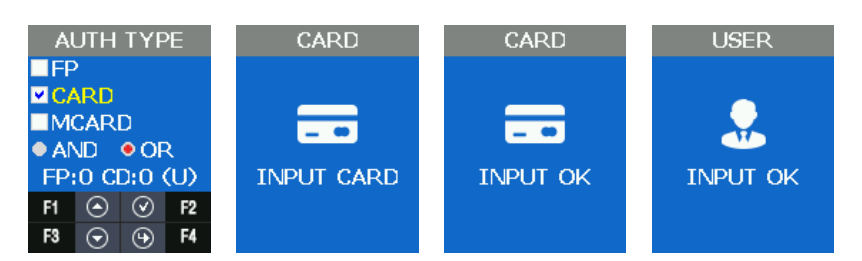

### EM CARD ex) Card No.(5byte): 08h 01h 16h 1Dh D6h

| Card Format | Card No.               | Display Method                                   |
|-------------|------------------------|--------------------------------------------------|
| Standard    | 02207638<br>(16001DD6) | (3+ 5)digits Decimal<br>[022(16h)+ 07638(1DD6h)] |

#### SC CARD ex) Card No.(4byte): 52h 9Dh 06h E3h

| Card Format | Card No. | Display Method |
|-------------|----------|----------------|
| Standard    | 529D06E3 | 8digits Hex    |

## 3.6.3. AUTO ADD

**AUTO ADD** is used when you want to register general users (not admin user) consecutively with card or fingerprint.

If you select **FP**, it adds users by increasing ID consecutively only with fingerprint.

If you select **CARD**, it adds users by increasing ID consecutively only with card.

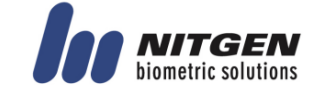

|          | US      | ER  |    |
|----------|---------|-----|----|
| 1.AI     | DD      |     |    |
| 2.AI     | лο      | ADD | )  |
| 3.MODIFY |         |     |    |
| 4.DELETE |         |     |    |
| 5.DE     | ELE1    | E A | LL |
| F1       | $\odot$ | ۲   | F2 |
| F3       | $\odot$ | Ψ   | F4 |

3.6.3.1. AUTO ADD - 1. FP

This is the menu when registering the users continuously only by fingerprint. Input fingerprint in twice and then the registration succeeded. If you want to add more users, select **2. YES**, and continue the registration. User ID increases automatically.

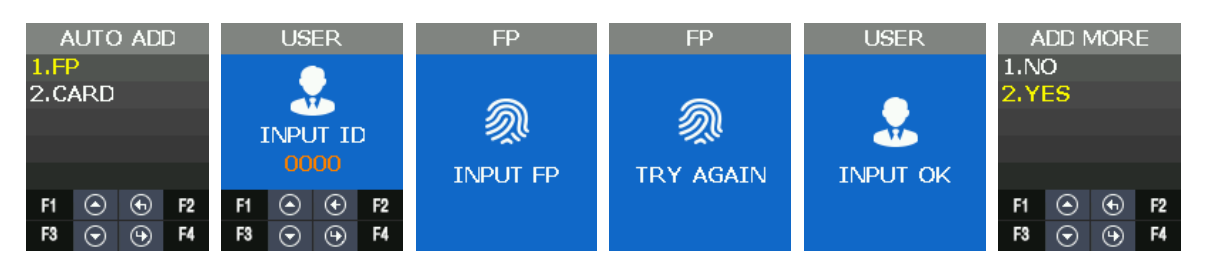

### 3.6.3.2. AUTO ADD

This is the menu when registering the users continuously only by card. After inputting the card, **INPUT OK** is displayed on the screen. If you want to add the other user, select **2. YES**, and register the user. User IDs increases automatically.

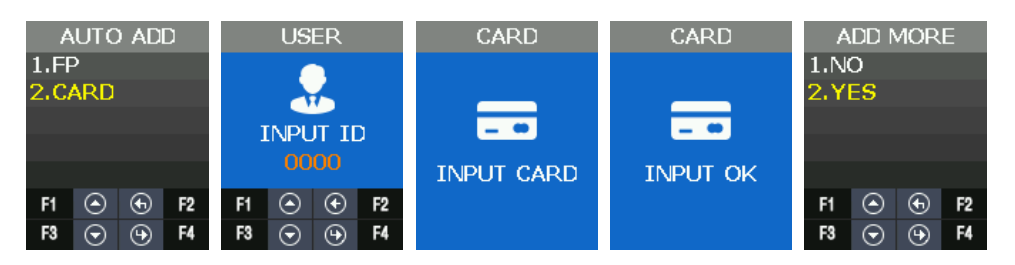

## 3.6.4. MODIFY

It is used when modifying the authentication type of the registered user.

In authentication type, authentication type (fingerprint, card) and authentication condition (AND, OR) can be changed.

If the modification type is modified, authentication information about the authentication type can be input.

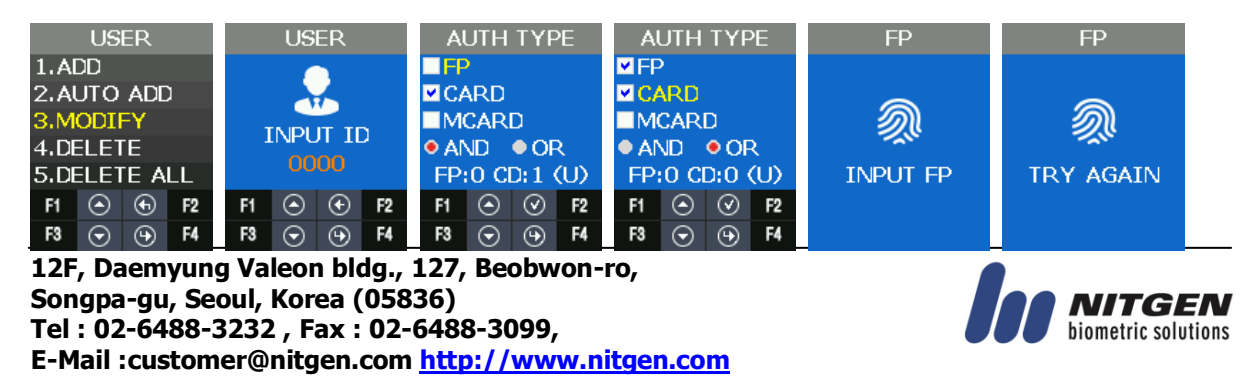

#### eNBioAccess-T2 User Guide

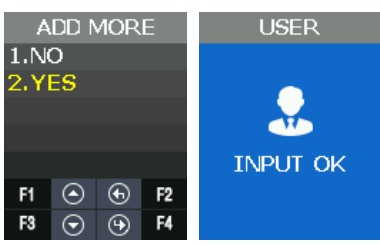

3.6.5. DELETE

It is used when deleting the registered users.

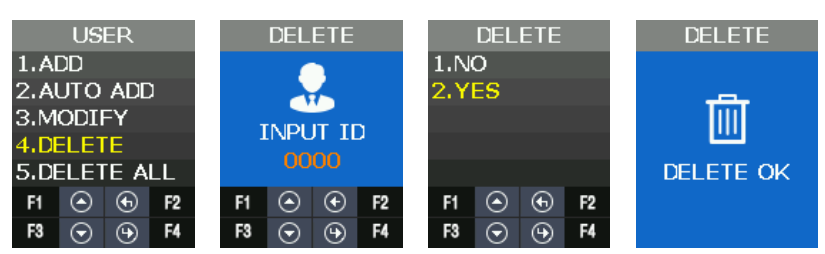

# 3.6.6. DELETE ALL

It is used when deleting all the registered users. It should be careful when trying to delete, because all the users (general user, administrator) are deleted.

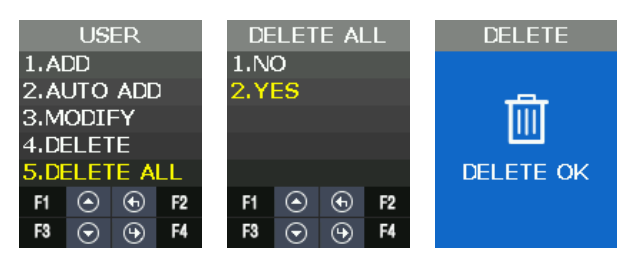

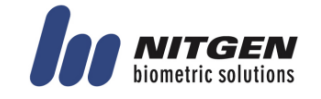

# 3.7. Network Menu

# 3.7.1. Menu Configuration

Network menu has the following features.

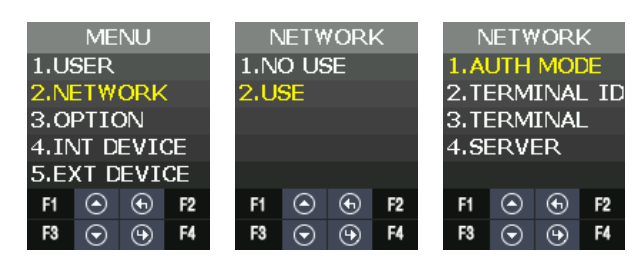

| Category | Explanation                                    | Remarks      |
|----------|------------------------------------------------|--------------|
| NO USE   | Network not used                               | Standalone   |
| USE      | AUTH MODE<br>TERMINAL ID<br>TERMINAL<br>SERVER | Network mode |

| Operation Mode | Explanation                                                                                                    |
|----------------|----------------------------------------------------------------------------------------------------|
| Standalone     | This is the operation mode independently without server and communication. The administrator can control all the functions of the terminal.                                                                                                    |
|                | Authentication log is saved in the terminal but is not sent to server.<br>After converting Standalone mode into Network mode and accessing in<br>server, the authentication log saved internally is sent to sever.<br>If you want to see the authentication log data in Standalone mode,<br>move RECOVERY > BACKUP > LOG EXPORT from main menu,<br>download it in USB through UDL module and check it by ACM Pro<br>program.                         |
| Network Mode   | This is the operation mode by communicating with the server and it can<br>control the functions of the terminal by the remote-control.<br>Depending on the authentication mode, the order of authentication can<br>be different.<br>(Authentication order about whether trying to authenticate in the<br>terminal or the server first)<br>Authentication log is sent to the server if the network is connected<br>regardless of authentication mode. |

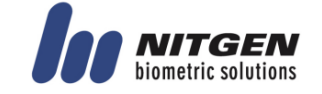

# 3.7.2. AUTH Mode

Authentication mode means the authentication priority to determine whether authentication processing is done in the terminal or the server when user-authentication.

It is a valid setting only when using the network. All authentication log is sent to server through the network.

| -         |         |   |    |  |  |
|-----------|---------|---|----|--|--|
| AUTH MODE |         |   |    |  |  |
| 1.N       | 1.NT    |   |    |  |  |
| 2.TI      | 2.TN    |   |    |  |  |
| 3.NO      |         |   |    |  |  |
| 4.TO      |         |   |    |  |  |
|           |         |   |    |  |  |
| F1        | ٢       | Ð | F2 |  |  |
| F3        | $\odot$ | Φ | F4 |  |  |

| AUTH MODE       | Explanation                                                                |
|-----------------|----------------------------------------------------------------------------|
| Server/Terminal | Server   Terminal                                                          |
|                 | After trying to do server authentication at first, terminal authentication |
|                 | is processed.                                                              |
| Terminal/Server | Terminal → Server                                                          |
|                 | After trying to do terminal authentication at first, server authentication |
|                 | is processed.                                                              |
| Server          | Server only                                                                |
|                 | Authentication is processed only in server.                                |
| Terminal        | Terminal only                                                              |
|                 | Authentication is processed only in terminal.                              |
|                 | Even if it is "Terminal Only", authentication log is sent to server.       |

 $\star$  In Server Only" mode, if the network is disconnected, all the authentication is processed in fail. If the mode is not "Server Only" (Server/Terminal, Terminal/Server, Terminal) and the network is disconnected, authentication is processed in the base of DB in the terminal.

# 3.7.3. Terminal ID

Terminal ID is a valid information only when using the network, and it can be set in the range of  $1 \sim 200$ .

If a user registered in the terminal exist, you can't change the Terminal ID.

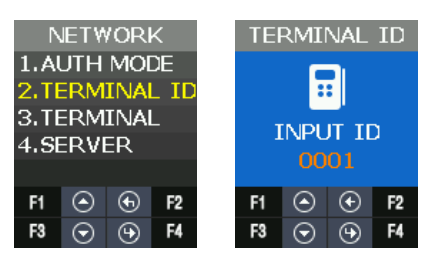

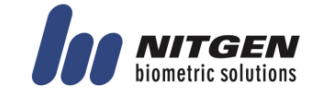

# 3.7.4. Terminal

It is used when setting the network information in the terminal.

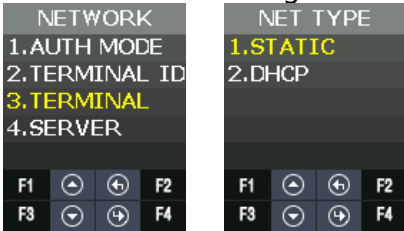

Network setting in the terminal can be set in Static IP and DHCP.

**STATIC**: Set the value as a user wants.

**DHCP**: Allocated flexibly. (It can be operated normally when using the router supporting DHCP.)

If **STATIC** is used, it is used when setting IP, Subnet mark and Gateway address of the terminal.

The following is the default setting value.

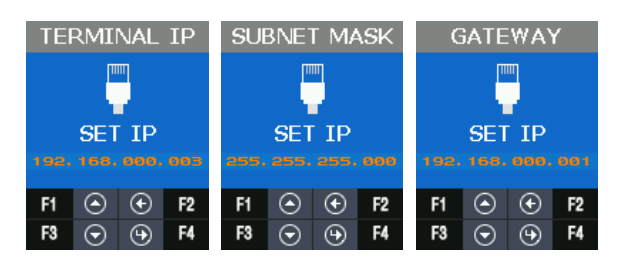

| Category    | Default Setting Value |
|-------------|-----------------------|
| Terminal IP | 192.168.0.3           |
| SUBNET MASK | 255.255.255.0         |
| GATEWAY     | 192.168.0.1           |

It can set the address value as follows.

| Function Key | Function Explanation       |  |
|--------------|----------------------------|--|
| F1           | Increase the setting value |  |
| F3           | Decrease the setting value |  |
| F2           | Move to left               |  |
| F4           | Move to right              |  |
| F4 Long      | Save the setting value     |  |

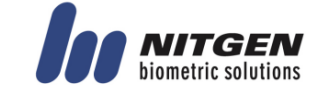

## 3.7.5. Server

When the terminal accesses in server through the network, set the information.

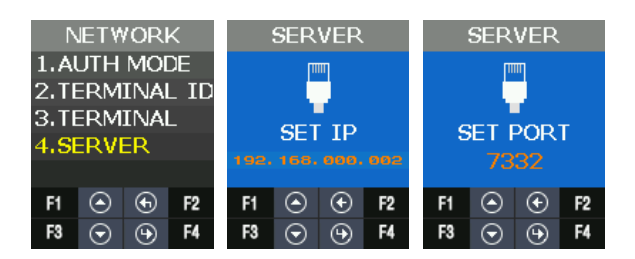

Default setting value is as follows.

| Category    | Default Setting Value |  |
|-------------|-----------------------|--|
| Server IP   | 192.168.0.2           |  |
| Port number | 7332                  |  |

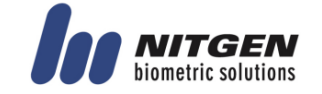

# 3.8. Option Menu

# 3.8.1. Menu configuration

User menu has the same function as follows.

| OPTION    |          |   |    |  |  |
|-----------|----------|---|----|--|--|
| 1.A       | 1.ATTEND |   |    |  |  |
| 2.SCREEN  |          |   |    |  |  |
| 3.SAVE    |          |   |    |  |  |
| 4.TIMEOUT |          |   |    |  |  |
| 5.LOCKING |          |   |    |  |  |
| F1 🔿 🕤 F2 |          |   |    |  |  |
| F3        | $\odot$  | Φ | F4 |  |  |

| Category | Explanation  |
|----------|--------------|
| ATTEND   | ТҮРЕ         |
|          | AUTO TNA     |
| SCREEN   | LANGUAGE     |
|          | SHOW ID      |
|          | USER LOGO    |
|          | USER ID LEN  |
|          | DATE         |
| SAVE     | LOGO SAVE    |
|          | IMAGE SAVE   |
| TIMEOUT  | RESULT       |
|          | NET ERROR    |
|          | PING         |
| LOCKING  | NO USE / USE |

## 3.8.2. ATTEND

TNA related menu are configured.

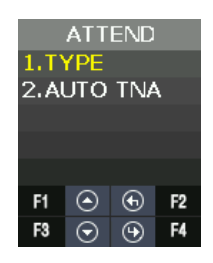

| Category | Explanation                                                                         |
|----------|-------------------------------------------------------------------------------------|
| TYPE     | When Function Key is used in time and attendance option, it is used.                |
| AUTO TNA | Use to determine whether to remain Function Key or not shown in the default screen. |

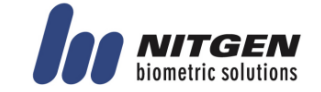

3.8.2.1. **TYPE** 

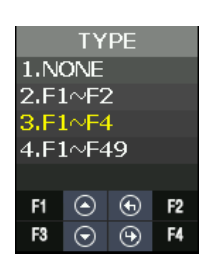

It is used when setting ATTEND mode. If setting ATTEND mode, ATTEND mode is displayed in the screen when pressing Function Key shortly (F1~F4) in the default screen.

| Mode   | Explanation                                                               |
|--------|---------------------------------------------------------------------------|
| NONE   | F00 is only displayed in default screen.                                  |
| F1~F2  | F1~F2 Function Key is recognized and F01, F02 are displayed in default    |
|        | screen.                                                                   |
| F1~F4  | F1~F4 Function Key is recognized and, F01, F02, F03, F04 are displayed in |
|        | default screen.                                                           |
| F1~F49 | F1~F4 Function Key is recognized and F01, F02, F03, F04, F11~F49 are      |
|        | displayed.                                                                |

| Function Key | Meaning        |
|--------------|----------------|
| F00          | ACCESS MODE    |
| F01          | CLOCK-IN MODE  |
| F02          | CLOCK-OUT MODE |
| F03          | CHECK-OUT MODE |
| F04          | CHECK-IN MODE  |
| F11~F49      | EXPANDED MODE  |

TNA mode (F00~F49) is converted into F00 after 10 seconds if you don't use AUTO TNA.

#### 3.8.2.2. AUTO TNA

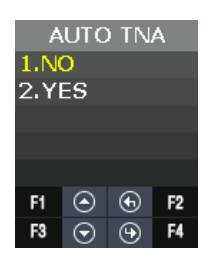

AUTO TNA is the menu to determine whether to remain continually the setting TNA mode or not.

| Category | Explanation                                                       |
|----------|-------------------------------------------------------------------|
| NO       | The TNA mode is automatically returned into F00 after 10 seconds. |
| YES      | The TNA mode is continuously displayed.                           |

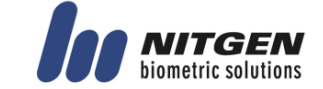

### 3.8.3. Screen

The screen display related menu is configured.

| SCREEN        |         |   |    |  |  |
|---------------|---------|---|----|--|--|
| 1.LANGUAGE    |         |   |    |  |  |
| 2.SHOW ID     |         |   |    |  |  |
| 3.USER LOGO   |         |   |    |  |  |
| 4.USER ID LEN |         |   |    |  |  |
| 5.DATE        |         |   |    |  |  |
| F1 🔿 🕤 F2     |         |   |    |  |  |
| F3            | $\odot$ | Θ | F4 |  |  |

| Category    | Explanation                                                            |  |  |  |
|-------------|------------------------------------------------------------------------|--|--|--|
| LANGUAGE    | Change the language which is displayed in the screen and is spoken.    |  |  |  |
| SHOW ID     | When authentication succeeds, you can set whether showing ID or not.   |  |  |  |
| USER LOGO   | You can set whether the logo image for customers is used or not in the |  |  |  |
|             | default screen.                                                        |  |  |  |
| USER ID LEN | It is used when modifying the length of user's ID.                     |  |  |  |
| DATE        | It is used when modifying Year/ Month/ Day and time displayed in the   |  |  |  |
|             | default screen.                                                        |  |  |  |

#### 3.8.3.1. Language

It is used to change the voice language and menu text displayed on the screen.

Voice guidance is available in English, Korean, Indonesian, Thai, Arabic, Spanish, Portuguese, French, Russian, Farsi, Japanese, and Chinese.

Language support for all menu text is in English, Korean, Indonesian, Spanish, Portuguese, French, Japanese and Chinese.

Language support for some text is in Farsi, Arabic, Thai and Russian.

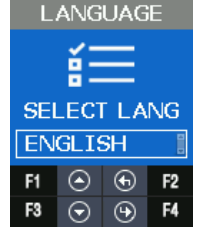

#### 3.8.3.2. SHOW ID

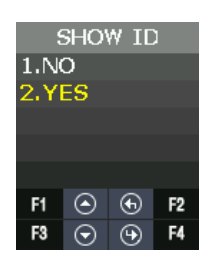

It is used to determine whether to show your ID at the time of authentication success window.

| Category | Explanation                                                                                                    |
|----------|----------------------------------------------------------------------------------------------------|
| NO USE   | Do not show your ID at the time of authentication success Screen Yes "****"<br>When authentication successes, it doesn't show user's ID on the screen.<br>For example, "****". |

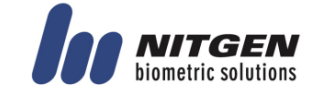

| USE | When authentication successes, it shows user's ID on the screen. |
|-----|------------------------------------------------------------------|
|     | For example, "****".                                             |

#### 3.8.3.3. USER LOGO

It is used to determine whether the displayed image shows the customer's logo or not in the default screen.

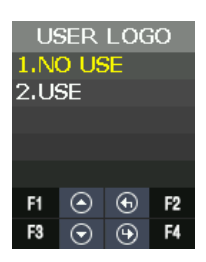

| Category | Explanation                                                                                                    |
|----------|----------------------------------------------------------------------------------------------------|
| NO USE   | Use basically the provided default image                                                                                                    |
| USE      | Use the customer's logo image<br>To use the customer's logo image, you should update the<br>customer's image through the server first and then the<br>customer's image is displayed in the default screen.<br>When editing the customer's image, it should be edited in the<br>red box as the left picture. The full image size is 128 (W) x160 (H)<br>pixel, and the red box image size is 102 (W) x74 (H) pixel.<br>$160 \qquad \qquad \qquad \qquad \qquad \qquad \qquad \qquad \qquad \qquad \qquad \qquad \qquad \qquad \qquad \qquad \qquad \qquad \qquad$ |
|          |                                                                                                    |

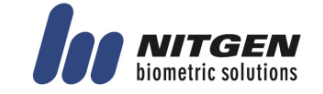

### 3.8.3.4. USER ID LEN

It is used to change the length of user's ID. If changing the user's ID, it should change in the absence of a DB because it affects user's DB that is internally registered. The setting range can be set from 4 to 16.

If a user registered in the terminal exist, you can't change the length of User ID.

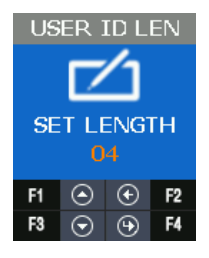

3.8.3.5. DATE

It is used to select the order of Year, Month and Day displayed in the default screen. YY: Year MM: Month DD: Day

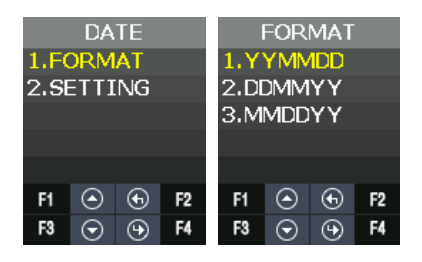

Through SETTING, you can set current Year, Month, Day and Time.

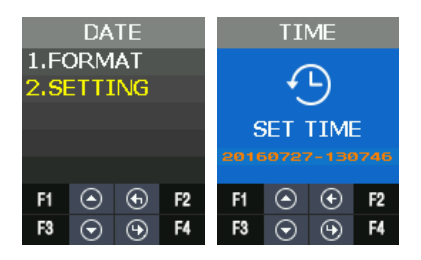

# 3.8.4. SAVE

It is the menu including the function related to SAVE.

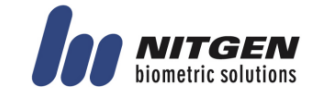

#### eNBioAccess-T2 User Guide

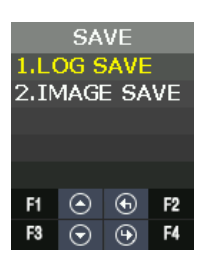

3.8.4.1. LOG SAVE

It is used to set whether to save the authentication log in memory or not. The default setting is YES.

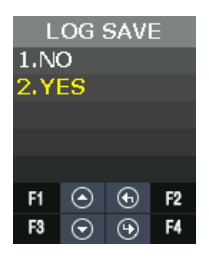

#### 3.8.4.2. IMAGE SAVE

It is used to set whether to save the captured photo from camera when authentication successes or fails. The default setting is Fail.

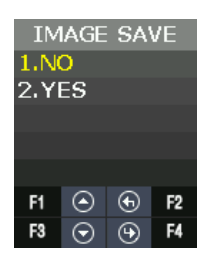

### 3.8.5. TIMEOUT

It is the menu that has the setting related with timeout.

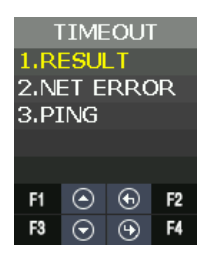

3.8.5.1. RESULT

It is used to set the authentication result display how long it keeps for a seconds.

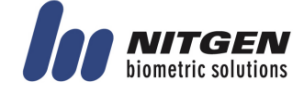

The setting range can be set from 0 to 5 seconds. If it set to 0, then don't display the authentication result.

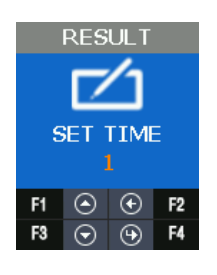

3.8.5.2. NET ERROR

If it does not communicate with the server over a period of time, it is used to set whether there is a network communication error.

If PING doesn't come for a setting time in the server, it retries to connect the terminal. The setting range is available for  $60 \sim 600$  seconds.

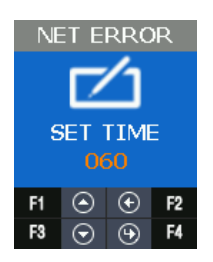

3.8.5.3. **PING** 

It sets the cycle that terminal sets PING command to the server. The setting range is available for 30~255 seconds.

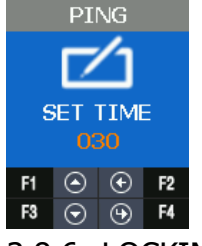

3.8.6. LOCKING

Locking mode is the function that it rejects the authentication of all users until the administrator enters the menu and releases the locking mode. The default setting is **NO USE**.

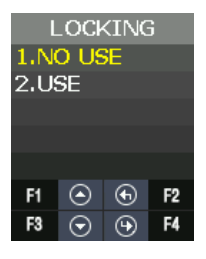

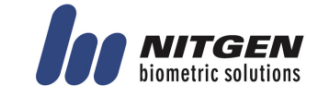

The default screen is displayed as follows when setting to use locking mode.

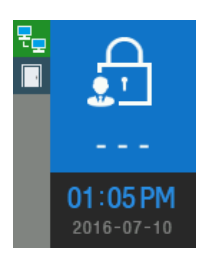

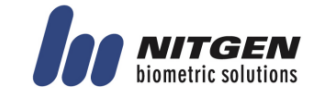

# 3.9. INT DEVICE

# 3.9.1. Menu Configuration

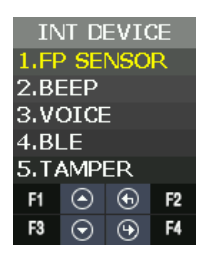

**INT DEVICE** menu has the features as follows.

| Category  | Explanation                               |
|-----------|-------------------------------------------|
| FP SENSOR | 1:1 LEVEL                                 |
|           | 1: N LEVEL                                |
|           | LFD LEVEL                                 |
|           | AUTH TIME                                 |
| BEEP      | Set Beep Sound.                           |
| VOICE     | Set Voice Sound                           |
| BLE       | BLE registration mode                     |
| TAMPER    | Set the alarm when opening terminal case. |

## 3.9.2. FP SENSOR

For the fingerprint recognition, it sets for the user registration and authentication about the module installed inside.

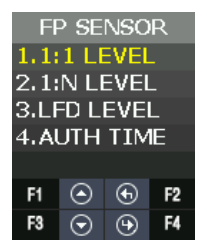

3.9.2.1. 1:1 LEVEL

It is the authentication level used when it tries 1:1 fingerprint authentication.

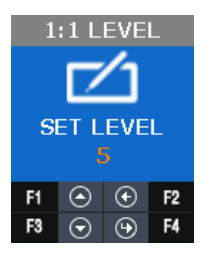

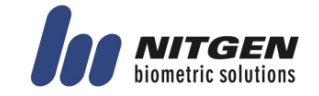

### 3.9.2.2. 1: N LEVEL

It is the authentication level used when it tries 1: N fingerprint authentication.

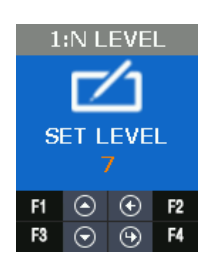

### 3.9.2.3. LFD LEVEL

It sets LFD LEVEL to prevent the duress fingerprint.

If setting LFD LEVEL higher and higher, the ability to prevent the input of duress fingerprint produced by rubber, paper, film, and silicon etc. reinforces but too dry fingerprint cannot be input well. Also the authentication speed can be slow.

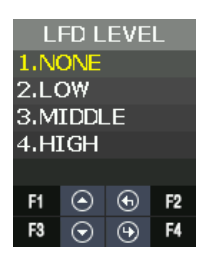

## 3.9.2.4. AUTH TIME

It means the maximum time to process 1: N authentication. If the authentication time exceeds, authentication timeout occurs. The authentication time is 2 to 10 seconds, the default is 5 seconds.

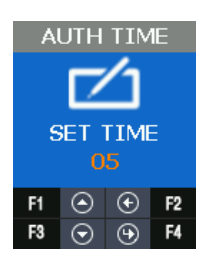

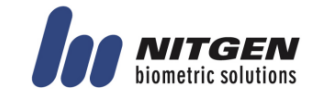

## 3.9.3. BEEP

It informs key touch, authentication success, and failure as beep and sets the beep level. The beep level is available from 0 to 3.

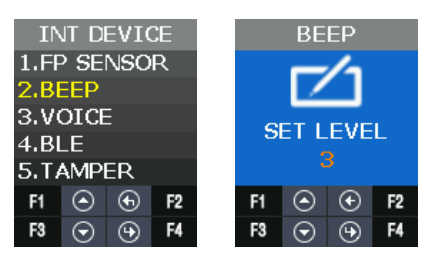

# 3.9.4. VOICE

It supports the notice such as authentication success/failure and authentication retrial. It sets the authentication level. The voice level is available from 0 to 5.

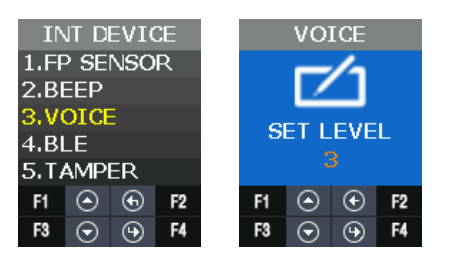

# 3.9.5. BLE

When registering the terminal in Administrator's App, this menu is required.

By using this menu, it can make the terminal BLE READY. Only if the terminal is BLE READY, it can perform the registration procedure of the terminal after the administrator app accesses the terminal.

When pressing F3 long in the default screen of the terminal, it performs same operation with this menu.

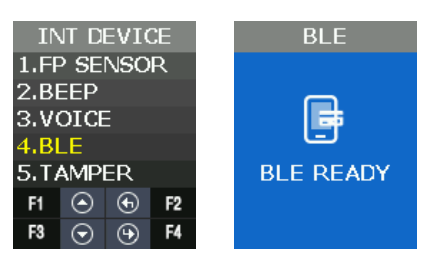

Regarding the method to register the terminal in the administrator APP, please refer **3.2 How to register the terminal** in the administrator App.

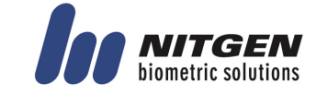

## 3.9.6. TAMPER

When disassembling the terminal randomly, it sets whether to sound the alarm.

| INT DEVICE  |         |   |            | TAM | IPER    |   |    |
|-------------|---------|---|------------|-----|---------|---|----|
| 1.FP SENSOR |         |   | 1.NO ALARM |     |         |   |    |
| 2.BEEP      |         |   | 2.ALARM    |     |         |   |    |
| 3.VOICE     |         |   |            |     |         |   |    |
| 4.BLE       |         |   |            |     |         |   |    |
| 5.TAMPER    |         |   |            |     |         |   |    |
| F1          | $\odot$ | ٢ | F2         | F1  | $\odot$ | ۲ | F2 |
| F3          | $\odot$ | Θ | F4         | F3  | $\odot$ | Θ | F4 |

If selecting **1. NO ALARM**, even if disassembling the terminal, the alarm doesn't sound but **a** icon is displayed.

If selecting **2. ALARM**, **\square** icon displays and the beep sounds in at regular intervals.

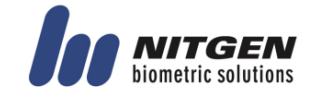

# 3.10. EXT DEVICE

# 3.10.1. Menu Configuration

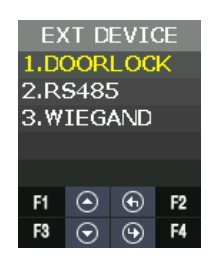

### **EXT DEVICE** has the features as follows.

| Category | Explanation                                                    |
|----------|----------------------------------------------------------------|
| DOORLOCK | It sets the control device to lock through the internal relay. |
| RS485    | It sets the devices using RS485.                               |
| WIEGAND  | It sets the device using WIEGAND.                              |

# 3.10.2. DOORLOCK

It is the menu to set lock device (Strike, Motor type door lock) by using LOCK1 and LOCK2 port.

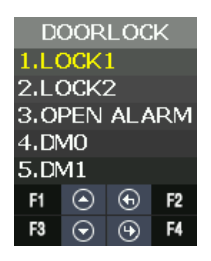

3.10.2.1. LOCK1 type

| Category  | Explanation                                                                               |  |  |
|-----------|-------------------------------------------------------------------------------------------|--|--|
| NONE      | No Use                                                                                    |  |  |
| Strike/OK | When connecting the light to mark authentication success/failure or <b>2. STRIKE/OK</b> . |  |  |
| MOTOR1    | When connecting Motor lock                                                                |  |  |

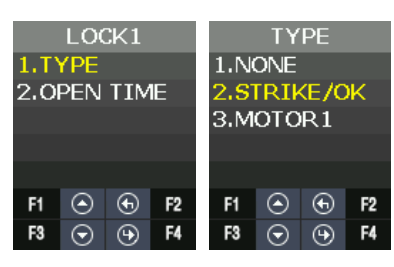

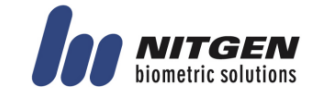

#### 3.10.2.2. LOCK1 OPEN TIME

It sets the time to give the signal when LOCK 1 sets **2. STRIKE/OK**. Strike type means the time from opening to locking the door after authenticating. The default value is 3 seconds and the input range is 1 to 20 seconds.

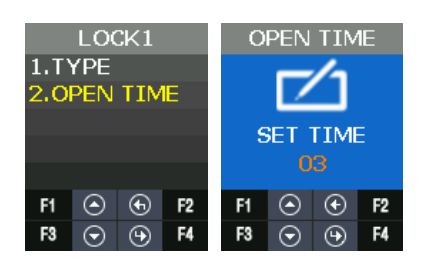

#### 3.10.2.3. LOCK2 type

| NONE     | When not using                                                     |
|----------|--------------------------------------------------------------------|
| FAIL IND | When connecting the light to mark authentication failure in Lock 2 |
| MOTOR2   | When connecting motor lock                                         |

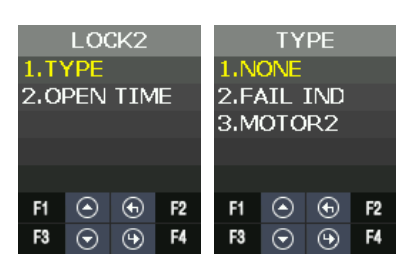

### 3.10.2.4. LOCK2 OPEN TIME

If Lock 2 sets FAIL IND, it sets the time to give the signal. The default value is 3 seconds and the input range is 1 to 20 seconds.

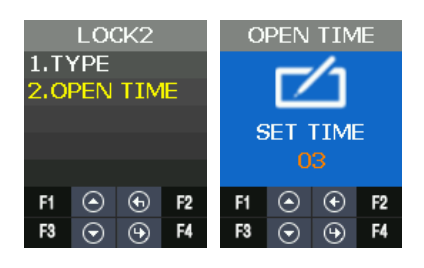

#### 3.10.2.5. OPEN ALARM

When the door open time expires and the door open alarm time is exceeded, the alarm sounds. The default value is 5seconds and the input range is  $0 \sim 20$  seconds. If it is set to 0, it will not beep. If it is set to 1 ~ 20 seconds, it will beep.

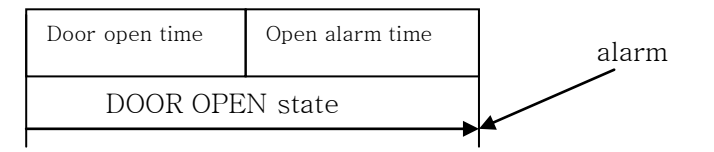

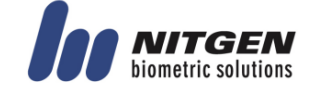

#### eNBioAccess-T2 User Guide

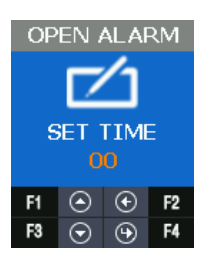

3.10.2.6. DMO

DM0(Door Monitor 0) is the input port and it is used to detect the signal state of door open.

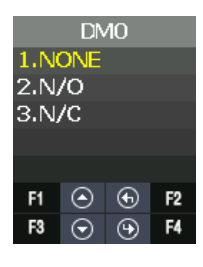

3.10.2.7. DM1

DM1(Door Monitor 1) is the input port and it is used to detect the signal state of lock.

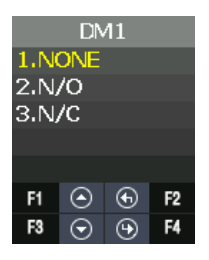

3.10.2.8. DM2

DM2(Door Monitor 2) is the input port and it is used to detect a various of sensor and alarm.

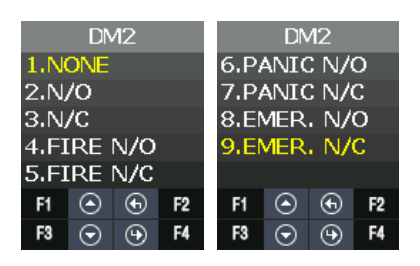

For example, if connecting with fire sensor, it should set 4. FIRE N/O or 5. FIRE N/C and it may cause fire alarm and icon in case of fire. In case of fire, the door automatically opens for safety.

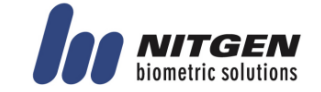

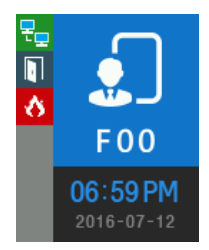

3.10.3. RS485

It is the setting for the device with RS485 communication to interface with external.

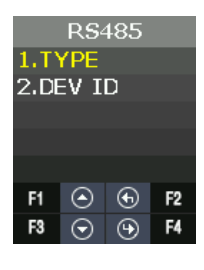

### 3.10.3.1. TYPE

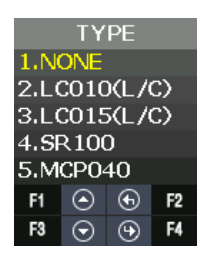

| TYPE   | Explanation                                                                  |
|--------|------------------------------------------------------------------------------|
| NONE   | It doesn't use RS485.                                                        |
| LC010  | Lock Controller                                                              |
|        | It controls LOCK through the other external module.                          |
| LC015  | Lock Controller                                                              |
|        | It controls LOCK through the other external module.                          |
| SR100  | FP Dummy Reader                                                              |
|        | When it installs the other FP dummy reader device in external and then       |
|        | operates, it is used.                                                        |
| MCP040 | Terminal operates as the dummy reader.                                       |
|        | If Terminal is connected with MCP040 device, 🖬 icon is displayed in the defa |
|        | ult screen. If Terminal is not connected with MCP040, 📧 icon is displayed.   |
|        | The authentication result is determines whether or not successful by MCP040. |
|        | RS485ID uses 1~7.                                                            |

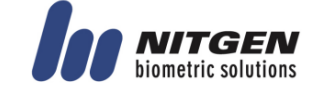

### 3.10.3.2. DEV ID

DEV ID is the ID that distinguishes devices and it can be set up 0-7 during RS484 communication.

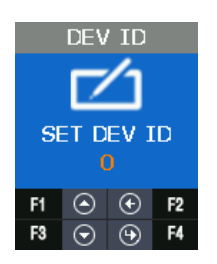

# 3.10.4. WIEGAND

WIEGAND supports each one of Input port and Output port.

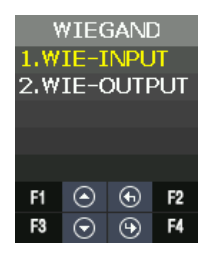

### 3.10.4.1. WIE-INPUT

It is used to set the input type when working with the device connected into WIEGAND input port.

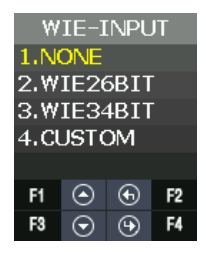

| Category | Explanation                                        |  |  |
|----------|----------------------------------------------------|--|--|
| NONE     | WIEGAND input port is not used.                    |  |  |
| WIE26BIT | EM, HID26 Card Module                              |  |  |
| WIE34BIT | Mifare Card Modules                                |  |  |
| CUSTOM   | Use Access Manager program and set Wiegand format. |  |  |

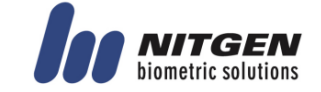

#### 3.10.4.2. WIE-OUTPUT

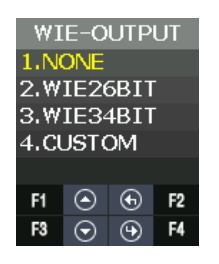

| Explanation                                        |  |
|----------------------------------------------------|--|
| WIEGAND output port is not used.                   |  |
| EM, HID26 Card Module                              |  |
| Mifare Card Modules                                |  |
| Use Access Manager program and set Wiegand format. |  |
|                                                    |  |

### 3.10.4.3. CUSTOM BIT LENGTH

#### It can set BIT length as 1~128.

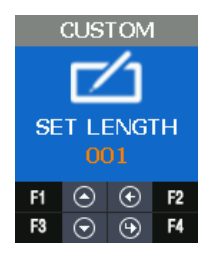

### 3.10.4.4. SITE CODE

It is used to set the value of Site Code that is sent to WIEGAND output port.

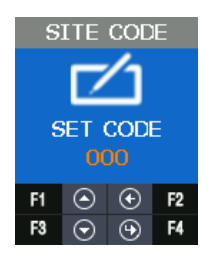

3.10.4.5. SEND INFO

It is used to select the transmitting data by the output port.

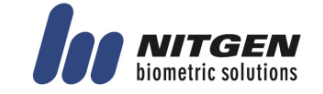

#### eNBioAccess-T2 User Guide

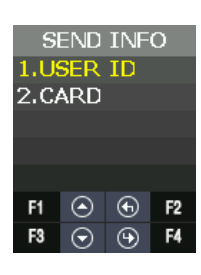

| SEND INFO | Туре   | None                                                         |
|-----------|--------|--------------------------------------------------------------|
| USER ID   | 26 Bit | E.Parity(1)+ Site Code(8bit) + ID(16bit) + O.Parity(1)       |
|           | 34 Bit | E.Parity(1)+ Site Code(8bit) + ID(24bit) + O.Parity(1)       |
|           |        | If the length of the User ID greater than 8, and sent in the |
|           |        | following format without site code:                          |
|           |        | E.Parity(1)+ ID(32bit) + O.Parity(1)                         |
| Card      | 26 Bit | E.Parity(1) + 24bit Card Number+ O.Parity(1)                 |
|           | 34 Bit | E.Parity(1) + 32bit Card Number + O.Parity(1)                |

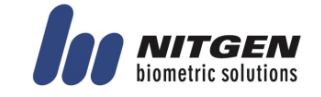

# 3.11. STATUS

# 3.11.1. Menu Configuration

| STATUS       |         |    |    |  |
|--------------|---------|----|----|--|
| 1.DE         | 3 IN    | FO |    |  |
| 2.NETWORK    |         |    |    |  |
| 3.0PTION     |         |    |    |  |
| 4.INT DEVICE |         |    |    |  |
| 5.EXT DEVICE |         |    |    |  |
| F1           | ٢       | Ð  | F2 |  |
| F3           | $\odot$ | Θ  | F4 |  |

**STATE** menu has the following features.

| STATE information | Explanation                                                            |
|-------------------|------------------------------------------------------------------------|
| DB INFO           | User DB, Authentication log data                                       |
| NETWORK           | The setting information related to network                             |
| OPTION            | TNA, Screen setting, Saving, Time out, Lock mode                       |
| INT DEVICE        | Display the setting state related to the internal device.              |
| EXT DEVICE        | Display the setting state related to the external device.              |
| I/O PORT          | Display the current signal of Input / Output port that interfaces with |
|                   | outside.                                                               |
| VERSION           | Display the version of the equipped device in the terminal.            |

# 3.11.2. DB INFO

It displays User's DB information and the authentication log information.

|       | DB I    | NFO  | )          |
|-------|---------|------|------------|
| USER  | CNT     | :0   |            |
| USER  | MAX     | :100 | 00         |
| ADMI  | N       | :0   |            |
| FP    | CNT     | : Ø  |            |
| FP    | MAX     | :100 | 9 <b>9</b> |
| CARD  | CNT     | :0   |            |
| M. CD | CNT     | :0   |            |
| LOG   | CNT     | :0   |            |
| LOG   | MAX     | :100 | 000        |
| F1    | $\odot$ | €    | F2         |
| F3    | $\odot$ | Θ    | F4         |

# 3.11.3. NETWORK

It displays the network setting value.

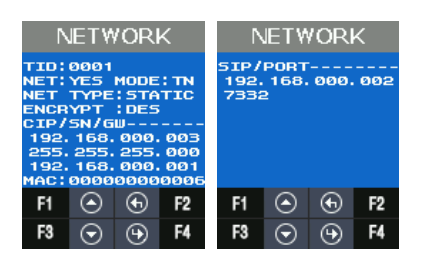

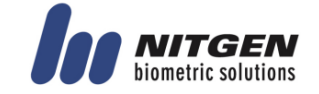

# 3.11.4. OPTION

It displays the option setting value.

| OPTION                                                                                                    |         |                     |                | OPT                 | ION     |   |    |
|----------------------------------------------------------------------------------------------------|---------|---------------------|----------------|---------------------|---------|---|----|
| ATTEND :F1"F4<br>AUTO TNA:NO<br>LANGUAGE:English<br>SHOW ID:YE5<br>LOGO USE:NO<br>UID LEN:4<br>DATE :YYMMDD<br>LOG SAVE:YE5 |         | SHOW<br>PING<br>NET | TO<br>TO<br>TO | : 1<br>: 30<br>: 60 |         |   |    |
| F1                                                                                                    | $\odot$ | €                   | F2             | F1                  | $\odot$ | € | F2 |
| F3                                                                                                    | $\odot$ | Φ                   | F4             | F3                  | $\odot$ | Θ | F4 |

# 3.11.5. INT DEVICE

It displays the setting value related to the internal device.

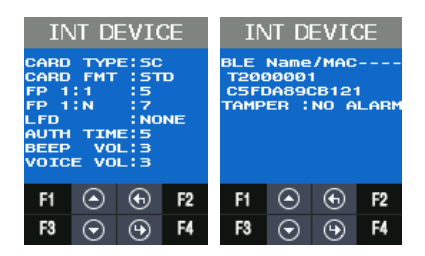

# 3.11.6. EXT DEVICE

It displays the setting information related to the external device.

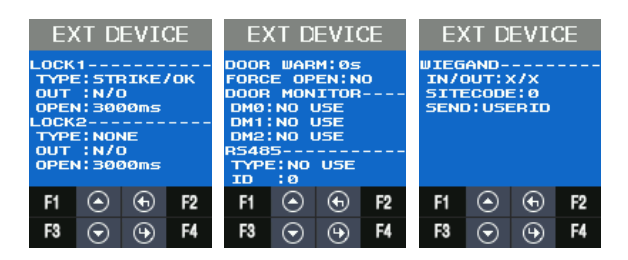

# 3.11.7. I/O PORT

It reflects the current I/O Port state and displays it on the screen. Output Port: LOCK1, LOCK2 Input Port: DM0~DM2, W0IN, W1IN, INSIDE Open, Tamper When the input port shorts GND, the signal modifies from **HIGH** to **LOW**.

| I                    | /O F       | PORT     | Г              |
|----------------------|------------|----------|----------------|
| LOCK<br>LOCK         | 1<br>2     | LO       | W<br>W         |
| DM1<br>DM2           |            | HI       | GH<br>GH<br>GH |
| U1IN<br>INSI<br>TAMP | DE<br>EP S | HI<br>HI | GH<br>GH<br>GH |
| F1                   | ٢          | ⊕        | F2             |
| F3                   | $\odot$    | Ψ        | F4             |

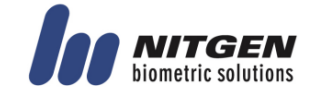

# 3.11.8. VERSION

It displays the equipped module in the terminal and other version information.

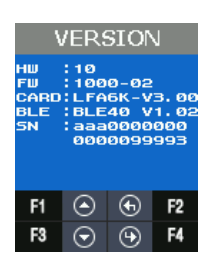

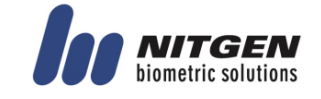

# 3.12. RECOVERY

# 3.12.1. Menu Configuration

RECOVERY has the features as follows.

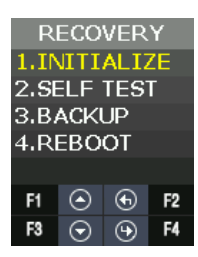

| Category   | Explanation |
|------------|-------------|
| INITIALIZE | CONFIG      |
|            | LOG DB      |
|            | FACTORY     |
| SELF TEST  | INT DEVICE  |
|            | EXT DEVICE  |
| BACKUP     | LOG EXPORT  |
|            | USER EXPORT |
|            | USER IMPORT |
|            | FW UPDATE   |
| REBOOT     | REBOOT      |

# 3.12.2. INITIALIZE

It is used to initialize CONFIG, LOG DB, and FACTORY in the terminal.

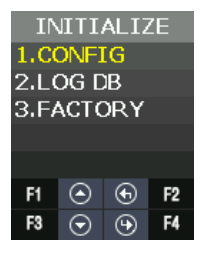

3.12.2.1. CONFIG

It is used to initialize the modified setting value in the menu as the default value when shipping from factory.

If a user registered in the terminal exist, you can't initialize the configuration information.

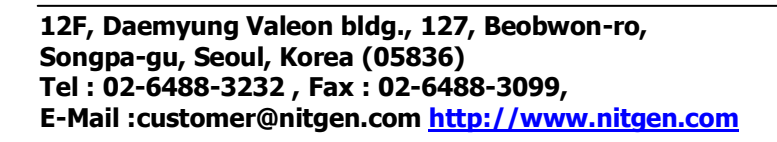

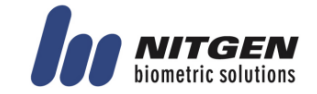

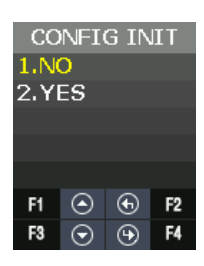

3.12.2.2. LOG DB INIT

It is used to delete the user authentication log saved in the terminal.

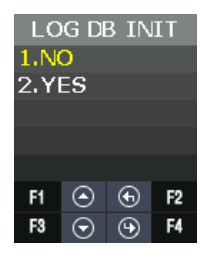

3.12.2.3. FACTORY INIT

If trying FACTORY INIT, setting data, authentication log data, and user registration information are initialized as setting state when shipping from factory.

 $\star$  It should be careful because the current data can be lost when you setting wrong.

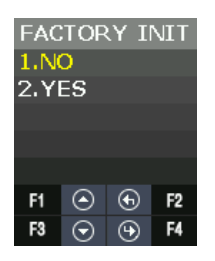

## 3.12.3. SELF TEST

It is used when the terminal tests the operation state about internal & external device by itself.

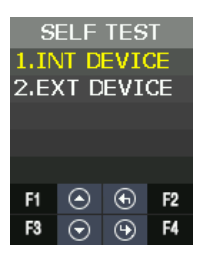

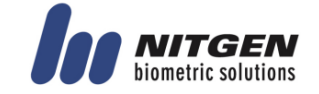

### 3.12.3.1. INT DEVICE

It could test VOICE, CARD, FP SENSOR, CAMERA and LED equipped internally by itself.

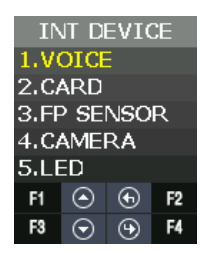

| Category  | Explanation                  |
|-----------|------------------------------|
| VOICE     | Voice output test            |
| CARD      | Card recognition test        |
| FP SENSOR | Fingerprint recognition test |
| CAMERA    | Camera equipment test        |
| LED       | LED output test              |

Voice Test

When authentication successes, it repeats and play voice guidance.

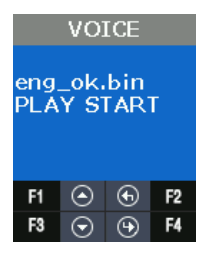

### Card Test

As you see below, the screen displays "INPUT CARD" state at first.

When recognizing the card, "Success" screen displays and it returns "INPUT CARD" state again. If you want to stop testing, press **F2**.

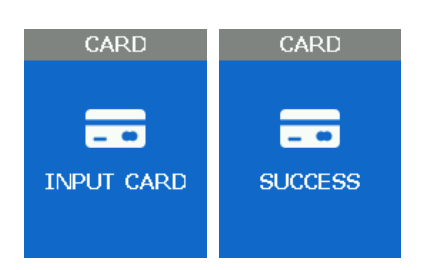

#### FP Sensor Test

FP Sensor Test is used to test the operation state of FP sensor from terminal. Input your fingerprint twice, if they are same, it shows "Success" screen. Otherwise, if not, it shows "Failure" screen.

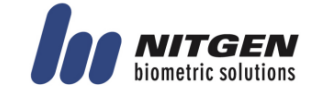
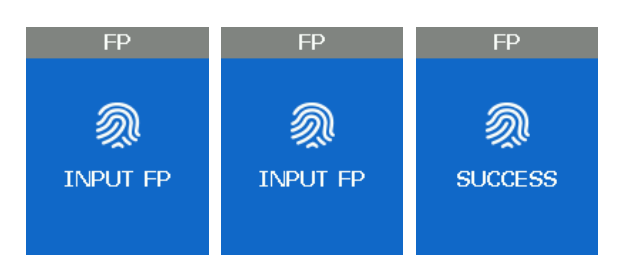

## Camera Test

It is used to check whether the camera state is normal in the terminal to capture photos.

| CAMERA     |         |   |    |  |  |
|------------|---------|---|----|--|--|
| CAPTURE OK |         |   |    |  |  |
|            |         |   |    |  |  |
|            |         |   |    |  |  |
| F1         | $\odot$ | ⊕ | F2 |  |  |
| F3         | $\odot$ | Θ | F4 |  |  |

LED Test

It is used to check whether the state is normal about RED, GREEN and BLUE LED used to inform the operation state.

At intervals of 2 seconds, RED, GREEN and BLUE LED changes from ON to OFF.

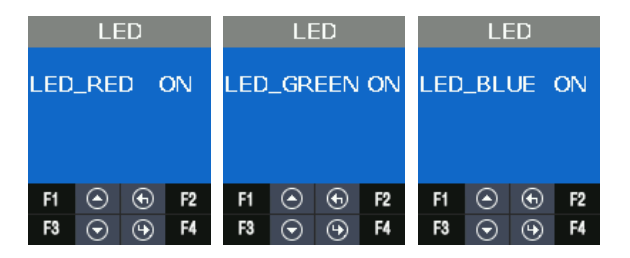

## 3.12.3.2. EXT DEVICE

It can test the features related to the external device by itself.

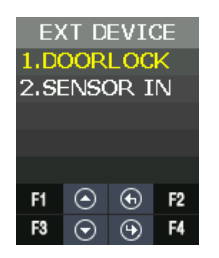

| Category  | Explanation  |
|-----------|--------------|
| DOORLOCK  | Lock1, Lock2 |
| SENSOR IN | DMO          |
|           | DM1          |
|           | DM2          |
|           | INSIDE OPEN  |
|           | TAMPER       |

12F, Daemyung Valeon bldg., 127, Beobwon-ro, Songpa-gu, Seoul, Korea (05836) Tel : 02-6488-3232, Fax : 02-6488-3099, E-Mail :customer@nitgen.com <u>http://www.nitgen.com</u>

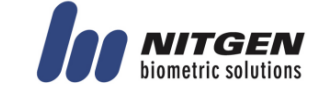

#### **DOORLOCK Test**

It is used to check the state of LOCK1, LOCK2 OPEN /CLOSE from the terminal. The procedure is as follows.

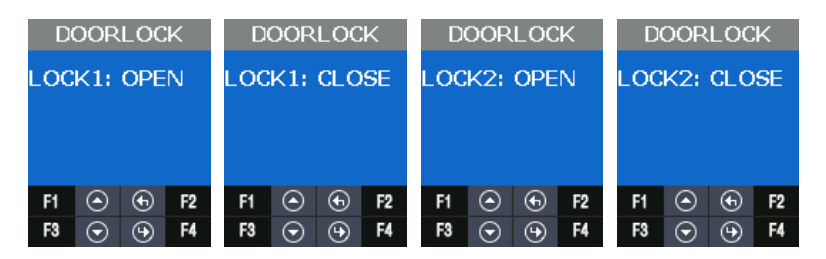

### SENSOR IN

It is used to check the signal state about the input port. When the port shorts GND, if signal changes LOW, it is normal.

| SENSOR IN    |         |    |    |  |  |  |
|--------------|---------|----|----|--|--|--|
| DMO          | : HI    | GH |    |  |  |  |
| DM1: HIGH    |         |    |    |  |  |  |
| DM2: HIGH    |         |    |    |  |  |  |
| INSIDE: HIGH |         |    |    |  |  |  |
| TAMPER: HIGH |         |    |    |  |  |  |
|              |         |    |    |  |  |  |
|              |         |    |    |  |  |  |
| F1           | $\odot$ | €  | F2 |  |  |  |

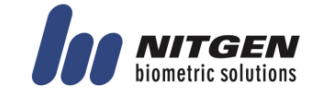

## 3.12.4. BACKUP

When the saved data from the terminal sends to USB by using UDL device or brings the data from USB memory and then applies it, it is used. It is available only when the UDL module is. UDL is the option module, so it is not basically provided. If you want to get more information about UDL module, please contact NITGEN customer service. USB memory recommends using Sandisk.(NOTICE: UDL Device is not supported for all USB memory. UDL module may not work depending on the USB memory size, manufacturer, and method.)

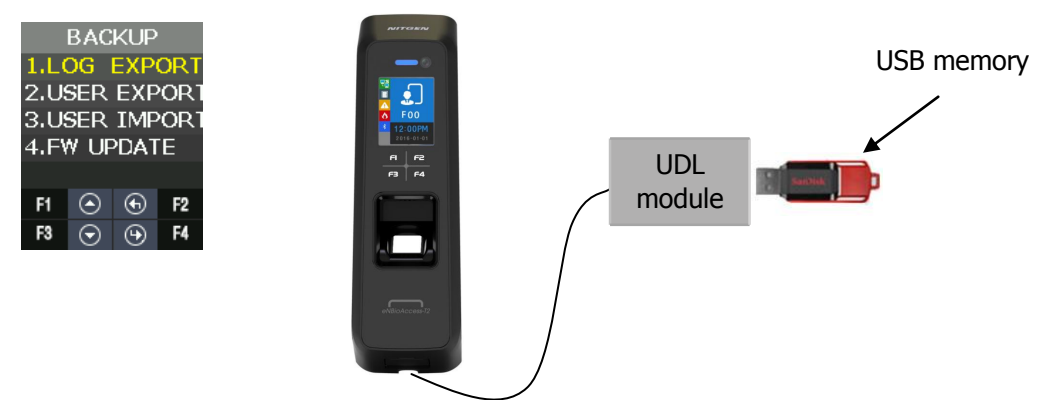

If Terminal detect UDL Device and USB memory, <sup>1</sup> icon is displayed in the default screen. If <sup>1</sup> icon isn't displayed, all backup function doesn't operate.

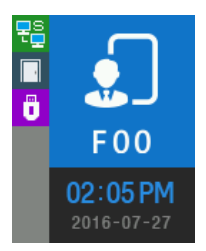

3.12.4.1. LOG EXPORT

The saved log data from terminal saves in USB memory through UDL (User Data Downloader module).

Only the log data in the selected period sends to USB and saves it through UDL. The file name saved in USB memory is divided by period as follows.

1. 1Day: L1Day.NLG,
2. 1~30Day: L30Day.NLG
3. 1~90Day: L90Day.NLG
4. 1~180Day: L180Day.NLG
5. ALL: ALL.NLG

12F, Daemyung Valeon bldg., 127, Beobwon-ro, Songpa-gu, Seoul, Korea (05836) Tel : 02-6488-3232, Fax : 02-6488-3099, E-Mail :customer@nitgen.com <u>http://www.nitgen.com</u>

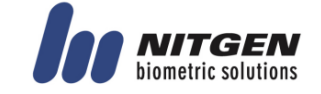

#### eNBioAccess-T2 User Guide

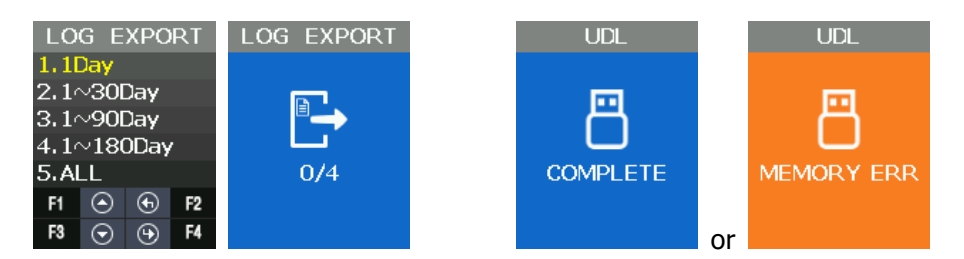

### 3.12.4.2. USER EXPORT

The saved User DB from the terminal saves in USB memory through UDL. It saves as USER.NDB file.

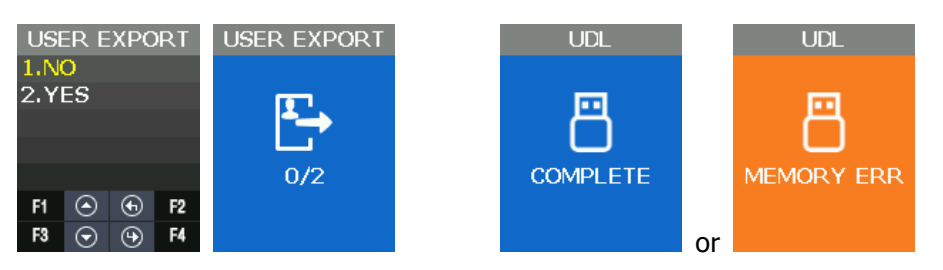

### 3.12.4.3. USER INPUT

It reads the user DB from USB memory through UDL and add it in terminal user DB. If inputting user DB in the terminal, all existing user DB are deleted.

If you need the existing user DB saved in the terminal, back up first and try to input the user. It opens USER.NDB file in USB memory and brings into the terminal through UDL.

The user registration data that you brought is reflected in the internal DB and added.

X CAUTION: If you press F2 Key to stop in READ state, users loading will fail.

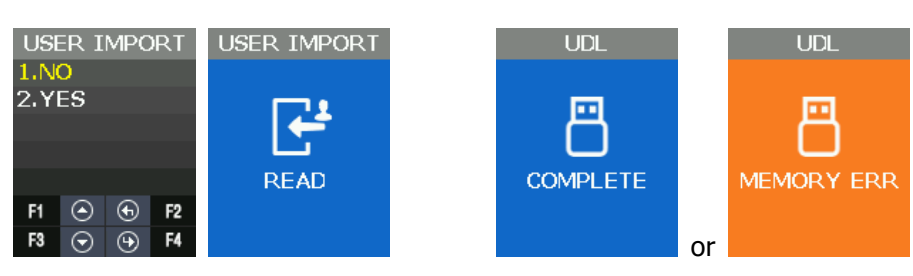

3.12.4.4. FW update

It is used when reading the firmware from USB memory through UDL and updating the terminal firmware.

Firmware proceeds only when there is FW.NFW file name in USB memory.

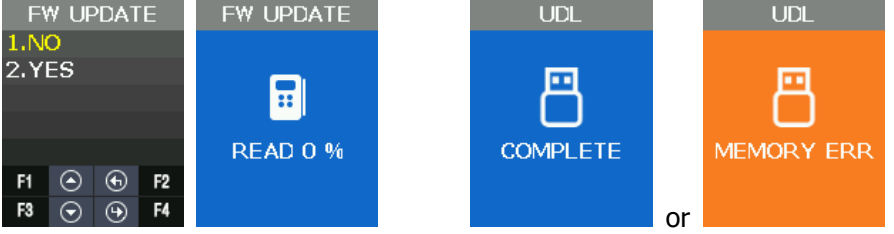

12F, Daemyung Valeon bldg., 127, Beobwon-ro, Songpa-gu, Seoul, Korea (05836) Tel : 02-6488-3232, Fax : 02-6488-3099, E-Mail :customer@nitgen.com <u>http://www.nitgen.com</u>

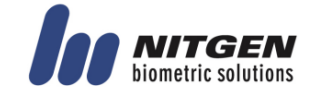

# 3.12.5. REBOOT

It is used when rebooting the terminal.

| REBOOT |         |   |    |  |  |
|--------|---------|---|----|--|--|
| 1.NO   |         |   |    |  |  |
| 2.YES  |         |   |    |  |  |
|        |         |   |    |  |  |
|        |         |   |    |  |  |
|        |         |   |    |  |  |
| F1     | $\odot$ | ⊕ | F2 |  |  |
| F3     | $\odot$ | Θ | F4 |  |  |

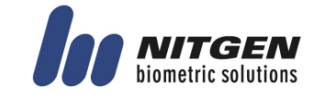

# **FCC Information**

This device complies with part 15 of the FCC Rules. Operation is subject to the following two conditions :

(1) This Device may not cause harmful interface, and

(2) This device must accept any interference received, including interference that

may cause undesired operation.

Note: This equipment has been tested and found to comply with the limits for CLASS B digital device, pursuant to Part 15 of FCC Rules. These limits are designed to provide reasonable protection against harmful interference when the equipment is operated in a commercial environment This equipment generates, uses and can radiate radio frequency energy and, if not installed and used in accordance with the instructions, may cause harmful interference to radio communications. However, there is no guarantee that interference will not occur in a particular installation. If this equipment does cause harmful interference to radio or television reception, which can be determined by turning the equipment off and on, the user is encouraged to try correct the interference by one or more of the following measures:

1.1. Reorient or relocate the receiving antenna.

1.2. Increase the separation between the equipment and receiver.

1.3. Connect the equipment into an outlet on a circuit different from that to which receiver is connected.

1.4. Consult the dealer or experienced radio/TV technician for help.

# WARNING

Changes or modifications not expressly approved by the manufacturer could void the user's authority to operate the equipment.

"CAUTION : Exposure to Radio Frequency Radiation.

This equipment should be installed and operated with a minumum distance of 20 cm between the radiator and your body.

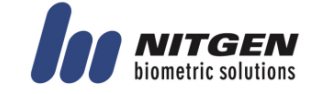